# MGA Duplica User Manual

Version 3.01

# Table of Contents

| 1 | INTROD   | DUCTION                                      | 11 |
|---|----------|----------------------------------------------|----|
|   | 1.1 PUR  | POSE AND SCOPE OF THIS MANUAL                | 11 |
|   | 1.2 How  | V AND WHERE TO STORE THIS MANUAL             | 11 |
|   | 1.3 How  | V TO USE THIS MANUAL                         | 11 |
| 2 | THE CO   | NCEPT OF REPLICATION                         | 13 |
|   | 2.1 HIST | ORY                                          | 13 |
|   | 2.2 WHA  | AT IS DATA REPLICATION?                      |    |
|   | 2.3 Repi | LICATION SCENARIOS                           | 13 |
|   | 2.3.1    | Electricity Market Model                     | 13 |
|   | 2.3.2    | Stock Exchange Model                         | 13 |
|   | 2.3.3    | Large Supermarket / Retail Store Model       | 14 |
|   | 2.3.4    | Maintain Back-up Databases                   | 14 |
|   | 2.4 DUP  | LICA DESIGN AND HOW IT WORKS?                | 15 |
|   | 2.4.1    | The Graphical User Interface (front-end)     | 15 |
|   | 2.4.2    | The Duplica Owner                            | 16 |
|   | 2.4.3    | The Duplica Repository (back-end)            | 17 |
|   | 2.4.4    | The Replication Control/Scheduling Mechanism |    |
|   | 2.4.4.1  | Monitor Replication                          |    |
|   | 2.4.4.2  | Monitor Database                             | 18 |
|   | 2.4.4.3  | Housekeeping                                 |    |
| 3 | PRE-INS  | STALLATION CHECKS                            | 21 |
|   | 3.1 HAR  | DWARE REQUIREMENTS                           | 21 |
|   | 3.2 SOFT | TWARE REQUIREMENTS                           | 21 |
|   | 3.2.1    | Operating System                             | 21 |
|   | 3.2.2    | Software                                     |    |
|   | 3.3 SOU  | RCE AND TARGET DATABASE REQUIREMENTS         | 22 |
|   | 3.3.1    | Rules and Restrictions                       | 22 |
| 4 | INSTAL   | LATION                                       | 23 |
|   | 4.1 Setu | UP THE CLIENT PC                             | 23 |
|   | 4.1.1    | Update the tnsnames.ora file                 | 23 |
|   | 4.1.2    | Installation Files                           | 23 |
|   | 4.2 STAI | RTING DUPLICA                                | 24 |
|   | 4.3 Log  | ON TO DUPLICA                                | 25 |
|   | 4.4 CRE. | ATE NEW USERS                                |    |
|   | 4.4.1    | Duplica User Roles and Privileges            |    |

| 4.4.2              | How to Create a New User from the Duplica Logon Prompt               | 27              |
|--------------------|----------------------------------------------------------------------|-----------------|
| 4.4.2.1            | Duplica Logon                                                        | 27              |
| 4.4.2.2            | DBA Logon                                                            | 27              |
| 4.4.3              | How to Create a New User from within Duplica                         |                 |
| 4.4.4              | Enter the New User Details                                           |                 |
| 4.5 Set1           | FING UP THE DUPLICA REPOSITORY                                       |                 |
| 4.5.1              | How to Start the Duplica Repository                                  |                 |
| 4.5.2              | The Install Option                                                   |                 |
| 4.5.3              | The Upgrade Option                                                   |                 |
| 4.5.4              | The Re-create / Overwrite Objects Option                             |                 |
| 4.5.5              | The Rebuild Oracle Packages Option                                   |                 |
| 4.5.6              | The Just Database Monitor Views Option                               |                 |
| 4.5.7              | Oracle Logon                                                         |                 |
| 4.0 CRE.           | ATTING, EDITING AND DELETING DATABASE LINKS                          |                 |
| 4.0.1              | How to Create a Database Link (to Source)                            |                 |
| 4.6.2              | How to Edit a Source Database Link                                   |                 |
| 4.6.3<br>4.7 Upd   | How to Delete a Source Database Link                                 |                 |
| 4.7.1              | How to start Update Tables                                           |                 |
| 4.7.2              | Generate DDL Scripts                                                 |                 |
| 4.7.3              | Run SQL Scripts                                                      |                 |
| 4.7.4              | Using the Filter Option                                              |                 |
| 4.7.5<br>4.8 Con   | Using the 'Add Column to List' Option<br>FIGURE THE DUPLICA SETTINGS | <i>44</i><br>44 |
| 4.8.1              | How to start Duplica Settings                                        |                 |
| 4.8.2              | Changing the <b>Duplica</b> Settings                                 |                 |
| 4.8.2.1            | Startup Options                                                      | 45              |
| 4.8.2.2            | Replication Source                                                   | 46              |
| 4.8.2.3            | Activate Validation                                                  | 47              |
| 4.8.2.4            | Replication Shutdown Date/Time for Local DB Backup                   | 47              |
| 4.8.2.5<br>4.9 Con | Error Sounds<br>FIGURE THE TABLE VALIDATION SETTINGS                 | 47<br>47        |
| 4.9.1              | How to Open Table Validation                                         |                 |
| 4.9.2              | Server Table Validation                                              |                 |
| 4.9.3              | Local Table Validation                                               |                 |
| 4.9.4              | Tables to Apply                                                      | 51              |
| 5 REPLIC           | ATION CONTROL MECHANISM                                              | 53              |
|                    |                                                                      |                 |

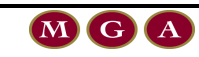

#### CONTENTS

|   | 5.1 ST           | ARTING AND STOPPING THE REPLICATION CONTROL MECHANISM      |          |
|---|------------------|------------------------------------------------------------|----------|
| 6 | USING            | REPLICATION MANAGER                                        | 54       |
|   | 6.1 Ho<br>6.2 Ho | DW TO DEFINE YOUR SUITES<br>DW TO OPEN REPLICATION MANAGER | 54<br>55 |
|   | 6.3 TH           | IE REPLICATION MANAGER GUI                                 | 55       |
|   | 6.3.1            | Replication Manager Main Menu                              | 56       |
|   | 6.3.2            | Suites Window                                              |          |
|   | 6.4 SE           | TUP SUITES                                                 |          |
|   | 6.4.1            | How to Create a New Suite                                  |          |
|   | 6.4.2            | How to Add or Delete Tables                                | 61       |
|   | 6.4.2            | .1 Add Tables to Suites                                    |          |
|   | 6.4.2            | .2 How to Edit the Table Settings and Validation Settings  | 67       |
|   | 6.4.2            | .3 Delete Tables from Suites                               | 70       |
|   | 6.4.2            | .4 How to Validate the Added Table(s)                      | 71       |
|   | 6.4.3            | How to Edit the Suite Settings                             |          |
|   | 6.4.4            | How to Validate the Suite(s)                               | 74       |
|   | 6.5 SC           | HEDULING SUITES FOR AUTOMATED REPLICATION                  | 76       |
|   | 6.5.1            | Schedule Suites for Replication                            |          |
|   | 6.5.2            | Un-schedule Suites for Replication                         |          |
|   | 6.5.3            | How to Add Suites                                          |          |
|   | 6.5.4<br>6.6 VI  | How to Remove Suites<br>EWING THE SUITE DETAILS            | 77<br>79 |
|   | 6.6.1            | Suite Settings                                             |          |
|   | 6.6.2            | Suite Performance Details                                  |          |
|   | 6.6.2            | .1 Suite Graph                                             | 81       |
|   | 6.6.2            | .2 Tables                                                  |          |
|   | 6.6.3            | Suite Tables Details                                       |          |
|   | 6.6.4            | Suite Log Details                                          |          |
|   | 6.6.4            | .1 Audit Tab                                               |          |
|   | 6.6.4            | .2 Error Tab                                               |          |
|   | 6.7 M            | ANUAL REPLICATION                                          |          |
|   | 6.7.1            | Why use Manual Replication?                                |          |
|   | 6.7.2            | Start the Data Refetch Wizard                              |          |
|   | 6.7.3            | Choose a Refetch Option                                    |          |
|   | 6.8 GE<br>6.9 Pr | ET ROW COUNTS (SUITE LEVEL)                                |          |
|   | 691              | Print Preview Options                                      | 02       |
|   | 607              | Fonts                                                      |          |
|   | 0.9.4            | 1 0///5                                                    |          |

4

| 6 1 | 6.9.3 Printer Setup                                  |     |
|-----|------------------------------------------------------|-----|
| 7   | USING REPLICATION MONITOR                            | 94  |
| 71  | 1 Summary                                            |     |
| 7.2 | 2 How to Open Replication Monitor                    |     |
| 7.3 | 3 REPLICATION MONITOR VIEWS                          | 98  |
|     | 7.3.1 Auto Refresh Central Control                   |     |
|     | 7.3.2 Errors                                         |     |
|     | 7.3.2.1 Replication Errors                           | 99  |
|     | 7.3.2.2 Live Database and General Replication Errors | 99  |
|     | 7.3.3 Suites Monitor                                 | 100 |
|     | 7.3.3.1 Scheduled to Run Next                        | 100 |
|     | 7.3.3.2 Currently Running                            | 101 |
|     | 7.3.3.3 Latest Run Performance                       |     |
|     | 7.3.3.3.1 Suite Graph tab                            |     |
|     | 7.3.3.3.2 Table Graph tab                            | 103 |
|     | 7.3.3.4 Latest Run Logs                              | 104 |
|     | 7.3.3.4.1 Audit view                                 | 104 |
|     | 7.3.3.4.2 Error view                                 | 106 |
|     | 7.3.4 Tablespace Checks                              | 106 |
|     | 7.3.4.1 Tablespaces                                  | 107 |
|     | 7.3.4.2 Free Space Graph                             | 108 |
|     | 7.3.4.3 Objects About to Crash                       | 108 |
|     | 7.3.4.4 Tables to Rebuild                            | 109 |
|     | 7.3.5 Replication Audit Log                          | 110 |
|     | 7.3.6 Replication Error Log                          | 111 |
| 8   | USING HELP                                           | 113 |
| 9 ( | CLOSING DUPLICA                                      | 114 |
| 9.1 | 1 VIA THE MAIN MENU                                  | 114 |
| 9.2 | 2 USING THE SHORTCUT KEY                             | 114 |
| 9.3 | 3 USING 🖾 ICON                                       | 114 |
| 10  | TROUBLE SHOOTING                                     | 115 |
| 11  | GLOSSARY OF TERMS                                    | 116 |
| 12  | REFERENCES                                           | 119 |

5

# List of Figures

| FIGURE 1 SUMMARY DIAGRAM THAT ILLUSTRATES THE CONCEPT OF REPLICATION.                        | 15   |
|----------------------------------------------------------------------------------------------|------|
| FIGURE 2 DIAGRAM SHOWING THE RECOMMENDED DUPLICA SCHEMA SET-UP ON THE TARGET DATABASE.       | 16   |
| FIGURE 3 DETAILED DIAGRAM ILLUSTRATING THE DUPLICA CONCEPT.                                  | 20   |
| FIGURE 4 DUPLICA WILL PROMPT YOU TO UPGRADE THE DUPLICA REPOSITORY IF IT FINDS THAT YOU HAVE | E AN |
| OLD VERSION INSTALLED.                                                                       | 24   |
| FIGURE 5 DUPLICA LOGON WINDOW                                                                | 25   |
| FIGURE 6 ROLES AND PRIVILEGES OF A NEW USER CREATED IN DUPLICA CALLED REPOWNER. NOTE THA     | ٩T   |
| THERE ARE NO OBJECT PRIVILEGES                                                               | 26   |
| FIGURE 7 DUPLICA LOGON WINDOW HIGHLIGHTING THE 'NEW' BUTTON.                                 | 27   |
| FIGURE 8 DBA LOGON PROMPT TO CREATE A NEW USER ACCOUNT FOR A DATABASE.                       | 27   |
| FIGURE 9 HOW TO CREATE A NEW USER FROM WITHIN DUPLICA.                                       | 28   |
| Figure 10 Add New User Window.                                                               | 29   |
| FIGURE 11 POP-UP TO CONFIRM NEW USER HAS BEEN CREATED                                        | 29   |
| FIGURE 12 EXAMPLE ERROR MESSAGE NO.1.                                                        | 29   |
| FIGURE 13 EXAMPLE ERROR MESSAGE NO 2                                                         | 30   |
| FIGURE 14 DBA LOGON ERROR MESSAGE                                                            | 30   |
| FIGURE 15 HOW TO START THE DUPLICA REPOSITORY.                                               | 31   |
| FIGURE 16 ALTERNATIVE WAY TO START THE DUPLICA REPOSITORY.                                   | 31   |
| FIGURE 17 DUPLICA REPOSITORY SET-UP WINDOW                                                   | 32   |
| FIGURE 18 ORACLE LOGON PROMPT.                                                               | 33   |
| FIGURE 19 POP-UP WINDOW TO INDICATE *.SQL FILES BEING RUN.                                   | 34   |
| FIGURE 20 CONFIRMATION THAT THE DUPLICA REPOSITORY SET-UP IS COMPLETE.                       | 34   |
| FIGURE 21 LOCATION OF 'ADD' SOURCE DATABASE OPTION                                           | 35   |
| FIGURE 22 ALTERNATIVE LOCATION OF 'ADD' SOURCE DATABASE OPTION.                              | 35   |
| FIGURE 23 FILL IN THE SOURCE DATABASE LINK DETAILS IN THE ABOVE WINDOW.                      | 36   |
| FIGURE 24 WINDOW TO CONFIRM THAT THE DATABASE LINK HAS BEEN CREATED.                         | 36   |
| FIGURE 25 EDIT DATABASE LINK WINDOW.                                                         | 36   |
| FIGURE 26 CONFIRMATION THAT THE CHANGES TO THE DATABASE LINK WERE OK                         | 37   |
| FIGURE 27 WINDOW TO DELETE A DATABASE LINK.                                                  | 37   |
| FIGURE 28 CONFIRM THAT YOU WANT TO DELETE THE DATABASE LINK                                  | 37   |
| FIGURE 29 HOW TO START UPDATE TABLES.                                                        | 38   |
| FIGURE 30 HOW TO START UPDATE TABLES (ALTERNATIVE).                                          | 39   |
| FIGURE 31 UPDATE TABLES GUI                                                                  | 39   |
| FIGURE 32 UPDATE TABLES GUI WITH ALL OPTIONS SELECTED.                                       | 40   |
| FIGURE 33 SAVE SQL FILE WINDOW. NOTE: THE DEFAULT FILE NAME CONTAINS THE WORD SOURCE         | 40   |
| FIGURE 34 POPUP TO ACKNOWLEDGE THAT THE DDL WAS CREATED SUCCESSFULLY IN THE DIRECTORY AS     | 3    |
| SHOWN                                                                                        | 41   |
| FIGURE 35 SAVE SQL FILE WINDOW. NOTE: THE DEFAULT FILE NAME CONTAINS THE WORD TARGET         | 41   |
| FIGURE 36 FILTER BY GUI.                                                                     | 42   |
| FIGURE 37 USING BOTH THE TABLE NAME AND THE COLUMNS TO FILTER THE TABLE LIST (SEE NEXT FIGUR | RE   |
| FOR RESULT).                                                                                 | 43   |
| FIGURE 38 FILTERED UPDATE TABLES LIST AFTER THE ABOVE OUERY PARAMETERS WERE USED.            | 43   |
| FIGURE 39 ADD NEW COLUMN WINDOW WITH EXAMPLE COLUMN NAME ENTERED.                            | 44   |
| FIGURE 40 HOW TO START DUPLICA SETTINGS.                                                     | 44   |
| FIGURE 41 HOW TO START DUPLICA SETTINGS (ALTERNATIVE).                                       | 45   |
| FIGURE 42 DUPLICA SETTINGS WINDOW.                                                           | 46   |
| FIGURE 43 EXAMPLE OF THE POPUP WINDOW TO CONFIRM A DATABASE SOURCE CHANGE                    | 47   |
| FIGURE 44 HOW TO OPEN TABLE VALIDATION VIA THE SETUP BUTTON.                                 | 48   |
|                                                                                              |      |

| FIGURE 45   | HOW TO OPEN TABLE VALIDATION VIA THE MAIN MENU SETUP OPTION                     | 48  |
|-------------|---------------------------------------------------------------------------------|-----|
| FIGURE 46   | SERVER TABLE VALIDATION TAB                                                     | 50  |
| FIGURE 47   | LOCAL TABLE VALIDATION TAB                                                      | 51  |
| FIGURE 48   | TABLES TO APPLY TAB                                                             | 52  |
| FIGURE 49 1 | FILTER BY OPTION                                                                | 52  |
| FIGURE 50 S | START THE REPLICATION CONTROL MECHANISM                                         | 53  |
| FIGURE 51   | TURN OFF THE REPLICATION CONTROL MECHANISM                                      | 53  |
| FIGURE 52   | EXAMPLE SUITE GROUPINGS FOR COMPANY RELATED TABLES AND USER RELATED TABLES      | 54  |
| FIGURE 53   | HOW TO OPEN REPLICATION MANAGER USING THE MANAGE BUTTON.                        | 55  |
| FIGURE 54 ] | HOW TO OPEN REPLICATION MANAGER FROM THE TOOLS OPTION.                          | 55  |
| FIGURE 55 I | REPLICATION MANAGER WINDOW SHOWING CURRENT SUITES.                              | 56  |
| FIGURE 56 1 | REPLICATION MANAGER WINDOW SHOWING THAT ALL THE MENU OPTIONS ARE AVAILABLE ONCE | ΞA  |
| SUITE 1     | NAME HAS BEEN HIGHLIGHTED                                                       | 56  |
| FIGURE 57 S | Suites List Columns.                                                            | 58  |
| FIGURE 58 ( | CLICK 'ADD' FROM THE TOOL BAR TO CREATE A NEW SUITE.                            | 60  |
| FIGURE 59   | CREATE A NEW SUITE BY 'RIGHT MOUSE CLICKING ON A SUITE THEN CLICK ADD SUITE     | 60  |
| FIGURE 60   | ADD SUITE WINDOW                                                                | 60  |
| FIGURE 61   | REPLICATION MANAGER WINDOW HIGHLIGHTING THE NEWLY CREATED SUITES                | 61  |
| FIGURE 62 ( | ODENING THE SUITE INFORMATION TABLE TAB WHERE VOLCAN ADD TABLES TO A SUITE      | 61  |
| FIGURE 63   | SUITE INFORMATION WINDOW DEFAULTED TO THE TABLES TO A SOILE                     | 62  |
| FICURE 64   | A DO TADE ES TADE DETAILS WINDOW                                                | 62  |
| FIGURE 04 A | ADD TABLES – TABLE DETAILS WINDOW.                                              | 66  |
| FIGURE 03   | SERVER TABLE VALIDATION.                                                        | 67  |
| FIGURE 00 I | LOCAL TABLE VALIDATION.                                                         | 60/ |
| FIGURE 07   | TABLE SETTINGS WINDOW                                                           | 00  |
| FIGURE 68   | TABLE SETTINGS TAB                                                              | .09 |
| FIGURE 69   | VALIDATION SETTINGS LAB.                                                        | .70 |
| FIGURE /0   | CONFIRM THE REMOVAL OF THE TABLE FROM THE SUITE                                 | /1  |
| FIGURE 71   | CONFIRMATION THAT THE TABLE(S) ARE VALID                                        | 71  |
| FIGURE 72   | ERRORS FOUND IN THE TABLE VALIDATION.                                           | /1  |
| FIGURE 73   | REPLICATION MONITOR ERROR LOG DISPLAYING VALIDATION ERRORS.                     | .72 |
| FIGURE 74 S | SUITE SETTINGS WINDOW FOR OPTIONS 1 & 2.                                        | 73  |
| FIGURE 75 1 | POPUP TO SAVE CHANGES MADE TO THE SUITE SETTINGS                                | 74  |
| FIGURE 76   | CONFIRMATION THAT THE SUITE(S) ARE VALID                                        | 75  |
| FIGURE 77 ] | ERRORS FOUND IN THE SUITE VALIDATION                                            | 75  |
| FIGURE 78   | ALTERNATIVE WAY TO ADD A SUITE                                                  | 76  |
| FIGURE 79   | ADD SUITES WINDOW.                                                              | 77  |
| FIGURE 80 ] | HOW TO REMOVE A SUITE USING THE RIGHT-MOUSE CLICK SHORTCUT.                     | 78  |
| FIGURE 81   | POPUP WINDOW TO CONFIRM THE REMOVAL OF A SUITE.                                 | 78  |
| FIGURE 82 I | HOW TO VIEW THE SUITE DETAILS USING A RIGHT MOUSE CLICK BUTTON                  | 79  |
| FIGURE 83   | SUITE SETTINGS WINDOW                                                           | 80  |
| FIGURE 84 1 | Performance Suite Graph view                                                    | 81  |
| FIGURE 85 1 | Performance Details Tables view.                                                | 82  |
| FIGURE 86   | TABLES VIEW                                                                     | 83  |
| FIGURE 87   | AUDIT TAB                                                                       | 85  |
| FIGURE 88 1 | Error Log Tab                                                                   | 86  |
| FIGURE 89 1 | Data Refresh Wizard                                                             | 88  |
| FIGURE 90 S | SCHEMA PASSWORDS.                                                               | .90 |
| FIGURE 91   | CONFIRMATION THAT PASSWORDS ARE VALID.                                          | .90 |
| FIGURE 92   | ROW COUNTS BUTTON AND OPTIONS                                                   | .90 |
| FIGURE 93   | EXAMPLE PRINTING REPORT WINDOW.                                                 | .91 |
| FIGURE 94   | PRINT PREVIEW OPTIONS                                                           | .92 |
| FIGURE 95   | FONT OPTIONS                                                                    | .93 |
| FIGURE 96 1 | Printer Settings                                                                | .94 |
| FIGURE 97   | FILTER BUTTON AND OPTIONS                                                       | 94  |
|             |                                                                                 | • • |

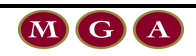

| FIGURE 98 HOW TO OPEN REPLICATION MONITOR.                                     |  |
|--------------------------------------------------------------------------------|--|
| FIGURE 99 HOW TO OPEN REPLICATION MONITOR USING THE TOOLS OPTION.              |  |
| FIGURE 100 REPLICATION MONITOR WINDOW – DEFAULT VIEW: CURRENTLY RUNNING JOBS!  |  |
| FIGURE 101 REPLICATION MONITOR ERRORS VIEW (AFTER REFRESH).                    |  |
| FIGURE 102 SUITES MONITOR VIEW. – DEFAULTED TO THE SCHEDULED TO RUN NEXT TAB.  |  |
| FIGURE 103 CURRENTLY RUNNING VIEW SHOWS THE SUITES THAT ARE CURRENTLY RUNNING. |  |
| FIGURE 104 SUITE GRAPH VIEW SORTED BY QUERY TIME.                              |  |
| FIGURE 105 TABLE GRAPH VIEW SORTED BY QUERY TIME.                              |  |
| FIGURE 106 TABLE GRAPH VIEW SORTED BY ROWS PROCESSED.                          |  |
| FIGURE 107 AUDIT VIEW                                                          |  |
| FIGURE 108 LATEST RUN LOGS ERRORS VIEW.                                        |  |
| FIGURE 109 TABLESPACE STATISTICS FOR THE TARGET DATABASE.                      |  |
| FIGURE 110 FREE SPACE GRAPH                                                    |  |
| FIGURE 111 OBJECTS ABOUT TO CRASH VIEW.                                        |  |
| FIGURE 112 TABLES TO REBUILD VIEW.                                             |  |
| FIGURE 113 REPLICATION AUDIT LOG VIEW                                          |  |
| FIGURE 114 REPLICATION ERROR LOG.                                              |  |
| FIGURE 115 HELP FUNCTION OPTIONS                                               |  |
| FIGURE 116 INFORMATION DISPLAYED WHEN THE 'ABOUT' OPTION IS CHOSEN.            |  |
| FIGURE 117 USING THE MAIN MENU TO EXIT DUPLICA.                                |  |

8

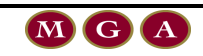

# List of Tables

| TABLE 1 DESCRIPTION OF THE SCHEMAS USED BY DUPLICA.                                     | 17    |
|-----------------------------------------------------------------------------------------|-------|
| TABLE 2 REPLICATION MANAGER FUNCTIONALITY.                                              |       |
| TABLE 3 SUITES LIST – ICON AND MISCELLANEOUS MESSAGE DESCRIPTIONS                       |       |
| TABLE 4 SUITES LIST COLUMN DESCRIPTIONS.                                                |       |
| TABLE 5 ADD TABLE REPLICATION SETTINGS OPTIONS.                                         | 65    |
| TABLE 6 SUITE SETTINGS OPTIONS.                                                         | 74    |
| TABLE 7 SUMMARY OF THE SUITE DETAILS OPTIONS.                                           | 79    |
| TABLE 8 SUITE SETTINGS STATISTICS.                                                      |       |
| TABLE 9 PERFORMANCE SUITE GRAPH ICON OPTIONS.                                           |       |
| TABLE 10 DESCRIPTION OF THE TABLES VIEW                                                 |       |
| TABLE 11 RUN-TIME TABLE STATISTICS.                                                     |       |
| TABLE 12 TABLES VIEW ICON DESCRIPTIONS.                                                 |       |
| TABLE 13 TABLES TAB PERFORMANCE GRAPH PREVIEW OPTIONS.                                  |       |
| TABLE 14 SUMMARY OF THE AUDIT TAB CONTENTS.                                             |       |
| TABLE 15 DESCRIPTION OF THE LOGS ERROR WINDOW                                           |       |
| TABLE 16 REFETCH OPTIONS.                                                               |       |
| TABLE 17 POPUP MESSAGES AFTER YOU HAVE CHOSEN A REFETCH OPTION.                         |       |
| TABLE 18 PRINT OPTIONS.                                                                 |       |
| TABLE 19 PRINT PREVIEW OPTIONS                                                          | 92    |
| TABLE 20 DESCRIPTION OF FILTER OPTIONS AND SUBSEQUENT POPUP WINDOW FOR SOME OF THE OPTI | ONS95 |
| TABLE 21 ERRORS VIEW ICON DESCRIPTIONS.                                                 |       |
| TABLE 22 LIVE REPLICATION ERRORS FIELD DESCRIPTIONS                                     |       |
| TABLE 23 LIVE DATABASE AND GENERAL REPLICATION ERRORS FIELD DESCRIPTIONS                | 100   |
| TABLE 24 SUMMARY OF THE SUITES MONITOR TAB OPTIONS.                                     |       |
| TABLE 25 AVAILABLE ICONS AND FILED DESCRIPTIONS FOR THE SCHEDULED TO RUN NEXT VIEW      | 101   |
| TABLE 26 CURRENTLY RUNNING VIEW – FIELD DESCRIPTIONS AND ICONS.                         |       |
| TABLE 27 AVAILABLE VIEWS AND ICONS FOR THE LATEST RUN PERFORMANCE VIEW.                 |       |
| TABLE 28 LATEST RUN LOG OPTIONS                                                         |       |
| TABLE 29 AUDIT VIEW DESCRIPTION                                                         |       |
| TABLE 30 DESCRIPTION OF THE ERRORS VIEW.                                                |       |
| TABLE 31 SUMMARY OF THE TABLESPACE CHECKS FUNCTIONALITY.                                |       |
| TABLE 32 DESCRIPTION OF THE INFORMATION DISPLAYED IN THE TABLESPACE VIEW.               |       |
| TABLE 33 DESCRIPTION OF THE INFORMATION DISPLAYED IN THE OBJECTS ABOUT TO CRASH VIEW    |       |
| TABLE 34 DESCRIPTION OF THE INFORMATION DISPLAYED IN THE TABLES TO REBUILD VIEW.        |       |
| TABLE 35 REPLICATION AUDIT LOG DESCRIPTIONS.                                            |       |
| TABLE 36 REPLICATION ERROR LOG DESCRIPTION.                                             | 112   |

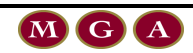

| Date               | Author              | User Manual<br>Version | Software<br>Version | <b>Revision Notes</b>                         |
|--------------------|---------------------|------------------------|---------------------|-----------------------------------------------|
| 19/09/2001         | David Joy           | 1                      | 2.4                 | Save 2.3 as 2.4, make adjustments.            |
| 23/09/2001         | Sebastian<br>Perera | 1.1                    | 2.4.2.9             | Make necessary changes for<br>version 2.4.2.9 |
| 5 Sept 2002        | Mark Rance          | 1.2                    | 3.0                 | Make necessary changes for version 3.0        |
| 19 October<br>2002 | Mark Rance          | 1.3                    | 3.01                | Make necessary changes for version 3.01       |
| 1 July 2003        | Robert Cox          | 1.4                    | 3.01                | Update documentation.                         |

Revision History

Document ID: Duplica\_3.01\_User\_Manual.doc

Location: C:\Documents and Settings\Robert\My Documents\MGA Work\Operations\Products\Duplica\3.01\Duplica\_3.01\_User \_Manual.doc

10

# 1 Introduction

## **1.1 Purpose and Scope of this Manual**

MGA Duplica (Duplica) is a software tool developed by Mark Gurry and Associates (MGA). This product manages the replication of one database to another database.

This user manual shows how to set-up and use Duplica productively and efficiently. It includes meaningful and intuitive descriptions and screen illustrations to describe the functionality of Duplica and how to perform various tasks.

Duplica has two main functionalities:

- The Replication Manager allows you to schedule the replication process.
- The Replication Monitor allows you to gauge both the status of the replication process and the health of your local database.

This document includes:

- A discussion of the concept of replication.
- How to install, configure and upgrade Duplica.
- How to use the Replication Manager.
- How to use the Replication Monitor.

## **1.2 How and Where to Store this Manual**

A digital copy of this manual has been supplied by MGA. Multiple copies should be kept in different physical locations to protect against damage or loss caused by fire or theft. The digital copy should be saved in multiple locations. This is necessary because computer hardware may breakdown or may be required to go off site for repair. This ensures that there will always be a copy of the User Manual for reference.

## **1.3 How to Use this Manual**

This document has been written for anyone who may use Duplica at your site. It assumes that the reader has had some experience in using Oracle databases and is familiar with the database concept and terminology.

This manual is task oriented – that is, it has been designed so that users can visually associate and identify where in the manual they need to refer to in order to complete their task.

Section 2 is a summary of the concept of replication. It discusses the history behind why replication of data is necessary, gives some examples (scenarios) of how data replication is used by industry and briefly discusses how Duplica works.

The pre-installation requirements that need to be checked, such as, minimum hardware and software requirements at the client and server end, and source and target database requirements are discussed in section 3. Section 4 details the installation of Duplica. It shows you how to set-up the client PC, logon to Duplica, then use Duplica to create new users and set-up (install, upgrade etc) the Duplica Repository. It also discusses using Duplica to create, edit and delete database links and how to update the source and database tables.

Section 5 is a brief section that explains the Replication Control Mechanism. The overall data replication process can be controlled via an on and off button on the Duplica main menu.

In Duplica, data replication is largely controlled by;

#### Replication Manager

#### Replication Monitor

These are discussed in sections 6 and 7 respectively.

Replication Manager is where you can create suites (groups of tables with similar replication requirements) and control the replication process. To do this you must how to define your suites, set-up the suites, edit the settings, and schedule the suites for automated replication or manual replication. Replication Monitor is used to monitor run time replication and the resources of the target database. It is basically a series of views that portray the state of the database and the performance of data replication.

The Duplica Help section is not developed in this version (section 8). It is possible to find out the version of Duplica you have installed on your PC using the Help function. Section 9 shows you how to exit Duplica. Troubleshooting (section 10) is a log of problems that you may encounter whilst using Duplica. Possible solutions to these problems are listed and expanded upon. A Glossary of Terms can be located at the back of this manual.

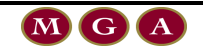

# 2 The Concept of Replication

## 2.1 History

The concept of replication was born through the need for some companies to have a copy of another database that is up-to-date and fully functional. This is a common occurrence for companies that perform  $24 \times 7$  business activities and rely on having up-to-the-minute data so that informed decisions can be made and ultimately so that the business can run smoothly. These amount of data generated within these types of businesses is enormous thus their database(s) are constantly updating, deleting or inserting data.

## **2.2 What is Data Replication?**

If changes are made to data in a source database, such as adding a new record, deleting a record or updating a record, then Duplica will 'mirror' these changes in a target database within a specified timeframe, by copying the changes from the source to the target, in effect, creating a replica of the source database.

## **2.3 Replication Scenarios**

#### **2.3.1 Electricity Market Model.**

The National Electricity Market (NEM) is the body corporate responsible for the administration and operation of the wholesale national electricity market. Electricity is traded between generators and electricity retailers. This means that all the electricity output from generators is pooled, and then scheduled to meet electricity demand. The NEM uses data replication to allow participants to download NEM data to their own systems for analysis and storage.

## 2.3.2 Stock Exchange Model

The stock exchange creates a large amount of data on a daily basis. With such a large amount of data being generated, the database(s) responsible for storing the data must be organized and managed for optimum performance. Stockbrokers all over the country rely on having access to the latest stock prices. Remote stockbrokers purchase a license, which gives them access to the latest prices. There are different types of licenses available. If you want to have access to the stock prices as they change at the exchange, then you purchase an expensive license. You can purchase a cheaper license if you only want to be updated every hour or once a day.

An example of their database setup could be as follows. The stock exchange may have multiple servers each with multiple databases that are updated by the main stock exchange server. The databases could be divided depending on the timeframe that data is replicated to them (e.g. 1 minute, 5 minutes, 15 minutes, 1 hour etc). Stockbrokers with a "15 minute" license only have access to the database that is updated every 15 minutes. Therefore the system could handle the multitude of stockbrokers logging into the stock exchange databases and bidding and selling as well as large amount of data being generated from the brokers at the stock exchange.

This is an example of where Duplica functionality and efficiency could be applicable because data only needs to be replicated from the main stock exchange server to the other databases if it has changed (i.e. whether the stock price has changed since the last download) and at different intervals of time.

### 2.3.3 Large Supermarket / Retail Store Model

The head offices that control large supermarket and retail stores rely on inventory data that is imported on a daily basis from their regional stores. The employees at head office then use this data to order the supply of goods from food producers (farmers, fishing companies, food manufacturers) or clothing companies. The orders are then shipped to the large warehouses and then distributed to the various retail outlets accordingly. The application to Duplica is that the inventory data could be replicated from the remote stores to the head office on a regular basis instead of being imported overnight for example. This would allow trends in the sales to be seen a lot earlier and therefore orders could be made much earlier.

### 2.3.4 Maintain Back-up Databases

Replication may be used for maintaining a standby database. Backups generally occur on a daily, weekly or monthly basis. Large backups that may take several hours can be avoided because Duplica is constantly replicating any changes that are made to the source database.

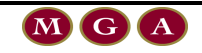

## **2.4 Duplica Design and how it works?**

Duplica is installed on the client and connects over SQL\*Net or Net 8 to manage replication from one schema to another. Data replication can occur on the one or multiple Oracle databases which can be loaded on any hardware platform (refer to Figure 1). To replicate data, Duplica creates a small number of database objects in its own schema (the Duplica repository).

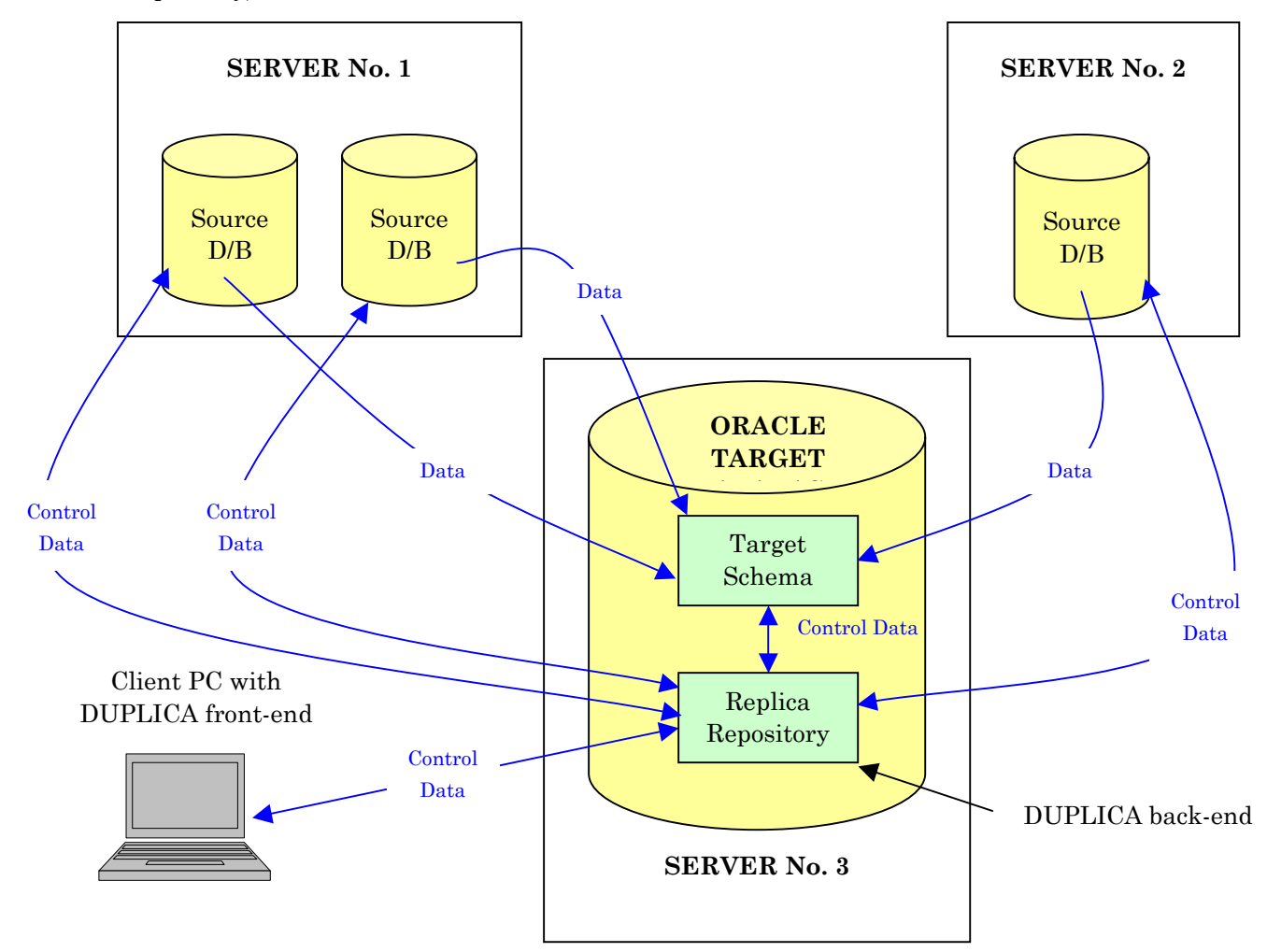

Figure 1 Summary diagram that illustrates the concept of Replication.

#### 2.4.1 The Graphical User Interface (front-end)

The Duplica GUI makes the job of replicating data more user friendly and is built using Delphi. It allows the user to control the replication of data. Duplica consists of two main tools, Replication Manager and Replication Monitor.

Replication Manager allows you to create you own suites and add tables to these suites depending on the nature of the source database. You can control the rate at which data is replicated by setting a time interval, set the maximum number of rows that get downloaded per run, set the maximum query time, set the order in which tables within a suite are replicated (to allow for parent child relationships) and change the time that that a table was last updated. You can start and stop replication at any time (on a suite level) or you can turn the entire replication control mechanism on or off. The Replication Manager suites list can be filtered to show the suites you are interested in or printed for reporting purposes.

Replication Monitor allows the user to monitor data whilst it is being replicated. Every time data is replicated an entry is saved to an audit log file. Errors go to the error log file. The audit log and error log can be viewed from the Replication Monitor. These logs can be refreshed manually or automatically at intervals specified by the user. The logs can be printed for reporting purposes. The latest run logs can be viewed as a graph and printed if necessary. You can also view the target database system resources such as tablespace size.

#### 2.4.2 The Duplica Owner

Duplica requires a database user to store the data it requires to run the software. This user must reside on the target database. It is recommended that a new user is created on the target database to house the Duplica related data (i.e thus becoming the Duplica Repository). Thus the Duplica repository is kept separate from the replicated data which could be associated with one or more users (refer to Figure 2 and Table 1).

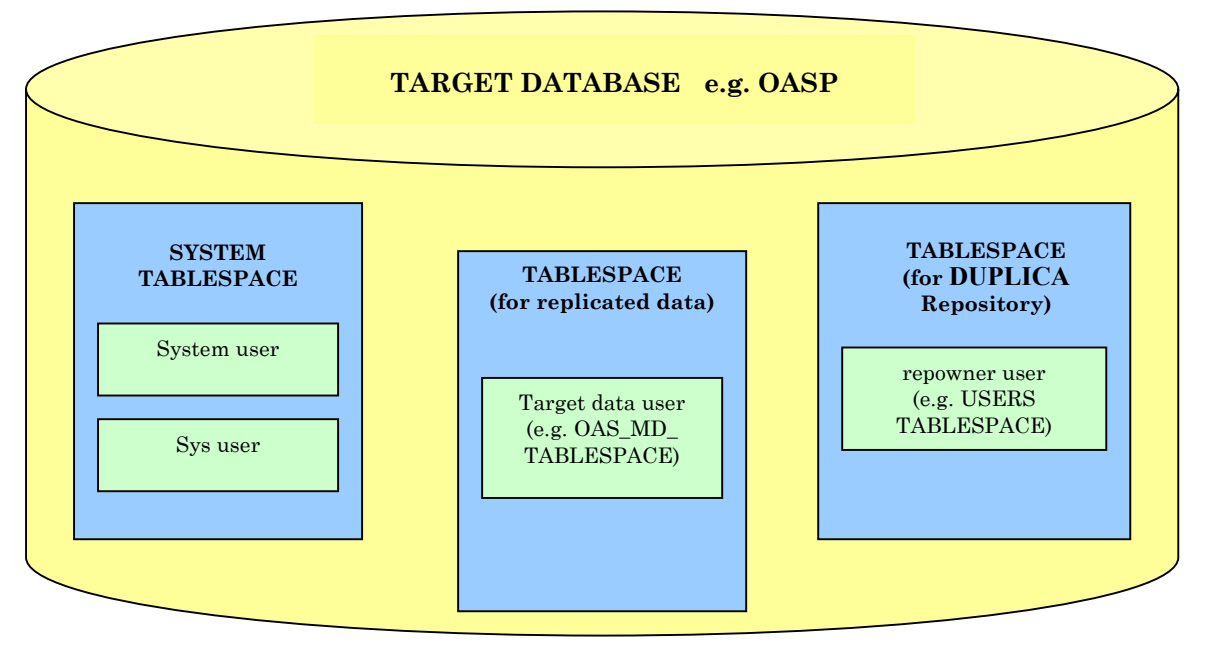

Figure 2 Diagram showing the recommended Duplica schema set-up on the target database.

If necessary, the users can be created from the Duplica logon prompt or internally (see section 4.3).

| Target<br>Schema               | Owner of<br>Duplica<br>Objects | Owner of<br>Replicated<br>Data | Login Required                                                                             | Role                     |
|--------------------------------|--------------------------------|--------------------------------|--------------------------------------------------------------------------------------------|--------------------------|
| Duplica Owner<br>e.g. repowner | Yes                            | No                             | Yes                                                                                        | Co-ordinates<br>Duplica. |
| User B e.g.<br>oas_md_tab      | No                             | Yes                            | No, unless truncate and copy                                                               | Data Repository          |
| System                         | No                             | No                             | No, only within Duplica if<br>prompted. E.g. When creating<br>a new user                   | DBA                      |
| Sys                            | No                             | No                             | No, only within Duplica if<br>prompted. E.g. When<br>installing the Duplica<br>Repository. | DBA                      |

#### Table 1 Description of the schemas used by Duplica.

User B, system and sys users should not be used to login to Duplica from the prompt (that is, when you first start Duplica).

#### 2.4.3 The Duplica Repository (back-end)

The Duplica Repository owns all the replication tables, packages, triggers etc associated with running the software. The Duplica Repository (i.e. Duplica's schema) is only created at the target database and can be named whatever you like (e.g. Repowner).

The advantages of a Duplica 'central' Repository are:

- One central copy of Duplica can control multiple schemas.
- Simpler maintenance in comparison with having multiple copies of Duplica (one per schema) for a given database.
- Improved performance if Duplica has its own tablespace. That is, it ensures that there is no discontention from other schemas.
- Greater Security. The Duplica Repository (user) should be given greater privileges than the other schemas that are used for data replication.
- Flexibility. You can still have a separate repository for each replicated schema if you wish.

## You must <u>always</u> login to Duplica as the user that owns the Duplica Repository (e.g. repowner). Otherwise the GUI interface will not function.

The **Duplica** Repository owner must have certain roles and privileges. If you have created a user by means other than **Duplica**, then ensure that the roles and privileges are the same (refer to section 4.4 for further information).

Figure 3 illustrates the **Duplica** concept in more detail.

#### 2.4.4 The Replication Control/Scheduling Mechanism

There are three major processes that run in Duplica. These are:

- Monitor Replication
- Monitor Database
- Housekeeping

Each of these major processes has several minor processes described below.

#### 2.4.4.1 Monitor Replication

The monitor replication process handles all scheduling and the submitting of jobs for individual suites. The various sub-processes occur when the replication control mechanism is turned on. They are:

- Submit a HOUSEKEEPING job
- Submit a job for each SCHEDULED suite
- Reschedule job if they're in the backup period.
- Change the status to RUNNING for each scheduled suite

#### **2.4.4.2 Monitor Database**

The monitor database process checks the health of the database and checks to see if any objects need to be attended to. It informs if tables need to be rebuilt or if objects may crash. The Monitor Database process can be turned on or off when you setup Duplica. The Monitor Database process specifically checks:

- If a table is badly fragmented and has chained rows (therefore check the pctused and pctfree definitions for the table).
- If initial and next extents need to be increased.
- If a tablespace has less than 10% free space (therefore add a data file).
- If an object cannot create next extent and therefore it is necessary to increase the tablespace size or decrease next extent.

#### 2.4.4.3 Housekeeping

Housekeeping is run once a day at 4:00 AM.

The housekeeping process removes old log records from the database.

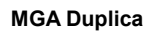

- Replication errors are deleted if they are seven days old and have not been logged.
- If they were logged then they are deleted if they are two days old.
- An audit log is deleted if it is three days old.
- A database error is deleted if it is two days old. Both suite performance and table performance data is deleted after 10 days.

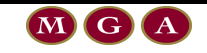

THE CONCEPT OF REPLICATION

2 0

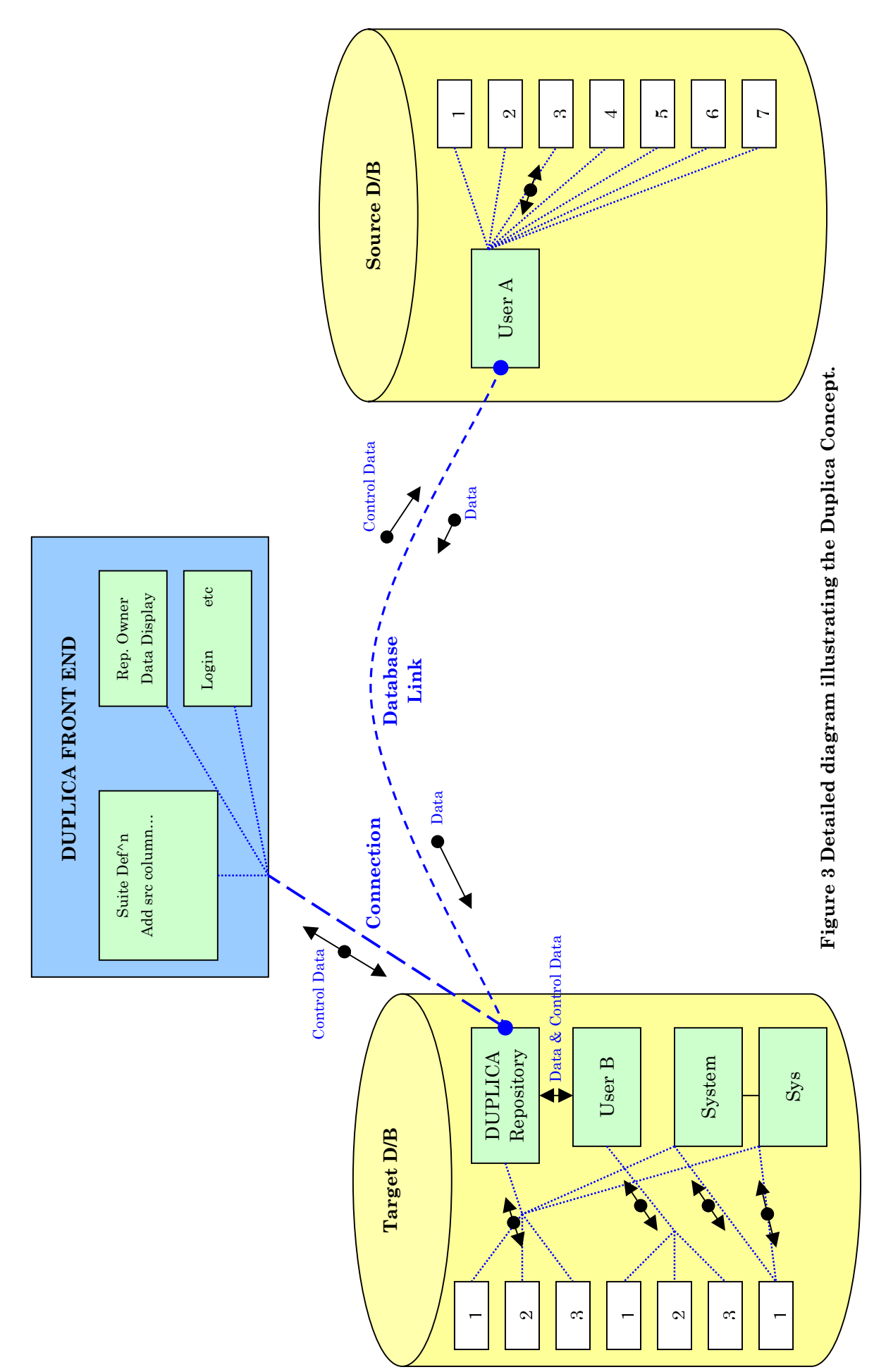

Version 3.01

MGA Duplica

# **3** Pre-Installation Checks

## **3.1 Hardware Requirements**

Before installing Duplica, make sure that your system meets the minimum hardware requirements below:

#### **Client PC**

- 300 MHz CPU minimum
- 500 MB hard disk space
- 128 MB RAM

#### Server

• Any hardware platform that Oracle Supports. e.g. HP UX, Solaris, Redhat Linux, Windows2000.

## **3.2 Software Requirements**

The following software must be installed on your PC or Server before you install Duplica.

#### **3.2.1 Operating System**

Duplica is designed to run on a minimum of either:

- Windows NT 4.0 / 2000 /XP Pro or,
- Windows 95/98/XP Home.

#### 3.2.2 Software

**Client PC** 

- Oracle SQL\*Net version 2.1 minimum
- SQL\*Plus 3.2.0.0 or later
- Oracle TCP/IP Protocol Adaptor 2.2.0.0.

#### Server

• Oracle 7.3.4 or later (MGA prefer 8i or 9i)

## **3.3 Source and Target Database Requirements**

- The target and source objects should be identical.
- Both database are ready and operational.
  - All target users created.
  - All target users have tables created.
- Tables to be replicated should have an identical structure to the Source table.

The source databases are commonly so large that they would normally reside on a server of some kind. In most cases the data is replicated to a target database that is located on a different server.

Only the database administrator should be responsible for creating a database on your local server(s).

#### **3.3.1 Rules and Restrictions**

Table name must be unique within the first 24 characters.

All tables nominated for replication must have a timestamp column and an index on this column. If timestamp information is not available triggers must be created to add the time stamp information. Alternatively, you can use the flagging mechanism to track the replicated records.

All tables nominated for 'Insert/Update' replication must have a primary key.

Tables nominated for 'Delete' must have a trigger.

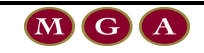

## 4 Installation

## 4.1 Setup the Client PC

#### 4.1.1 Update the tnsnames.ora file

The tnsnames.ora file on the PC where you will be installing Duplica must have database alias entries for:

- The primary/source database.
- The target (local) database.

The alias entries in the tnsnames.ora on your PC (running as the Client) need to be identical to the alias entries in the tnsnames.ora for the Server(s) where the target and source databases are located.

#### **4.1.2 Installation Files**

The Duplica software is normally supplied by e-mail from MGA. The mail message should include one zip file.

Extract the file from the mail message and store it in a folder that is visible to all the PCs where you want to install Duplica.

OR

Place a copy of the file on the PC where you are installing Duplica.

The zip file should contain a SETUP.EXE file. Click on the SETUP.EXE file to start the InstallShield Wizard.

Once the setup has been run the following files should have been installed to the default directory or the directory of your choice:

- Connects.dat
- dbman.ini
- ODBLIST.txt
- repconfig.ini
- duplica.exe

24

- repman.ini
- SQL Folder containing;

All the \*.SQL files required to run Duplica.

## NOTE 1: If you already installed previous versions of Duplica then you may want to keep the Connects.dat file

The Connects.dat file contains the username and database (SID) data of the recently used schema.

The Connects.dat file is updated via the **Duplica** front end.

When upgrading to different versions of **Duplica** it is important that you do not overwrite this file, otherwise information previously saved will be lost.

Save it to a different location. Then overwrite the new file with the original Connects.dat file after the upgrade.

NOTE 2: If you want to retain previously generated scripts when upgrading, make sure you save a copy of the Scripts folder (a subdirectory of the SQL folder). After you have copied the new files remember to copy the scripts folder back into the SQL Folder.

You are now ready to use Duplica! Double-click on the Duplica icon that has been placed on your desktop or start Duplica via Start  $\rightarrow$  Program Files.

## **4.2 Starting Duplica**

Click on the Duplica icon that has been placed on your desktop or via Start  $\rightarrow$  Program Files  $\rightarrow$  Duplica. If you are installing Duplica for the first time the logon prompt will display (refer to section 4.3).

However, if you have previously installed Duplica then you may be prompted with a message to upgrade your Duplica Repository (Figure 4).

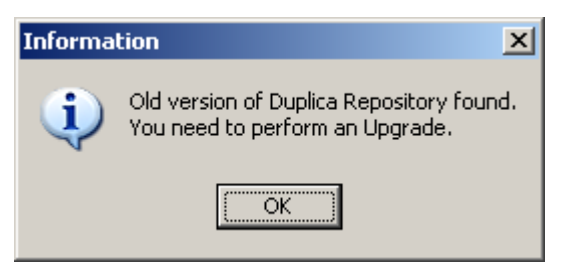

Figure 4 Duplica will prompt you to upgrade the Duplica Repository if it finds that you have an old version installed.

## 4.3 Logon to Duplica

Once you have started **Duplica** the following window will normally display (Figure 5). If you are installing **Duplica** for the first time this window will not display any information. If you have previously logged in to **Duplica** this window will display the most recently used connection and user logon information.

The **Duplica** logon window prompts you for user information.

Previous logon information (user name and database SID) is stored in the connects.dat file. Thus if you copied the connects.dat file from a previous installation of **Duplica**, then the Connection drop down list box will contain logon information. You can use the 'connections' drop down list box to quickly logon. If you select a connection then all you will need to do is enter the password to logon.

| MGA Duplica Logon                     |                                        |                                                  | ×                             |
|---------------------------------------|----------------------------------------|--------------------------------------------------|-------------------------------|
| MGA D                                 | UPLICA                                 |                                                  |                               |
| 🖏 Recent Connections                  |                                        |                                                  |                               |
| Server<br>hisp<br>replicarep<br>rtest | User<br>REPLICAREP<br>HISP<br>REPOWNER | User Name: REPOWNER<br>Password: Database: rtest | ite New User                  |
|                                       |                                        |                                                  | Cancel<br>k Gurry<br>sociates |

#### Figure 5 Duplica Logon Window

If you have previously created users on the target database and have chosen one of those users to hold the **Duplica** Repository, then logon to **Duplica** as that user.

Otherwise create a new user by clicking on the 'Create New User...' button.

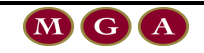

## 4.4 Create New Users

### 4.4.1 Duplica User Roles and Privileges

As discussed in section 3, it is recommended that there is a user especially for the Duplica Repository and a user(s) for the replicated data.

When new users are created in Duplica they have the following roles and privileges (See Figure 6).

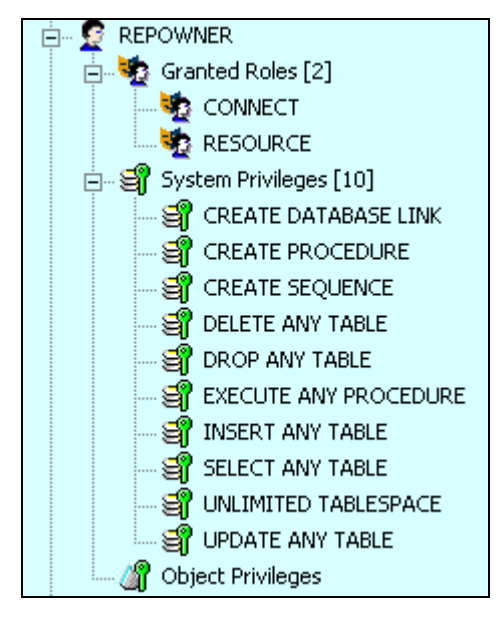

Figure 6 Roles and Privileges of a new user created in Duplica called REPOWNER. Note that there are <u>no</u> Object Privileges.

If you have already created a user before installing Duplica, make sure that the roles and privileges are the same as shown above.

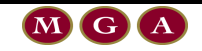

#### 4.4.2 How to Create a New User from the Duplica Logon Prompt

| 4.4.2.1 | Duplica | Logon |
|---------|---------|-------|
|---------|---------|-------|

| MG | MGA Duplica Logon 🗙                |                                        |                                                      |  |  |  |
|----|------------------------------------|----------------------------------------|------------------------------------------------------|--|--|--|
|    | MGA D                              | UPLICA                                 | 1 S                                                  |  |  |  |
| 2  | n Recent Connections               |                                        |                                                      |  |  |  |
| ł  | Gerver<br>isp<br>eplicarep<br>test | User<br>REPLICAREP<br>HISP<br>REPOWNER | User Name: REPOWNER Password:  Ttest Create New User |  |  |  |
|    | Click her                          | e —                                    | OK Cancel                                            |  |  |  |

#### Figure 7 Duplica logon window highlighting the 'New...' button.

To create a new user, click on the 'Create New User...' button from the logon prompt. A database administrator (DBA) logon window will open. You do not need to login to Duplica as a system or sys user to create new users. In the process of creating a new user you will be prompted for DBA (system or sys) logon information.

#### 4.4.2.2 DBA Logon

**Only the database administrator can create a new user.** As shown in Figure 8, the DBA will be prompted to enter a system user name, password and the database that you want to create a new user for.

| 🔁 DBA Logon                                      | ×            |
|--------------------------------------------------|--------------|
| Username: SYSTEM                                 | ОК           |
| Password: ######                                 | Cancel       |
| Database: rtest                                  |              |
| You must log into the database as a database adm | ninistrator. |

## Figure 8 DBA logon prompt to create a new user account for a database.

Once the DBA has logged in a window will appear where the DBA can enter the details for the new user (go to section 4.4.4).

#### 4.4.3 How to Create a New User from within Duplica

To create a new user from within Duplica, do the following:

| Setup→ | New Repository Owner (refer to Figure 9)                                                           |
|--------|----------------------------------------------------------------------------------------------------|
|        | Add New User                                                                                       |
|        | New User<br>User Name:<br>Password:<br>Verify Password:<br>Tablespace<br>Default:<br>Quota: 20 M V |
|        | Database Administrator<br>User Name:<br>Password:<br>OK Cancel                                     |

Figure 9 How to create a new user from within Duplica.

Note: Once you have entered details for New User you must enter the Database Administrator username and password. This ensures that only the DBA is allowed to create a new user. ca, .

#### 4.4.4 Enter the New User Details

The 'Add New User' window is where the DBA enters the new user information such as, user name, password, default tablespaces and size and the temporary tablespace (Figure 10).

If you were creating a new user from the Duplica login prompt then you will notice that the database administrator login and password are shown again at the bottom of the window. However, if you are creating a new user from within Duplica, then the DBA username and password will be blank. This ensures that only the DBA is allowed to create a new user.

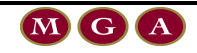

| 🔂 Add New User 🛛 🔍        |
|---------------------------|
| New User                  |
| User Name: REPOWNER       |
| Password: ########        |
| Verify Password: ######## |
| Tablespace                |
| Default: USERS            |
| Quota: 20 M 💌             |
| Temporary: TEMP           |
|                           |
| Database Administrator    |
| User Name: SYSTEM         |
| Password: ######          |
|                           |
| OK Cancel                 |

Figure 10 Add New User Window.

Once the information has been entered correctly, the following pop-up window will confirm that the new user has been created (Figure 11). When you press **OK** the Duplica Repository Set-up Wizard will start automatically (refer to the next section).

| Informa | tion                       | × |
|---------|----------------------------|---|
| •       | New user has been created. |   |
|         | OK                         |   |

Figure 11 Pop-up to confirm new user has been created.

If the information was not entered correctly then you will get some of the following error messages (Figure 12 and Figure 13).

| Warning |                             | × |
|---------|-----------------------------|---|
| ⚠       | You must enter a user name. |   |
|         | OK                          |   |

Figure 12 Example Error Message No.1.

| Warning |                            | × |
|---------|----------------------------|---|
| ⚠       | You must enter a password. |   |
|         | ОК                         |   |

Figure 13 Example Error Message No 2.

You must be logged on as the DBA otherwise the following error message will appear if you try to proceed with creating a new user (Figure 14).

| Informa | tion X                                             |
|---------|----------------------------------------------------|
| ٩       | ORA-01017: invalid username/password; logon denied |
|         | (ОК]                                               |

Figure 14 DBA Logon Error Message

## 4.5 Setting up the Duplica Repository

The Duplica Repository is set-up at the Target Database only. You must be currently logged in as the Duplica Repository user for the target database before you proceed with setting up the Duplica Repository.

## 4.5.1 How to Start the Duplica Repository

The Duplica Repository set-up wizard starts automatically if you are installing Duplica for the first time and have just created a new user. When you set-up the Duplica Repository you must choose the type of installation that you require. If you are installing Duplica for the first time you should choose the **install** option. In time, once you have already loaded Duplica, you will commonly be using the Upgrade, Re-create/Overwrite or rebuild options (see later sections).

The Duplica Repository can also be accessed from the **Set-up** button on the screen or in the Duplica main menu (Figure 15 or Figure 16).

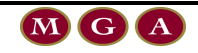

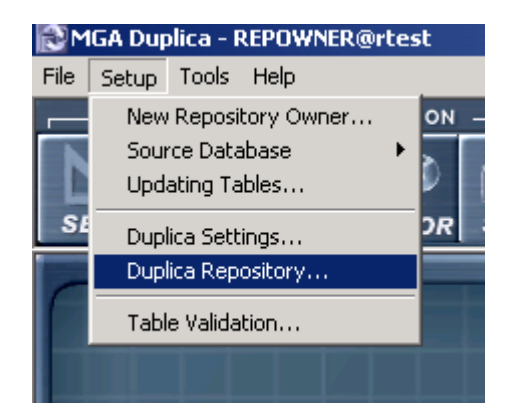

## Figure 15 How to start the Duplica Repository.

| 🔂 MGA Duplica - REPOWNER@rtest |                                                          |       |      |     |         |    |
|--------------------------------|----------------------------------------------------------|-------|------|-----|---------|----|
| File                           | Setup                                                    | Tools | Help |     |         |    |
| -                              |                                                          |       | _    | REF | LICATIO | DN |
| SE                             |                                                          | MAN   |      | M   |         |    |
| Ni<br>So<br>Ul                 | New Repository Owner<br>Source Database  Updating Tables |       |      |     |         |    |
| Duplica Settings               |                                                          |       |      |     |         |    |
| Duplica Repository             |                                                          |       |      |     |         |    |
| Table Validation               |                                                          |       |      |     |         |    |
|                                |                                                          |       |      |     |         |    |

Figure 16 Alternative way to start the Duplica Repository.

## 4.5.2 The Install Option

The Install option is for first time installation (Figure 17).

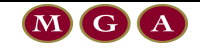

| Repository Setup                                              |                                      |  |  |
|---------------------------------------------------------------|--------------------------------------|--|--|
| Duplica Repository Se                                         | tup                                  |  |  |
| Select an option below                                        | (First time installation)            |  |  |
| C Upgrade                                                     | (Upgrade current installation)       |  |  |
| C Re-Create/Overwrite                                         | (Drop and recreate objects)          |  |  |
| C Rebuild Packages                                            | (Recreate just the Oracle Code)      |  |  |
| C Just Database Monitor Views                                 | (Create views needed for DB Monitor) |  |  |
| Tablespace for Duplica Objects                                |                                      |  |  |
| USERS (38.688 MB free)                                        |                                      |  |  |
| USERS [38,688 MB free]<br>INDX (51,192 MB free)               |                                      |  |  |
| OAS_LG_TAB (392.08 MB free)                                   | OK <u>C</u> ancel                    |  |  |
| OAS_MD_TAB (213.712 MB free)                                  |                                      |  |  |
| OAS_MD_IDX (1428.784 MB free)<br>OAS_SM_TAB (409.592 MB free) |                                      |  |  |

Figure 17 Duplica Repository Set-up Window.

Click on the install option.

Remember to select the tablespace and estimate the database size. The Duplica repository is commonly set-up in the users tablespace. The database size options you may choose are 4, 10 and 21 Gigabytes. The next release of Duplica will offer more flexibility. MGA recommend that the Duplica Repository should not be too big. Once you press next you will be prompted to login as an Oracle SYS user (go to section 4.5.7).

#### 4.5.3 The Upgrade Option

The upgrade option allows the Repository structure and backend code to be upgraded whilst maintaining your existing set-up (i.e. the suites that you have set-up).

Note: When you start a new version or new release of Duplica it will find whether you need to upgrade the Duplica Repository and will display an information message before opening the Duplica Repository window.

When new releases of Duplica are sent to the Client the email will commonly consist of:

- Updated SQL Files
- Updated Duplica.exe
- New system files if necessary.

An upgrade creates the objects that makeup the new release and then applies the scripts that were saved.

Choose the upgrade option then select the tablespace name and size. Click next.

| MGA    | Duplica |
|--------|---------|
| III OA | Dupnou  |

Go to section 4.5.7.

### 4.5.4 The Re-create / Overwrite Objects Option

This process drops all the existing Duplica objects and recreates new ones.

Go to section 4.5.7.

### 4.5.5 The Rebuild Oracle Packages Option

This process rebuilds the Duplica back-end packages only.

Go to section 4.5.7.

#### 4.5.6 The Just Database Monitor Views Option

This process recreates the Duplica views only which are used by the front end. This process usually goes hand in hand with the upgrade.

#### 4.5.7 Oracle Logon

| Oracle Logon |               | × |
|--------------|---------------|---|
|              |               |   |
| Use          | ername SYS    |   |
| Pa           | ssword ****** |   |
| Da           | tabase rtest  |   |
|              |               |   |
| OK           | Cancel        |   |

Figure 18 Oracle Logon prompt.

You must logon as a SYS user to finish the Duplica Repository set-up.

Once you press OK, Duplica automatically loads the objects required to run Duplica.

This completes the creation of the objects for the Duplica Repository or Duplica Owner schema.

The following window should pop-up when the \*.sql scripts are being run (Figure 19) and successful completion will be acknowledged by a popup window (Figure 20).

| Duralian Dan anitana Catum |  |
|----------------------------|--|
| Duplica Repository Setup   |  |
| Running:APPLY_VIEWS.SQL    |  |
|                            |  |
| Total Progress             |  |
|                            |  |

Figure 19 Pop-up window to indicate \*.sql files being run.

| Informa | tion                      | x |
|---------|---------------------------|---|
| •       | Repository Setup Complete |   |
|         | OK                        |   |

Figure 20 Confirmation that the Duplica Repository set-up is complete.

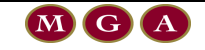

## 4.6 Creating, Editing and Deleting Database Links

### **4.6.1 How to Create a Database Link (to Source)**

Duplica requires a database link to read from the source database.

A database link should be created between the 'Duplica owner' at the target database and the user/schema at the source database who owns the data to be replicated. If these were not already created you can create them using Duplica (Figure 21 and Figure 22).

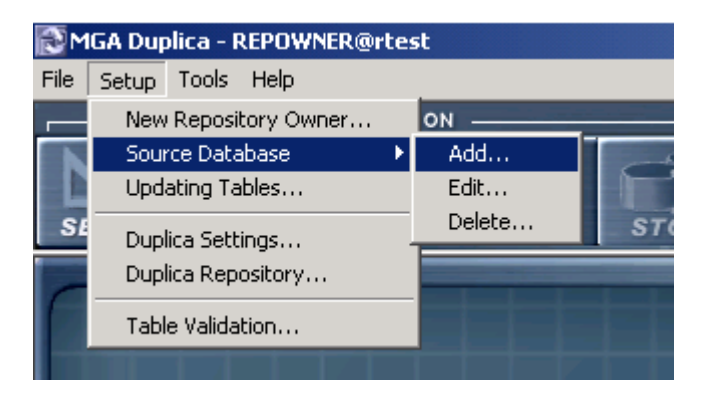

Figure 21 Location of 'Add...' Source Database option.

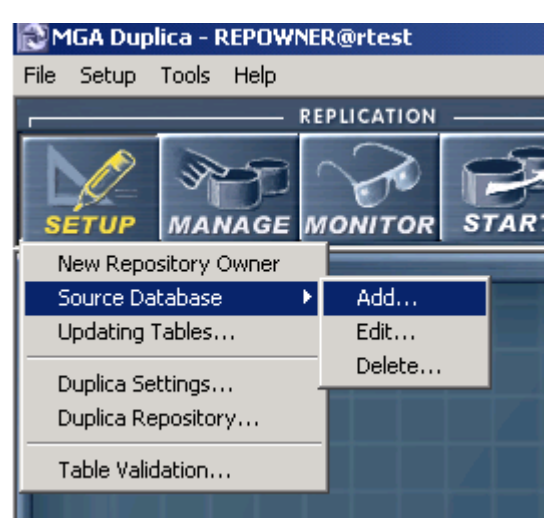

Figure 22 Alternative location of 'Add...' Source Database option.

To create a database link to the source click the add option. Duplica requires a database link name, username, password and host (Figure 23).

The database link name can be anything you like but it is recommended that you use an intuitive name that infers a link from the target to the source, such as, db\_link\_to\_HISP.

The next three fields are the User Name, Password and Host Name (database SID) of the source database.

| 🔁 Adding Source Database Link |                 |  |  |
|-------------------------------|-----------------|--|--|
| DB Link:                      | db_link_to_HISP |  |  |
| User Name:                    | SCOTT           |  |  |
| Password:                     | #####           |  |  |
| Host Name:                    | HISP            |  |  |
| Created:                      |                 |  |  |
|                               | Save Cancel     |  |  |

## Figure 23 Fill in the Source Database Link details in the above window.

If the details are correct the following window will appear (Figure 24).

| Informa | tion                                       | × |
|---------|--------------------------------------------|---|
| •       | Database link has been created and tested. |   |
|         | OK                                         |   |

Figure 24 Window to confirm that the database link has been created.

#### 4.6.2 How to Edit a Source Database Link

If you need to edit a database link, select the edit option from the menu options, as shown in Figure 21 or Figure 22. Select a database link from the **DB Link** drop down list. After you have chosen a link, the current value of the **User Name**, **Password**, **Host Name** and date **Created** will be displayed (Figure 25). If the changes are OK then a popup window will confirm this (Figure 26).

| 💽 Editing So | ource Database Link 🔀  |
|--------------|------------------------|
| DB Link:     |                        |
| User Name:   | SCOTT                  |
| Password:    | #####                  |
| Host Name:   | HISP                   |
| Created:     | 19/09/2001 01:54:29 PM |
|              | Save Cancel            |

Figure 25 Edit database link window.

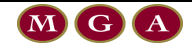
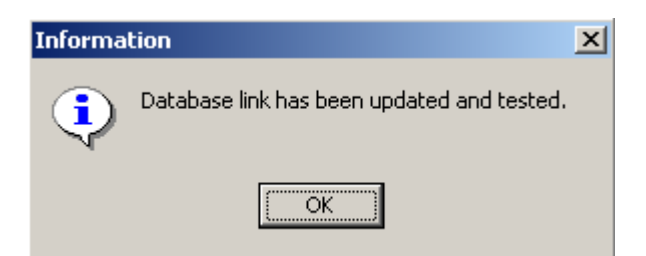

Figure 26 Confirmation that the changes to the database link were OK.

# 4.6.3 How to Delete a Source Database Link

If you need to delete a database link, select the delete option from the menu options, as shown in Figure 21 or Figure 22. The following window will appear (Figure 27). When you press delete Duplica will make you confirm that you want to delete the database link (Figure 28), if so, the database link to the source is erased.

| 💽 Deleting 🤅 | ource Database Link 🛛 🗶 |
|--------------|-------------------------|
| DB Link:     | DB_LINK_TO_HISP         |
| User Name:   | SCOTT                   |
| Password:    | #####                   |
| Host Name:   | HISP                    |
| Created:     | 19/09/2001 01:54:29 PM  |
|              | Delete Cancel           |

Figure 27 Window to delete a database link.

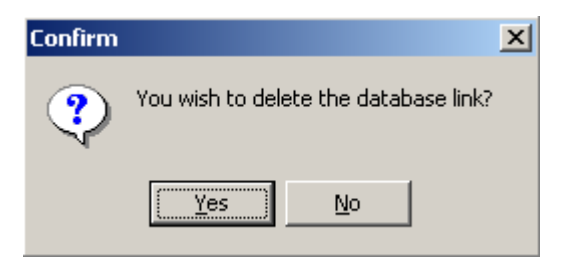

Figure 28 Confirm that you want to delete the database link.

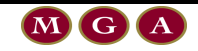

# 4.7 Updating Tables

This functionality is required because you will often find that you need to add an extra field to the source and target tables being replicated. This will generally occur when you are in the process of adding tables a suite, and subsequently find that there is no **last changed query field** for the table that you wish to replicate.

There are two stages to updating tables.

- Create the target and source scripts for each table to be updated
- Review, edit (if necessary) then run the scripts.

The first stage is done in Duplica. The second stage can be completed using SQLPLUS, logged on as either the source or target schema. You must login as the source schema to run the source scripts that Duplica generated. You must login as the target schema to run the target scripts that Duplica generated.

# 4.7.1 How to start Update Tables

The **Update Tables** GUI is found by using the Set-up button or main menu Set-up option (Figure 29 and Figure 30).

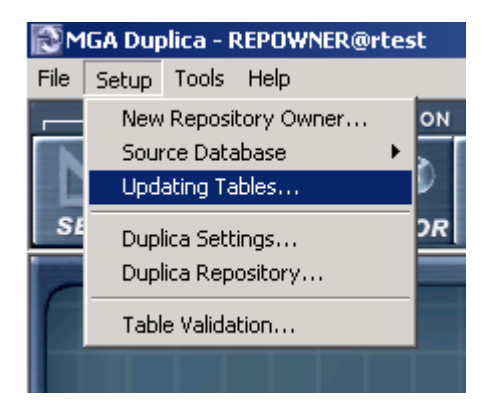

Figure 29 How to start Update Tables.

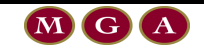

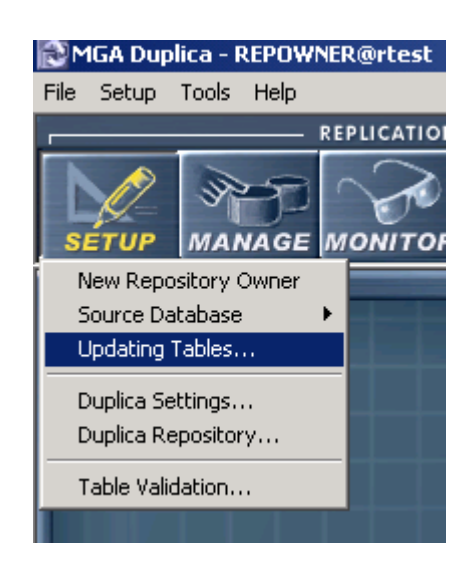

Figure 30 How to start Update Tables (alternative).

Once the **Update Tables** window opens (Figure 31), select the tables that you wish to update. You can select all, or use the Filter option to shorten the list of tables.

| 🐼 Update Tables                                                                                                    | ×                                |
|----------------------------------------------------------------------------------------------------|----------------------------------|
| Total: 4 ANCILLARY - ANCILLARY REQUEST ANCILLARY - ANCILLARY REQUIREMENTS ANCILLARY - ANCILLARY SERVICE ANCILLARY - ANCILLARY SERVICE_TYPE | Eilter<br>Generate DDL<br>Cancel |
| New Column<br>Creation/Modified (Date):                                                                                                    | olumn To List                    |

Figure 31 Update Tables GUI.

# 4.7.2 Generate DDL Scripts

Tick the table(s) which require updating, select the new column from the drop-down list box or create a new column (if necessary), then click **Generate DDL** (see Figure 32).

| ▼ Update Tables         Total: 4         □ ANCILLARY - ANCILLARY_REQUEST         □ ANCILLARY - ANCILLARY_REQUIREMENTS         □ ANCILLARY - ANCILLARY_SERVICE         ▼ ANCILLARY - ANCILLARY_SERVICE_TYPE | Eilter<br>Generate DDL<br>Cancel | Click |
|----------------------------------------------------------------------------------------------------|----------------------------------|-------|
| New Column<br>Creation/Modified (Date):<br>TIME_OF_LAST_UPDATE                                                                                                    | Column To List                   |       |

Figure 32 Update Tables GUI with all options selected.

When you press the **Generate DDL** button, you will be prompted with a **Save Update Table DDL Script File** window that shows the default file name (Figure 33).

| Save Update Table DDL Script File                          | <u>?</u> × |
|------------------------------------------------------------|------------|
| Save in: 🗀 Duplica 💌 🖛 🛍 🖝                                 |            |
| EREPLOG_DDL_20030807_124331.sql                            |            |
| File name:         REPLOG_DDL_20030807_124424         Save | ;          |
| Save as type: SQL Script Files Canc                        | el         |

Figure 33 Save SQL file Window. Note: the default file name contains the word SOURCE.

The sql file is saved into a folder called **scripts**, which is a subdirectory of the default SQL directory that was created when Duplica was installed.

Duplica automatically creates an sql script for both the <u>source</u> and <u>target</u> databases. The source sql is generated before the target sql. The sql script created for the source is different to sql script created for the target because the source may contain triggers. The target database does not need triggers as each table is populated directly from its corresponding primary source table.

After you press **save** a popup window will appear which lets you know if the DDL was created successfully (Figure 34).

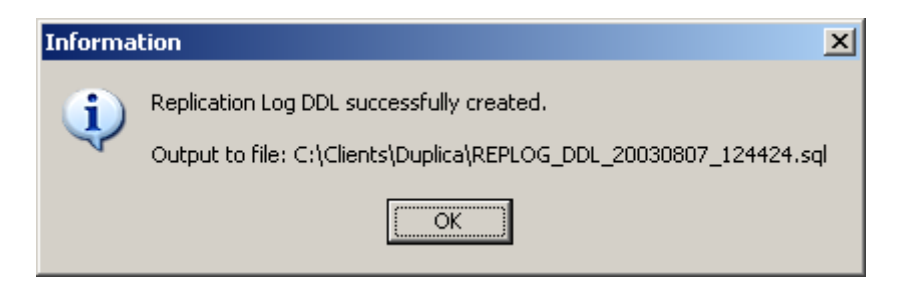

Figure 34 Popup to acknowledge that the DDL was created successfully in the directory as shown.

Once you press **OK** Duplica will then create the sql script for the creation of a new column at the <u>target</u> database.

| Save Update T | able DDL Script File          |                 | <u>?</u> × |
|---------------|-------------------------------|-----------------|------------|
| Save in: 🔂 🤅  | Scripts                       | 토 🗕 🖬 🖬         | <b>-</b>   |
| SOURCE_Alt    | er_Table_20010625_122150.sql  |                 |            |
| 🗒 SOURCE_Alt  | er_Table_20010625_122759.sql  |                 |            |
| 🗒 TARGET_Alt  | er_Table_20010625_122214.sql  |                 |            |
|               |                               |                 |            |
| File name:    | TARGET_Alter_Table_20010625_1 | 2 <b>3024</b> S | ave        |
| Save as type: | SQL Script Files              | ▼ Ca            | ncel       |

Figure 35 Save SQL file Window. Note: the default file name contains the word TARGET.

Press Save.

If the DDL was created successfully you will see an acknowledgement popup window similar to Figure 35.

Once the DDL has been created for the first table you wanted to update, it will then move to the next table that you requested and so on. This process will continue depending on how many new tables you have selected to update.

# 4.7.3 Run SQL Scripts

Duplica does not execute the generated scripts automatically. Users are advised to review them, make changes as they see fit then execute them.

Before you run the scripts you must login as the source schema to run the source scripts that Duplica generated. Thus, you must login as the target schema to run the target scripts that Duplica generated.

# 4.7.4 Using the Filter Option

The filter option can be used to quicken the process of adding an extra column to the required table(s) by allowing you to filter the list of replicated tables by table name, like table name or by the name of the last updated column within each table (Figure 36).

| 🔁 Filter By                          |       | ×             |
|--------------------------------------|-------|---------------|
| Table Name                           |       |               |
| Example: Pre, PRE, Pre%, %Pre%, Prec | order |               |
| Columns                              |       |               |
| DATE_UPDATED TIME_OF_LAST_UPDATE     |       | Add<br>Delete |
|                                      |       |               |
|                                      | OK    | Cancel        |

Figure 36 Filter By GUI.

If you know the table name that you want to update enter the name into the caption. If you want the filter to return several tables with similar names, then enter the first few letters of the table name then followed by the % character.

The Columns option contains a list of the field names that are used by the tables in the database for holding date type data. The date field is used to indicate when a record was last changed. This column can be used to filter the full list of tables.

See Figure 37 and Figure 38 for an example of how to use the filter effectively.

The list of tables will be filtered much more effectively if you use both the **Table Name** and the **Columns** fields in the filter query.

| 🔊 Filter By                              | ×             |
|------------------------------------------|---------------|
| Table Name                               |               |
| ା%_REQ%୍ସ                                |               |
| Example: Pre, PRE, Pre%, %Pre%, Preorder |               |
| Columns                                  |               |
| ✓ DATE_UPDATED                           | Add           |
|                                          | Delete        |
|                                          |               |
|                                          | J_ Delect All |
| 1                                        |               |
|                                          |               |

Figure 37 Using both the Table Name and the Columns to filter the table list (See next figure for result).

| 💽 Update Tables                                                           | ×                                |
|---------------------------------------------------------------------------|----------------------------------|
| Total: 2 ANCILLARY - ANCILLARY_REQUEST ANCILLARY - ANCILLARY_REQUIREMENTS | Eilter<br>Generate DDL<br>Cancel |
| New Column<br>Creation/Modified (Date):<br>TIME_OF_LAST_UPDATE            | Column To List                   |

Figure 38 Filtered Update Tables List after the above query parameters were used.

### 4.7.5 Using the 'Add Column to List...' Option

When you click on the **Add Column to List...** button the following window will display (Figure 39) which allows you to enter the name of the column that you wish to append to the table. Note: The name of the creation/modified (date) columns should be as generic as possible for the entire database.

| Add New Column |        | × |
|----------------|--------|---|
| Column Name:   |        |   |
| LAST_CHANGED   |        |   |
| ОК             | Cancel |   |

Figure 39 Add New Column Window with example column name entered.

# **4.8 Configure the Duplica Settings**

The Duplica Settings window is used to set;

- Startup options
- Replication Source options
- Validation options
- Database shutdown times
- Error sounds that you want to play whenever replication errors occur.

### 4.8.1 How to start Duplica Settings

The **Duplica Settings** GUI is found by using the Setup button or main menu Setup option Figure 40 and Figure 41).

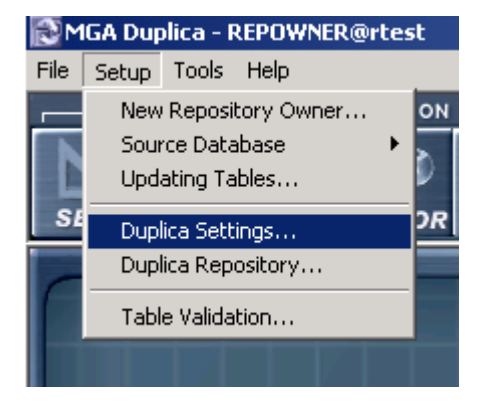

Figure 40 How to start Duplica Settings.

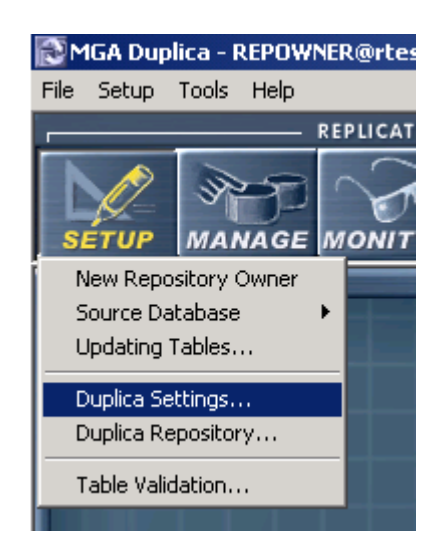

Figure 41 How to start Duplica Settings (alternative).

# 4.8.2 Changing the **Duplica** Settings

The Duplica Settings options are described below (refer to Figure 42).

#### 4.8.2.1 Startup Options

- Start Replication Monitor (not available in version 2.4)
- Start Replication Manager (not available in version 2.4)
- Start Database Monitor
- Log Audit Records

MGA Duplica

The database monitor is responsible for checking the health of the database and see if any objects need to be attended to.

Note: Turning off this option does not disable all the functionality in the Replication Monitor. As mentioned in section 2.4.4.2 the processes check:

- If a table is badly fragmented and has chained rows (therefore check the pctused and pctfree definitions for the table).
- If initial and next extents need to be increased.
- If a tablespace has less than 10% free space (therefore add a data file).
- If an object cannot create next extent and therefore it is necessary to increase the tablespace size or decrease next extent.

| plica Settings            |                              |   |
|---------------------------|------------------------------|---|
| Details                   |                              |   |
| Startup Options           |                              | 1 |
| 📃 🔲 Start Replication Mar | nager                        |   |
| Start Replication Mor     | nitor                        |   |
| 🗖 Start Database Monit    | tor                          |   |
| Log Audit Becords         |                              |   |
|                           |                              |   |
| Replication Source        | -Activate Validation         | 1 |
|                           | V/ben Housekeeping runs      |   |
| 🖲 Main 🕤 Backup           | With every Suite replication |   |
|                           | with every Suite replication | 1 |
| Replication Shutdown Date | e/Time For Local DB Backup   | 1 |
| Shutdown on:              |                              |   |
| Dau                       | Shutdown Time (HH:MM)        |   |
| Cundau                    |                              |   |
|                           | : <u>C</u> lear              |   |
|                           |                              |   |
|                           | May Backup Time              |   |
| Thursday                  | мах васкар тіпе              |   |
| Friday                    | 0 🚖 Hours                    |   |
| Saturday                  |                              |   |
|                           |                              |   |
|                           |                              | 1 |
| Error Sounds              |                              |   |
| Replication Error         |                              |   |
| C:\Program Files\Window   | s NT\Pinball\SOUND1.WAV 🛛 🔎  |   |
|                           |                              |   |
| Database Error            |                              |   |
|                           | <u></u>                      |   |
|                           |                              |   |
|                           |                              | _ |
|                           | <u>O</u> K <u>C</u> ancel    |   |

Figure 42 Duplica Settings Window.

#### 4.8.2.2 Replication Source

These options allow you to switch between the main database and the backup database if the main database is shutdown. Duplica will use the backup database if it exists and has been configured as a replication source for a suite(s). However, if a backup database has not been configured for a suite, then when you switch to the backup database, that particular suite will not receive replicated data. You can only change the replication source when the Replication control mechanism has been turned off.

If you change the data source, Duplica will prompt you to confirm that you want to proceed with the switch (Figure 43).

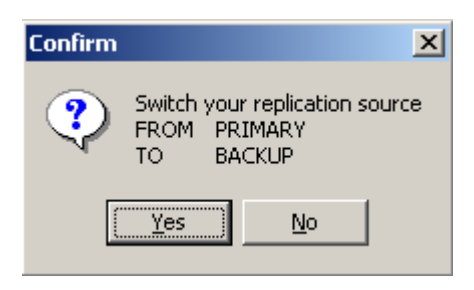

Figure 43 Example of the popup window to confirm a database source change.

#### 4.8.2.3 Activate Validation

Validation can be set to run when housekeeping runs (4:00 am daily), with every suite replication, on both occasions or not run at all. MGA recommended that validation is performed with every suite run. It is known that on some Oracle configuration, querying the Oracle dictionary can result in performance degradation, thus, it is recommended that validation is performed manually to confirm that the setup is correct and then configure Duplica to validate whenever housekeeping runs. Refer to section 2.4.4.3 for further information.

#### 4.8.2.4 Replication Shutdown Date/Time for Local DB Backup

The replication of data can be turned off for user specified periods of time. This flexibility is included so that the local database can be backed up on a regular basis.

# 4.8.2.5 Error Sounds 🎴

Click on the magnifying glass icon to locate the appropriate WAV file. The WAV file will sound whenever an error occurs.

# 4.9 Configure the Table Validation Settings

Table validation is required to ensure that both the source (server) database and the local (target) database are configured properly before the replication of data can occur. The user can specify whether they want the validation tests to be reported as errors or warnings.

All validation error and warning messages are sent to the Error Log Table and can be view via the Replication Monitor.

# 4.9.1 How to Open Table Validation

The Table Validation can be opened via the Setup button (Figure 44) or drop down menu (Figure 45).

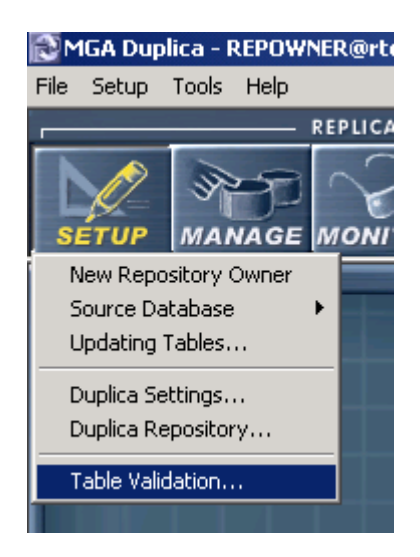

# Figure 44 How to open Table Validation via the Setup button.

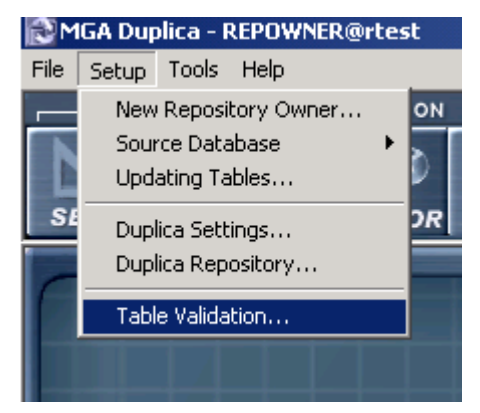

Figure 45 How to open Table Validation via the main menu Setup option.

Note: Once the 'Master' Table Validation Settings have been configured they can also be edited in Replication Manager (refer to section 6.4.2.2).

The Validation window has three tab options;

- Server Table
- Local Table
- Tables to Apply

The information in each of these tab options is described below.

# 4.9.2 Server Table Validation

Server table validation can be performed on two distinct categories of tables;

• Common Data Tables

• Delete Control Tables

Refer to Figure 46.

The <u>common data tables</u> are those tables that contain data that is changing regularly. That is, data is regularly inserted, updated or deleted from these types of table. Duplica performs four tests to validate the common data tables;

- Last Changed Query Field settings and properties
  - The last Changed query field must be populated with a valid column name.
  - The specified column must exist in the source table and must be of type DATE.
- Primary Key existence and properties
  - The primary key constraint or unique constraint exists and is enabled.
- Index on Last Changed Query Field
  - Check that the index exists.
- Insert / Update Trigger properties.
  - Check that the trigger is valid and enabled.

The Delete Control tables are validated with respect to the;

• Delete Control Table Settings

Check that the delete control table is specified.

Check that the table exists in the source database.

• Delete Trigger properties

Check that the trigger is enabled and valid.

Check that the trigger writes to the delete control table.

Column Settings

Check that the table contains all primary key columns for the corresponding table plus the last changed query field.

• Primary Key existence and properties.

The primary key should exist and should consist of all the columns in the table.

| <b>∀</b> alidation                                |          |                                                                     | X |
|---------------------------------------------------|----------|---------------------------------------------------------------------|---|
| Server Table Local Table Tables to Apply          |          |                                                                     |   |
| Validation for Insert/Update or Delete Operations |          |                                                                     |   |
| Last Changes Query Field settings and properties  | Error    | C Warning                                                           |   |
| Primary Key existence and properties              | C Error  | ${\scriptstyle \textcircled{\bullet}} \ \forall \text{arning} \ \\$ |   |
| Index on Last Changed Query Field                 | C Error  | <ul> <li>Warning</li> </ul>                                         |   |
| Insert / Update trigger properties                | C Error  | <ul> <li>Warning</li> </ul>                                         |   |
|                                                   |          |                                                                     |   |
| Validation for Delete Control Table               |          |                                                                     |   |
| Delete Control Table settings                     | Error    | C Warning                                                           |   |
| Delete Trigger properties                         | C Error  | Warning                                                             |   |
| 🔽 Column Settings                                 | Error    | C Warning                                                           |   |
| Primary Key existence and properties              | C Error  | Warning                                                             |   |
|                                                   |          |                                                                     | - |
|                                                   | Reset    | Defaults                                                            |   |
|                                                   | <u>k</u> | ] <u>C</u> ancel                                                    |   |

Figure 46 Server Table Validation Tab.

#### **4.9.3 Local Table Validation**

Local (target) table validation is performed on the common data tables. Refer to Figure 47. The common data tables are only validated for;

• Last Changed Query Field settings and properties

Check that the last changed field is populated with a valid column name.

Check that the specified column exists in the target table and is of type DATE.

• Primary Key existence and properties

Check that the primary key constraint exists and is enabled.

Check that if the primary key is on the REPID column, then it must have a valid insert/update trigger associated to the table to populate it.

The checking is done if the source table exists.

• Index on Last Changed Query Field

Check that there is an index on the last changed query field.

| Validation                                       |          |                             | x |
|--------------------------------------------------|----------|-----------------------------|---|
| Server Table Local Table Tables to Apply         |          |                             |   |
| Validation for Insert/Update Operations          |          |                             |   |
| Last Changed Query Field settings and properties | • Error  | C Warning                   |   |
| Primary Key existence and properties             | • Error  | O Warning                   |   |
| ✓ Index on Last Changed Query Field              | O Error  | <ul> <li>Warning</li> </ul> |   |
|                                                  |          |                             |   |
|                                                  | Reset    | Defaults                    |   |
|                                                  |          |                             |   |
|                                                  |          |                             |   |
|                                                  |          |                             |   |
|                                                  |          |                             |   |
|                                                  |          |                             |   |
|                                                  |          |                             |   |
|                                                  |          |                             |   |
|                                                  | <u> </u> | <u> </u>                    |   |

Figure 47 Local Table Validation Tab.

# 4.9.4 Tables to Apply

The **Tables to Apply** window show a list of tables that are available to have the validation settings applied to them (Figure 48). The user can select all the tables or just select at random.

MGA Duplica

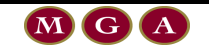

| <b>∀</b> alidation                                                                                        | × |
|----------------------------------------------------------------------------------------------------|---|
| Server Table   Local Table   Tables to Apply                                                              |   |
| Tables to apply Master Validation to:                                                                     |   |
| Total: 4 🔽 Select A                                                                                       | a |
| ANCILLARY - ANCILLARY_REQUIREMENTS<br>ANCILLARY - ANCILLARY_SERVICE<br>ANCILLARY - ANCILLARY_SERVICE_TYPE |   |
| <u> </u>                                                                                                  |   |
|                                                                                                    |   |
|                                                                                                    |   |

Figure 48 Tables to Apply Tab.

The Filter button allows the user to filter the list of tables in the Tables to Apply tab (Figure 49).

| 💽 Filter By |                                 | × |
|-------------|---------------------------------|---|
| Table Nar   | me                              |   |
|             |                                 |   |
| Example:    | Pre, PRE, Pre%, %Pre%, Preorder |   |
|             |                                 |   |
|             | OK Cancel                       | 1 |
|             |                                 | - |

Figure 49 Filter By option.

# 5 Replication Control Mechanism

# 5.1 Starting and Stopping the Replication Control Mechanism

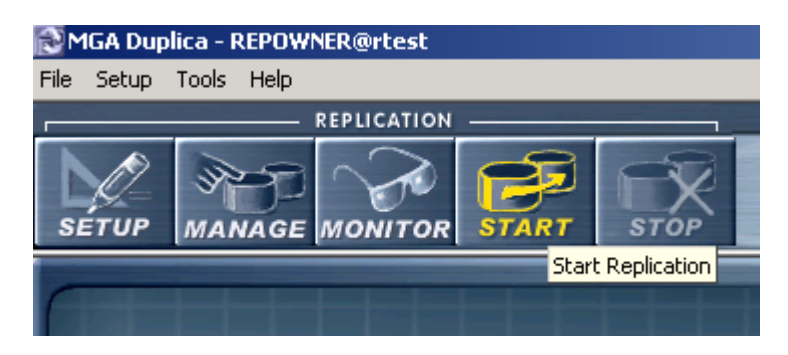

Figure 50 Start the Replication Control Mechanism.

The START button will start the Replication control mechanism (Figure 50). If you start the control mechanism all scheduled jobs will begin replicating. All paused and scheduled jobs will start automatically. All stopped jobs need to be restarted.

Starting the replication control mechanism starts all the 'scheduled' and 'paused' replication jobs. All stopped jobs will need to be restarted if you want them to replicate. The replication process is programmed to start every 2 minutes. When the control mechanism is running you will see the Duplica icon and a yellow arrow in the top right hand corner of your screen moving continuously.

There is no need to stop Replication control mechanism if you are making changes to the run time settings for a suite.

| 🔊 MGA Dup  | lica - REPOW | NER@rtest     |       |          |          |
|------------|--------------|---------------|-------|----------|----------|
| File Setup | Tools Help   |               |       |          |          |
|            |              | REPLICATION   |       |          |          |
|            | SP-D         | $\mathcal{P}$ | B     | R        |          |
| SETUP      | MANAGE       | MONITOR       | START | STOP     |          |
| _          |              |               |       | Stop Rep | lication |
|            |              |               |       |          |          |

Figure 51 Turn off the Replication Control Mechanism.

The stop button will stop the Replication control mechanism (Figure 51). If you stop the control mechanism the status of all running and scheduled jobs will automatically change to <u>paused</u>. All stopped jobs stay stopped.

# 6 Using Replication Manager

# 6.1 How to Define your Suites

Replication Manager is where you can create suites (groups of tables with similar replication requirements) and control the replication process. The replication settings for each suite can be unique. You can also choose to start or stop replication process on a suite level or you can turn the replication process on or off for all the suites.

The tables that makeup the suites are generally determined by the Client. The replication interval for each suite is determined by the data.

There are a number of criteria for deciding which tables make up a particular suite:

The relationships between tables (parent child relationships) (Figure 52).

The rate at which data is being added, deleted or updated to tables. Tables that are constantly being updated require much smaller replication intervals than tables that only get updated every now and then.

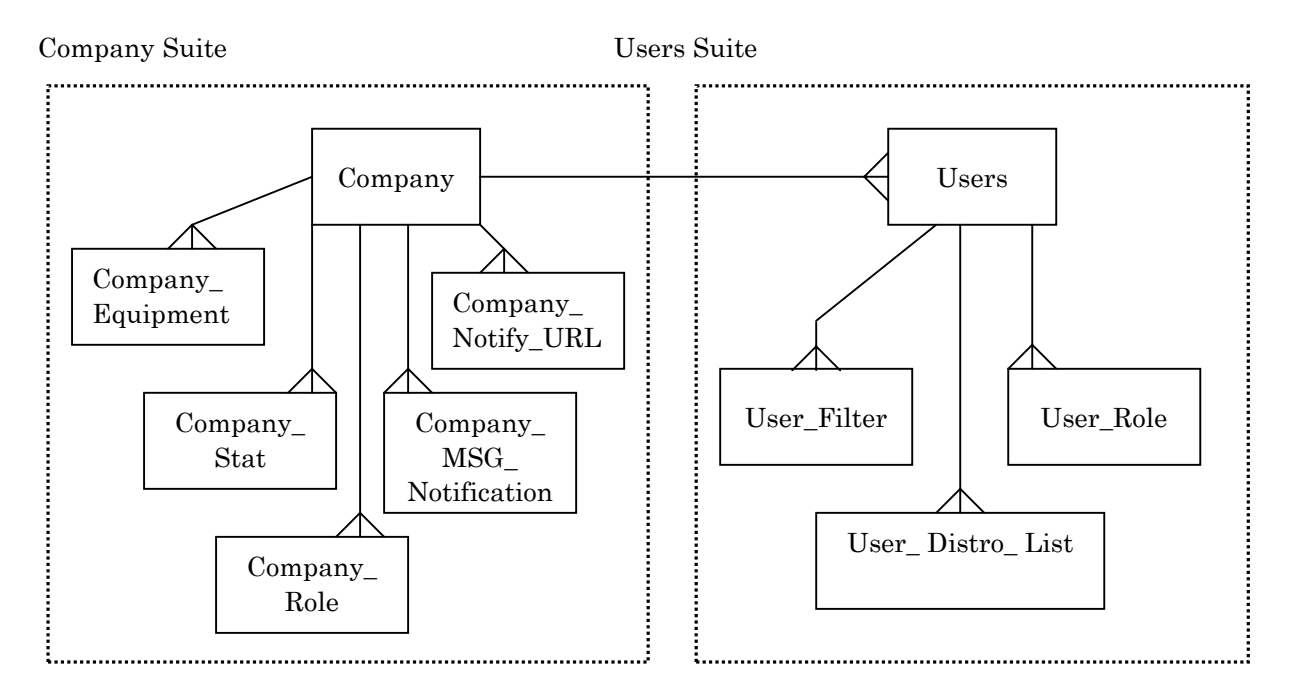

# Figure 52 Example Suite Groupings for Company related tables and User related tables.

# **6.2 How to Open Replication Manager**

There are three ways to open the Replication Manager.

- Using the Manage button
- Using Tools  $\rightarrow$  Replication Manager
- CTRL M

The location of the Manage button is shown in Figure 53.

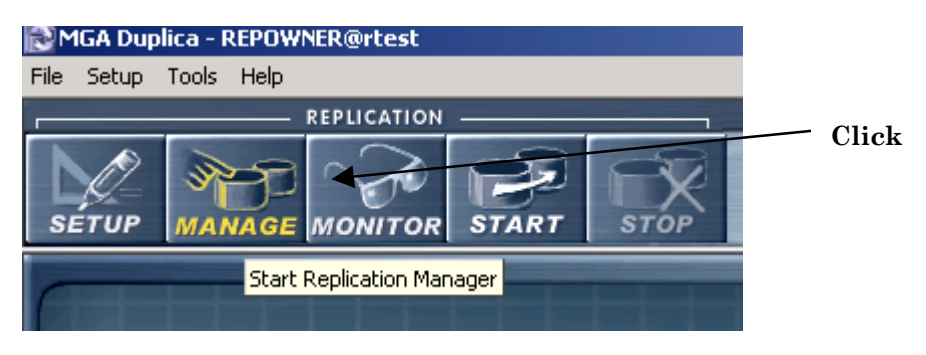

# Figure 53 How to open Replication Manager using the Manage button.

The Replication Manager can also be opened from the Tools drop down list (Figure 54).

| 🔂 MGA Dup  | olica - REPOWNER@rtest     |
|------------|----------------------------|
| File Setup | Tools Help                 |
|            | Replication Manager Ctrl+M |
|            | Replication Monitor Ctrl+0 |
|            |                            |
| SETUP      | MANAGE MONITOR START STOP  |
|            |                            |
|            |                            |

Figure 54 How to open Replication Manager from the Tools option.

# 6.3 The Replication Manager GUI

When the Replication Manager window is first opened you will notice that <u>not</u> all the buttons are accessible (Figure 55). These buttons become accessible when a suite name is highlighted from the suites listed in the window (Figure 56).

A suite is a group of tables that will be replicated. The tables are grouped together because they are intimately related (i.e. parent – child table relationships through primary keys and foreign keys) or the tables are required, as a group, for further processing by the employees at the target database.

| 🔊 Replicatio | n Manager                 |             |           |           |         |          |        |         |               |                    |                |               |
|--------------|---------------------------|-------------|-----------|-----------|---------|----------|--------|---------|---------------|--------------------|----------------|---------------|
|              | - SUITE MANAGEMENT -      |             | - <u></u> | SUITE SCH | EDULING | G        | M      | ANUAL O | PERAT         | ions —             |                |               |
|              |                           | TABLES      | SCH       |           |         | HEDULE   |        | ЕТСН    | 1<br>2<br>cou | 3<br>4<br>INT ROWS |                | PRINT         |
| 😰 V          | Active Filter: All Suites |             |           |           |         |          |        |         |               |                    |                |               |
| Suite Name   | Target Schema             | Interval St | atus:     | Source    |         | Source B | lackup | Next R  | lun           | Last Run Fini      | ish 🛛 Local CN | IT Server CNT |
| ANCILLARY    | REPOWNER                  | 10 S - S'   | TOPPED    | LINK_TO   | OASP    |          |        |         |               |                    |                |               |
| COMPANY      | REPOWNER                  | 1 M S       | TOPPED    | LINK_TO   | OASP    |          |        |         |               |                    |                |               |
| EQUIPMENT    | REPOWNER                  | 1 M S       | TOPPED    | LINK_TO   | OASP    |          |        |         |               |                    |                |               |
| USERS        | REPOWNER                  | 1M S        | TOPPED    | LINK_TO   | _OASP   |          |        |         |               |                    |                |               |

#### Figure 55 Replication Manager window showing current suites.

| Replicatio | n Manager      |            |          |         |           |         |          |       |         |               |                    |               |               |
|------------|----------------|------------|----------|---------|-----------|---------|----------|-------|---------|---------------|--------------------|---------------|---------------|
|            | – SUITE MAN    | AGEMENT -  |          |         | SUITE SCH | EDULING | ·        | г М   | ANUAL O | PERAT         | IONS               |               |               |
|            | MODIFY         | DELETE     | TABL     | ES SC   |           |         |          |       | ЕТСН    | 1<br>2<br>cou | 3<br>4<br>INT ROWS | FILTER        | PRINT         |
|            | Active Filter: | All Suites |          |         |           |         |          |       |         |               |                    |               |               |
| Suite Name | Target         | Schema     | Interval | Status  | Source    |         | Source B | ackup | Next R  | lun           | Last Run Fin       | ish 🛛 Local C | NT Server CNT |
| ANCILLARY  | REPO\          | WNER       | 10 S     | STOPPED | LINK_TO   | _OASP   |          |       |         |               |                    |               |               |
| COMPANY    | REPO           | w'NER      | 1 M      | STOPPED | LINK_TO   | _OASP   |          |       |         |               |                    |               |               |
| EQUIPMENT  | REPO           | WNER       | 1 M      | STOPPED | LINK_TO   | _OASP   |          |       |         |               |                    |               |               |
| USERS      | REPO           | WNER       | 1 M      | STOPPED | LINK_TO   | _OASP   |          |       |         |               |                    |               |               |

Figure 56 Replication Manager window showing that all the menu options are available once a suite name has been highlighted.

Obviously the next stage in preparation for replication is to know how to create a new suite.

# 6.3.1 Replication Manager Main Menu

The Replication Manager main menu is summarised below (Table 2).

#### Suite Management Icons

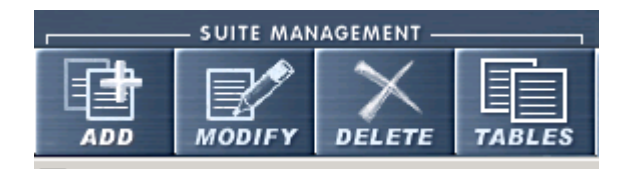

| Icon / Button | Function                                                                                                    | Subsequent Functions                                                                                                    |
|---------------|----------------------------------------------------------------------------------------------------|----------------------------------------------------------------------------------------------------|
| ADD           | Add suites to suite window.                                                                                                    | Opens a window containing a<br>list of removed suites.<br>Choose from this list. Select<br>multiple suites if necessary.                                                                         |
| MODIFY        | Modify suite settings. Can handle<br>multiple selections and if settings are to<br>be changed then new settings will be<br>applied to all selected suites. | Opens a window where you<br>can change the settings of<br>Replication interval, Next<br>run, max query time, row<br>expectation, max rows<br>fetched, Database links<br>(source, target schemas) |

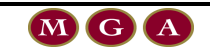

| Icon / Button | Function                                     | Subsequent Functions                                                                                 |
|---------------|----------------------------------------------|----------------------------------------------------------------------------------------------------|
| DELETE        | Remove suite(s) permanently from<br>Duplica. | A confirmation box will appear.                                                                      |
|               | Change tables of a suite.                    | Opens a window where you<br>can add and delete tables,<br>view performance and logs of<br>the suite. |

#### Suite Scheduling

|  | Schedule suite(s) for replication.    | Selected Suites<br>All Scheduled Suites |  |  |  |  |  |
|--|---------------------------------------|-----------------------------------------|--|--|--|--|--|
|  | Un-schedule suite(s) for replication. | Selected Suites<br>All Scheduled Suites |  |  |  |  |  |

#### **Manual Operation**

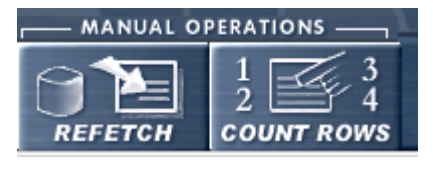

|                       | Download selected suites or all scheduled suites.                                                            | Selected Suites<br>All Scheduled Suites |
|-----------------------|----------------------------------------------------------------------------------------------------|-----------------------------------------|
| REFEICH               | MGA recommend that you do not use<br>the All Scheduled Suites option<br>unless you are running it overnight. |                                         |
| $1 \xrightarrow{3} 4$ | Update the values in Local CNT and<br>Server CNT for the selected suite(s).                                  | Selected Suites<br>All Scheduled Suites |
| COUNT ROWS            | MGA recommend that you do not use the All Scheduled Suites option.                                           |                                         |

# <u>Miscellaneous</u>

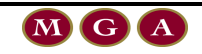

| PRINT | Print a report. This report will include<br>all the suites that are currently in the<br>suite list. The user can choose which<br>options they want to include in the<br>report. | Opens a window where the<br>user can select columns to<br>include in the report.<br>The report must be<br>previewed before you can<br>print.                                                                                                    |
|-------|----------------------------------------------------------------------------------------------------|----------------------------------------------------------------------------------------------------|
|       | Filter the number of suites displayed in<br>the Replication Manager suite list with<br>respect to the available options.                                                        | <ul> <li>All Suites</li> <li>All Scheduled Suites</li> <li>All Not Scheduled Suites</li> <li>All Stopped Items</li> <li>All With Interval</li> <li>All that contain local table like</li> <li>All that use server table like</li> <li>All with tables in tablespace</li> <li>Suite Name Like</li> <li>Schema Name Like</li> </ul> |

## 6.3.2 Suites Window

The Replication Manager screen lists all suites whether they are scheduled or not scheduled. If you have just installed Duplica the suites window will be empty. For each suite it displays the settings and some run time data as shown in Figure 57.

| 🗐 V        | Active | Filter: All Suites |          |         |              |               |          |                 |           |            |
|------------|--------|--------------------|----------|---------|--------------|---------------|----------|-----------------|-----------|------------|
| Suite Name |        | Target Schema      | Interval | Status  | Source       | Source Backup | Next Run | Last Run Finish | Local CNT | Server CNT |
| ANCILLARY  |        | REPOWNER           | 10 S     | SCHEDU  | LINK_TO_OASP |               |          |                 |           |            |
| COMPANY    |        | REPOWNER           | 1 M      | STOPPED | LINK_TO_OASP |               |          |                 |           |            |

Figure 57 Suites List Columns.

The purpose and meaning of the icons and miscellaneous screen messages are summarised in Table 3.

| Icon | Description                   |
|------|-------------------------------|
|      | Refresh the Suites List       |
| V    | Validate the selected suites. |

Table 3 Suites List - icon and miscellaneous message descriptions.

A description of the column headings and run time statistics is provided in Table 4.

| Column Name   | Description                                                                          |
|---------------|--------------------------------------------------------------------------------------|
| Suite Name    | The name of the suite about which the settings are displayed.                        |
|               | Only suites that have been selected for scheduling are displayed here.               |
| Target Schema | A user that resides on the target database that is used to replicate data to tables. |

| Column Name     | Description                                                                                                    |
|-----------------|----------------------------------------------------------------------------------------------------|
| Interval        | The interval between Replications of the table in this suite.                                                                                                    |
|                 | <ul> <li>D Day</li> <li>H Hour</li> <li>M Minutes</li> <li>S Seconds</li> <li>You can change the interval if the defaults are not suitable by editing</li> </ul>                                                                                                    |
|                 | the suite's settings.                                                                                                    |
| Status          | The suite status will be:                                                                                                    |
|                 | <b>SCHEDULED</b> if this suite is scheduled for Replication, i.e. the job that<br>Replication Manager the suite has not been submitted to the Oracle<br>Scheduling System. This is the case if it has just been added to the list<br>using the <b>Add</b> command, or if after being previously stopped, it been<br>started again by clicking the <b>Start</b> button. |
|                 | <b>RUNNING</b> if the suite is currently being replicated, i.e. the job has been submitted.                                                                                                    |
|                 | <b>STOPPED</b> if replication was stopped by clicking the <b>Stop</b> button.                                                                                                    |
|                 | <b>NEW</b> if the suite is new.                                                                                                    |
|                 | <b>PAUSED</b> if the replication control mechanism has been turned off all currently running jobs will become paused.                                                                                                    |
| Source          | A suites <u>main</u> source of data.                                                                                                    |
| Backup Source   | An entry will appear if the backup source is being used for replication.                                                                                                    |
| Next Run        | The date and time the next run is scheduled.                                                                                                    |
|                 | This will only be updated when Job Status is running.                                                                                                    |
| Last run finish | The date and time of the last run.                                                                                                    |
|                 | This will only be updated when the Job Status is running.                                                                                                    |
| Local CNT       | The total number of rows in all the tables belonging to a suite for the local database.                                                                                                    |
| Server CNT      | The total number of rows in all the tables belonging to a suite for the source database.                                                                                                    |

Table 4 Suites List column descriptions.

# 6.4 Setup Suites

### 6.4.1 How to Create a New Suite

The following procedure shows you how to create a new suite using the main menu (Figure 58).

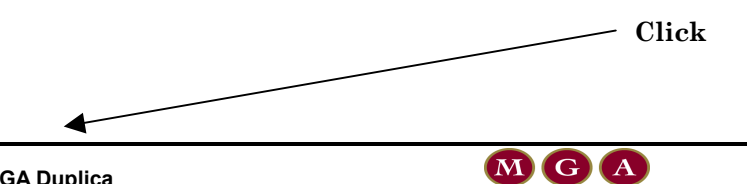

| Replicati | on Manager     |            |        |           |         |            |                      |       |
|-----------|----------------|------------|--------|-----------|---------|------------|----------------------|-------|
|           | - SUITE MAN    | AGEMENT —  |        | SUITE SCH | EDULING | - MANUAL O | PERATIONS            |       |
|           | MODIFY         | DELETE     | TABLES |           |         | REFETCH    | 1<br>2<br>COUNT ROWS | PRINT |
|           | Active Filter: | All Suites |        |           |         |            |                      |       |

#### Figure 58 Click 'add' from the tool bar to create a new suite.

You can also create a new suite by selecting the options that are available when using the right mouse button (Figure 59).

| Replication Manager                         |                                                      |                                         |  |  |  |  |  |  |
|---------------------------------------------|------------------------------------------------------|-----------------------------------------|--|--|--|--|--|--|
| -                                           | SUITE MANAGEMENT                                     |                                         |  |  |  |  |  |  |
| ADD                                         | MODIFY                                               |                                         |  |  |  |  |  |  |
|                                             | V Active Filter: All Suites                          |                                         |  |  |  |  |  |  |
| Suite Name                                  | Interval Statu                                       |                                         |  |  |  |  |  |  |
| ANCILLARY<br>COMPANY<br>EQUIPMEN<br>USERS   | Add Suite<br>Modify Suite.<br>Delete Suite<br>Tables | 10 S SCHI<br>M STOI<br>M STOI<br>M STOI |  |  |  |  |  |  |
|                                             | Schedule Sui<br>Un-Schedule                          |                                         |  |  |  |  |  |  |
| Refetch Data<br>Update Row Count Statistics |                                                      |                                         |  |  |  |  |  |  |

# Figure 59 Create a new suite by 'right mouse clicking on a suite then click Add Suite.

The following window will appear (Figure 60).

| <b>≥</b> Add Suite    | ×      |
|-----------------------|--------|
| Suite Name:           |        |
| USERS                 | ОК     |
| Source Database Link: | Cancel |
| LINK_TO_OASP          |        |
| Backup Database Link: |        |
|                       |        |
| Target Schema:        |        |
| REPOWNER              |        |
|                       |        |

#### Figure 60 Add Suite Window.

Enter a **suite name**, then choose the **source database link**, **backup database link** (if applicable) and **target schema** from the drop down lists for each option. You must choose enter a main data source when you set-up the suites.

60

The **target schema** is a user that resides on the target database that is used to replicate data to tables. Press OK. The new suite will appear in the Replication Manager Suite window with a Status equal to NEW (Figure 61).

| Replication Manager               |                 |                    |                   |                       |                  |                                      |                         |                                        |                       |
|-----------------------------------|-----------------|--------------------|-------------------|-----------------------|------------------|--------------------------------------|-------------------------|----------------------------------------|-----------------------|
|                                   | SUITE MAN       | AGEMENT -          |                   |                       | SUITE SCHEDULING |                                      |                         | r                                      |                       |
|                                   | MODIFY          | DELETE             | TABL              | ES                    | сни<br>всни      |                                      |                         |                                        |                       |
| 🗊 V 🛛 A                           | otive Filter: . | All Suites         |                   |                       |                  |                                      |                         |                                        |                       |
| Suite Name                        | Targel          | t Schema           | Interval          | Status                |                  | Source                               |                         | Source B.                              |                       |
| ANCILLARY                         | REPO            | WNER               | 10 S              | SCHED                 | )U               | LINK_TO                              | OASP                    | All Ne                                 | w Suites have         |
| COMPANY                           | REPO            | WNER               | 1 M               | STOPF                 | PED              | LINK_TO                              | OASP                    | <b>'NEW</b>                            | ' status and          |
| EQUIPMENT<br>EXTERNAL_US<br>USERS | E LEIGH<br>REPO | WNER<br>IG<br>WNER | 1 M<br>1 M<br>1 M | STOPF<br>NEW<br>STOPF | P <b>ED</b>      | <u>LINK_TO</u><br>DB_LINK<br>LINK_TO | _OASP<br>_TO_H<br>_OASP | defaul<br><del>DB LI</del> NK<br>minut | t interval of 1<br>e. |

Figure 61 Replication Manager window highlighting the newly created suites.

## 6.4.2 How to Add or Delete Tables

To add or delete tables from a suite you must highlight a suite from the Replication Manager window, then right-mouse click. This opens a shortcut to some of the main menu options. Click on **Table...** as shown in Figure 62. This will open the Suite Information window shown in Figure 63.

| Replication Manager                                       |     |                                           |                                   |                   |                                                     |                                |            |       |                             |                                      |      |
|-----------------------------------------------------------|-----|-------------------------------------------|-----------------------------------|-------------------|-----------------------------------------------------|--------------------------------|------------|-------|-----------------------------|--------------------------------------|------|
|                                                           | sui | TE MAN                                    | IAGEME                            | INT -             |                                                     | _                              | \$         | SUITE | sсн                         | EDULIN                               | IG - |
| ADD                                                       |     |                                           |                                   |                   | ES                                                  | SCHEDULE                       |            | UNSC  | X                           |                                      |      |
| V Active Filter: All Suites                               |     |                                           |                                   |                   |                                                     |                                |            |       |                             |                                      |      |
| Suite Name                                                |     | Target                                    | Schem                             | а                 | Interval                                            | Statu                          | 18         | Sourc | ce                          |                                      | 9    |
| ANCILLARY<br>COMPANY<br>EQUIPMENT<br>EXTERNAL_US<br>USERS | 6E  | REPO'<br>REPO'<br>REPO'<br>LEIGH<br>REPO' | WNER<br>WNER<br>WNER<br>G<br>WNER | A<br>M<br>D       | dd Suite<br>Iodify Suite<br>elete Suite<br>ables    | •••                            |            |       | T0<br>T0<br>T0<br>INK<br>T0 | OASP<br>OASP<br>OASP<br>TO_H<br>OASP | [    |
|                                                           |     |                                           |                                   | Si<br>U<br>R<br>U | chedule Su<br>n-Schedule<br>efetch Dat<br>pdate Row | ite<br>: Suite<br>a<br>: Couni | t Statisti | cs    |                             |                                      |      |
|                                                           |     |                                           |                                   |                   |                                                     |                                |            |       |                             |                                      |      |

Figure 62 Opening the Suite Information Table Tab where you can add tables to a suite.

| 💽 Suite Information                                                                                                    | ×               |  |  |  |  |  |  |
|----------------------------------------------------------------------------------------------------|-----------------|--|--|--|--|--|--|
| Suite Name USERS<br>Job Status NEW                                                                                                    |                 |  |  |  |  |  |  |
| Logs Performance Settings Tables                                                                                                    |                 |  |  |  |  |  |  |
|                                                                                                    |                 |  |  |  |  |  |  |
| Table Name         Server Table         Weekly Local Count         Weekly Server Count         Download Order         Download Indicator         Change Time         Local Count | Server Count Ta |  |  |  |  |  |  |
|                                                                                                    |                 |  |  |  |  |  |  |
| <u> </u>                                                                                                    | Þ               |  |  |  |  |  |  |
| Sort By C Query Time C Rows Processed                                                                                                    |                 |  |  |  |  |  |  |
| TABLE NAME                                                                                                    |                 |  |  |  |  |  |  |
| Rows Processed                                                                                                    |                 |  |  |  |  |  |  |
|                                                                                                    |                 |  |  |  |  |  |  |
|                                                                                                    |                 |  |  |  |  |  |  |
| ¥<br>50+                                                                                                    |                 |  |  |  |  |  |  |
|                                                                                                    |                 |  |  |  |  |  |  |
| 0                                                                                                    |                 |  |  |  |  |  |  |
| Query Time (Seconds)                                                                                                    |                 |  |  |  |  |  |  |

#### Figure 63 Suite Information window defaulted to the Tables Tab.

The suite information window displays the tables that currently makeup that suite.

For further information about the icons and field descriptions in the Table tab refer to section 6.6.3.

#### 6.4.2.1 Add Tables to Suites

If you want to add tables to a suite, click the **Add table(s) to a suite** icon. This will open up the Add Tables window (Figure 64). The Add Tables window contains three tabs;

- Table Details
- Server Table Validation
- Local Table Validation

#### Table Details:

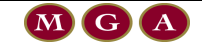

| Add Tables                                                                                                    | ×                                                                                                    |
|----------------------------------------------------------------------------------------------------|----------------------------------------------------------------------------------------------------|
| Table Details Server Table Validation Local Table Valid                                                                                                   | dation                                                                                                    |
| Tables<br>Select table to add:<br>ANCILLARY_REQUIREMENTS<br>ANCILLARY_SERVICE<br>ANCILLARY_SERVICE_TYPE                                                   | Replication Settings         Scan Back Interval       Scan Back Unit         1       H         Last Changed Query Field:         TIME_OF_LAST_UPDATE         Action         Insert Only         Insert / Update         Download         Order:         Yes         No |
| Search By<br>Example: Pre, PRE, Pre%, %Pre%, Preorder<br>Suite Name:<br>ANCILLARY<br>Server Table Name:<br>ANCILLARY_REQUEST<br>Record Selection Criteria | Last Change Time: 19/09/2001 Truncate Table Oyes No Deleted Record Details  Yes No Last Delete Time: 3/04/2001 Table Name: ANCILLARY_REQUEST_DEL                                                                                                    |
|                                                                                                    | <u>O</u> k Cancel                                                                                                    |

#### Figure 64 Add Tables – Table Details window.

Choose / highlight the tables that you want to add to the suite. The tables are listed in alphabetical order. Use the Search button to find a specific table.

The following table summarises the Replication Settings options for a particular table (Table 5).

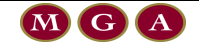

| Table Setting                                    | Option           | Description                                                                                                    |
|--------------------------------------------------|------------------|----------------------------------------------------------------------------------------------------|
| Scan Back<br>Interval                            |                  | The Scan Back interval allows for the situation<br>where changes may be made to a record in a<br>database but are not committed for a period of time<br>in which Duplica runs. When a record is changed<br>but not committed the changes are not visible to the<br>Oracle session used by Duplica. Thus, the<br>uncommitted change will not be replicated. When<br>the record is finally committed, then when<br>replication process runs again, the record will not<br>be replicated because its last updated timestamp for<br>this record is before the time that has been recorded<br>in suite table last changed field. The scan back<br>interval should be set to the appropriate time and<br>not left blank. |
| Scan Back Unit                                   |                  | Choose S (seconds), M (minutes), H (hours)                                                                                                    |
| Last Changed<br>Query Field                      |                  | Every table at the source needs a last changed<br>query field if it is going to be replicated. The target<br>database must be identical to the source. The last<br>changed query field is used by Duplica to determine<br>whether at the source needs to be replicated to the<br>target database.                                                                                                    |
| Action                                           | Insert Only      | Set this option if the source data is not or cannot be updated.                                                                                                    |
|                                                  | Insert / Update  | Set this option if the data in tables is updated and<br>inserted. Note: This option is less efficient than the<br>insert only option.                                                                                                    |
|                                                  | Download (Y/N)   | Default Y. If Y then data will replicate.                                                                                                    |
|                                                  |                  | If N then data will not replicate.                                                                                                    |
|                                                  | Download Order   | Indicates to Duplica the order in which tables<br>should be downloaded. Parent tables are<br>downloaded before child tables.                                                                                                    |
|                                                  | Last Change Time | Do not tick if replicating data for the first time.<br>Therefore Duplica will grab all the data in the<br>source table.                                                                                                    |
|                                                  |                  | If you have replicated once, this field defaults to<br>ticked, which means that only the updated or new<br>source data will be replicated.                                                                                                    |
| Replicate this<br>Table                          |                  | Tick Yes or No. Default (Yes).                                                                                                    |
| Truncate Table /<br>Truncate Before<br>Inserting |                  | If you want to truncate the entire local table before<br>data is replicated. Thus, this option effectively<br>means that the entire table is replicated every time<br>the table is set to replicate. Default (No).                                                                                                    |

| Table Setting                              | Option     | Description                                                                                                    |  |  |
|--------------------------------------------|------------|----------------------------------------------------------------------------------------------------|--|--|
| Copy / Allow<br>Manual Full<br>Refresh     |            | This option uses the copy command to replicate<br>data to the local table.<br>Default (No)                        |  |  |
| Deleted Record Last Delete Time<br>Details |            | This option is ticked if you want Duplica to update<br>the target (local) database using the last delete<br>time. |  |  |
|                                            | Table Name | Delete Control Table Name at the Source.                                                                          |  |  |
| Record Selection<br>Criteria               |            | This allows further filtration of data being replicated.                                                          |  |  |

#### Table 5 Add Table Replication Settings Options.

Choose the **Last Changed Query Field** from the drop down list box. If there are no fields to choose from, add the table with the options you have selected, then you need to create a new field using the Update Tables function (refer to section 4.7). After you have done this, then edit the table settings to add the last changed query field.

The Download Order is very important. The user must have a clear idea of which tables are the parent tables and which are the child tables. The parent tables should be downloaded before the child tables. Thus the parent table Download Order number should be 1.

Select the other options if they are applicable. If you are replicating data for the first time make sure that the **Last Changed Time** is <u>not</u> ticked.

#### Server Table Validation:

Edit the Server Table Validation settings then press OK. The Reset button will change the settings back to your original settings (as opposed to the default settings). Refer to section 4.9 for further information regarding the validation settings.

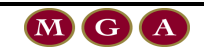

| Add Tables                                                   |          |                             | ×   |
|--------------------------------------------------------------|----------|-----------------------------|-----|
| Table Details Server Table Validation Local Table Validation |          |                             |     |
| Validation for Insert/Update or Delete Operations            |          |                             |     |
| Last Changes Query Field settings and properties             | • Error  | C Warning                   |     |
| Primary Key existence and properties                         | Error    | C Warning                   |     |
| Index on Last Changed Query Field                            | O Error  | • Warning                   |     |
| Insert / Update trigger properties                           | O Error  | <ul> <li>Warning</li> </ul> |     |
| Validation for Delete Control Table                          |          |                             |     |
| Delete Control Table settings                                | Error    | C Warning                   |     |
| Delete Trigger properties                                    | O Error  | • Warning                   |     |
| Column Settings                                              | Error    | C Warning                   |     |
| Primary Key existence and properties                         | C Error  | Warning                     |     |
|                                                              |          | Res                         | et  |
|                                                              | <u> </u> | <u>D</u> k Cano             | cel |

Figure 65 Server Table Validation.

#### Local Table Validation:

Edit the Local Table Validation settings then press OK. The Reset button will change the settings back to your original settings (as opposed to the default settings). Refer to section 4.9 for further information regarding the validation settings.

MGA Duplica

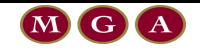

| Add Tables                            |                        |          |                  | X |
|---------------------------------------|------------------------|----------|------------------|---|
| Table Details Server Table Validation | Local Table Validation |          |                  |   |
|                                       | 18                     |          |                  |   |
| Last Changed Query Field set          | tings and properties   | Error    | C Warning        |   |
| Primary Key existence and pro         | perties                | Error    | C Warning        |   |
| Index on Last Changed Query           | Field                  | C Error  | Warning          |   |
|                                       |                        |          |                  |   |
|                                       |                        |          | Reset            |   |
|                                       |                        |          |                  |   |
|                                       |                        |          |                  |   |
|                                       |                        |          |                  |   |
|                                       |                        |          |                  |   |
|                                       |                        |          |                  |   |
|                                       |                        |          |                  |   |
|                                       |                        |          |                  |   |
|                                       |                        |          |                  |   |
|                                       |                        |          |                  |   |
|                                       |                        | <u>_</u> | <u>]</u> k Cance |   |

#### Figure 66 Local Table Validation.

Press **OK** to add the table to a suite. Press **CANCEL** if you do not wish to proceed. Either option will return you to the Suite Information window defaulted to the Tables Tab.

#### 6.4.2.2 How to Edit the Table Settings and Validation Settings

From the Suite Information - Tables Tab window, double click on the Table of concern or use the Table Settings Icon (Figure 67).

| BY                     |                                                                                                    |                                                                                                    |
|------------------------|----------------------------------------------------------------------------------------------------|----------------------------------------------------------------------------------------------------|
| 0                      |                                                                                                    |                                                                                                    |
|                        |                                                                                                    |                                                                                                    |
|                        |                                                                                                    |                                                                                                    |
| Tables                 |                                                                                                    |                                                                                                    |
|                        |                                                                                                    |                                                                                                    |
| 🖇 🖻 V 🕸 👘              |                                                                                                    |                                                                                                    |
|                        |                                                                                                    |                                                                                                    |
| Server Table           | Weekly Local Count                                                                                                    | Weekly S                                                                                                    |
| ANCILLARY_REQUEST      |                                                                                                    |                                                                                                    |
| ANCILLARY_REQUIREMENTS |                                                                                                    |                                                                                                    |
| ANCILLARY_SERVICE      |                                                                                                    |                                                                                                    |
| ANCILLARY_SERVICE_TYPE |                                                                                                    |                                                                                                    |
|                        |                                                                                                    |                                                                                                    |
|                        |                                                                                                    |                                                                                                    |
|                        |                                                                                                    |                                                                                                    |
|                        |                                                                                                    |                                                                                                    |
|                        |                                                                                                    |                                                                                                    |
|                        | RY<br>Tables<br>Tables<br>V<br>Server Table<br>ANCILLARY_REQUEST<br>ANCILLARY_REQUIREMENTS<br>ANCILLARY_SERVICE<br>ANCILLARY_SERVICE_TYPE | RY D Tables Tables V V Server Table V V V Server Table ANCILLARY_REQUEST ANCILLARY_REQUIREMENTS ANCILLARY_SERVICE ANCILLARY_SERVICE_TYPE |

#### Figure 67 Table Settings window.

The following window opens (Figure 68) which allows you to edit the Table Settings and the Validation Settings.

Table Settings:

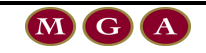

| Table Settings                                                                                                    |
|----------------------------------------------------------------------------------------------------|
| Table Settings Validation Settings                                                                                                    |
| Suite Name:<br>ANCILLARY                                                                                                    |
| Server Table Name:<br>ANCILLARY_REQUEST                                                                                                    |
| Replicate This Table         Truncate Before Inserting         Allow Manual Full Refresh           Image: Second Second Seco |
| Replication Settings                                                                                                    |
| Scan Back Interval Scan Back Unit                                                                                                    |
| Last Changed Query Field:<br>TIME_OF_LAST_UPDATE                                                                                                    |
| Action                                                                                                    |
| Insert Only     O Insert / Update                                                                                                    |
| Download Order: Last Change Time:                                                                                                    |
| Deleted Becord Details                                                                                                    |
| Yes O No     Last Delete Time:     5/09/2001                                                                                                    |
| Table Name:                                                                                                    |
| ANCILLARY_REQUEST_DEL                                                                                                    |
| Record Selection Criteria                                                                                                    |
|                                                                                                    |
|                                                                                                    |
|                                                                                                    |
|                                                                                                    |
|                                                                                                    |
|                                                                                                    |
|                                                                                                    |

Figure 68 Table Settings Tab.

If you have made changes Press **OK** to save your changes or press **CANCEL**. Refer to Table 5 for further information.

#### Validation Settings:

Edit the Validation settings then press OK (Figure 69). The Reset button will change the settings back to your original settings (as opposed to the default settings). Refer to section 4.9 for further information regarding the validation settings.

| Table Settings                                    |            |                             | x |  |  |  |
|---------------------------------------------------|------------|-----------------------------|---|--|--|--|
| Table Settings Validation Settings                |            |                             |   |  |  |  |
| Server Table Settings                             |            |                             |   |  |  |  |
| Validation for Insert/Update or Delete Operations |            |                             |   |  |  |  |
| Last Changes Query Field settings and properties  | Error      | C Warning                   |   |  |  |  |
| ✓ Primary Key existence and properties            | C Error    | <ul> <li>Warning</li> </ul> |   |  |  |  |
| ✓ Index on Last Changed Query Field               | O Error    | <ul> <li>Warning</li> </ul> |   |  |  |  |
| ✓ Insert / Update trigger properties              | O Error    | <ul> <li>Warning</li> </ul> |   |  |  |  |
| ∼Validation for Delete Control Table              |            |                             | _ |  |  |  |
| Delete Control Table settings                     | • Error    | C Warning                   |   |  |  |  |
| Delete Trigger properties                         | O Error    | • Warning                   |   |  |  |  |
| Column Settings                                   | ● Error    | C Warning                   |   |  |  |  |
| ✓ Primary Key existence and properties            | O Error    | <ul> <li>Warning</li> </ul> |   |  |  |  |
| Target Table Settings                             |            |                             |   |  |  |  |
| Validation for Insert / Update Operations         |            |                             | 7 |  |  |  |
| Last Changed Query Field settings and properties  | ● Error    | C Warning                   |   |  |  |  |
| ☑ Primary Key existence and properties            | ● Error    | C Warning                   |   |  |  |  |
| Index on Last Changed Query Field                 | C Error    | • Warning                   |   |  |  |  |
|                                                   |            | Reset                       |   |  |  |  |
|                                                   | <u>0</u> K | <u>C</u> ancel              |   |  |  |  |

Figure 69 Validation Settings Tab.

#### 6.4.2.3 Delete Tables from Suites

To delete tables from a suite, highlight the table name from the Suite Information Table Tab window and click the **Delete table(s) from a suite** icon.

You will be prompted to confirm the deletion (Figure 70).

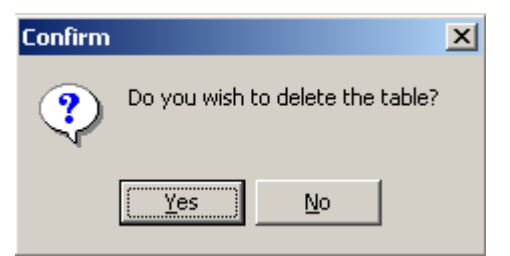

Figure 70 Confirm the removal of the table from the suite.

#### 6.4.2.4 How to Validate the Added Table(s)

**V** To validate the tables that have been added to the Suite, click on the **Validate** icon located just above the list of tables.

Once a validation check is performed and the tables are valid, the following popup window will display (Figure 71).

| Information |                                |  |  |
|-------------|--------------------------------|--|--|
| •           | All selected Tables are valid. |  |  |
|             | OK                             |  |  |

Figure 71 Confirmation that the Table(s) are valid.

If the added tables were invalid a popup will display like the one below (Figure 72).

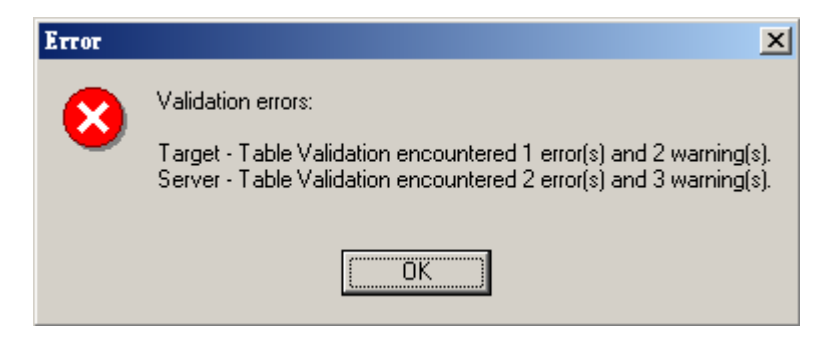

Figure 72 Errors found in the table validation.

A more detailed log of the error can be viewed in the Replication Monitor Error Log (refer to sections 7.3.2 and 7.3.6 for further information). See below (Figure 73).

| 🔁 Replication Monitor                |                |                                |             |                          |            |                                                         |     |  |
|--------------------------------------|----------------|--------------------------------|-------------|--------------------------|------------|---------------------------------------------------------|-----|--|
| ☐ Auto Refreshing every 10 🗲 Seconds |                |                                |             |                          |            |                                                         |     |  |
|                                      |                |                                |             |                          |            |                                                         |     |  |
| Errors                               | Suites Monitor | Tablespace Checks   Replicatio | in Audit Lo | g nepiication Etitor Eti | <u>ا</u> ا |                                                         | - 1 |  |
| S 🖉                                  | ) 😡 🐺 🗹        | Auto Refresh                   |             |                          |            |                                                         |     |  |
| Run #                                | Suite Name     | Table Name                     | Error #     | Time                     | Status     | Text                                                    |     |  |
|                                      | 0 ANCILLARY    | ANCILLARY_SERVICE_TYPE         | 966         | 20/09/2001 09:18:26      | LIVE       | ERROR: INSERT trigger does not exist or is not enabled  |     |  |
|                                      | 0 ANCILLARY    | ANCILLARY_SERVICE_TYPE         | 965         | 20/09/2001 09:18:26      | LIVE       | ERROR: Index on Last Changed Query Field does not exist |     |  |
|                                      | 0 ANCILLARY    | ANCILLARY_SERVICE_TYPE         | 964         | 20/09/2001 09:18:26      | LIVE       | ERROR: Primary Key does not exists or is disabled       |     |  |
|                                      | 0 ANCILLARY    | ANCILLARY_SERVICE_TYPE         | 963         | 20/09/2001 09:18:26      | LIVE       | ERROR: Last Changed Query Field does not exist          |     |  |
|                                      | 0 ANCILLARY    | ANCILLARY_SERVICE_TYPE         | 962         | 20/09/2001 09:18:26      | LIVE       | ERROR: Primary Key does not exists or is disabled       |     |  |
|                                      | 0 ANCILLARY    | ANCILLARY_SERVICE              | 961         | 20/09/2001 09:18:26      | LIVE       | ERROR: INSERT trigger does not exist or is not enabled  |     |  |
|                                      | 0 ANCILLARY    | ANCILLARY_SERVICE              | 960         | 20/09/2001 09:18:26      | LIVE       | ERROR: Index on Last Changed Query Field does not exist |     |  |
|                                      | 0 ANCILLARY    | ANCILLARY_SERVICE              | 959         | 20/09/2001 09:18:26      | LIVE       | ERROR: Primary Key does not exists or is disabled       |     |  |
|                                      | 0 ANCILLARY    | ANCILLARY_SERVICE              | 958         | 20/09/2001 09:18:26      | LIVE       | ERROR: Last Changed Query Field does not exist          |     |  |
|                                      | 0 ANCILLARY    | ANCILLARY_REQUIREMENTS         | 957         | 20/09/2001 09:18:26      | LIVE       | ERROR: INSERT trigger does not exist or is not enabled  |     |  |
|                                      | 0 ANCILLARY    | ANCILLARY_REQUIREMENTS         | 956         | 20/09/2001 09:18:26      | LIVE       | ERROR: Index on Last Changed Query Field does not exist |     |  |
|                                      | 0 ANCILLARY    | ANCILLARY_REQUIREMENTS         | 955         | 20/09/2001 09:18:26      | LIVE       | ERROR: Primary Key does not exists or is disabled       |     |  |
|                                      | 0 ANCILLARY    | ANCILLARY_REQUIREMENTS         | 954         | 20/09/2001 09:18:26      | LIVE       | ERROR: Last Changed Query Field does not exist          |     |  |
|                                      | 0 ANCILLARY    | ANCILLARY_REQUIREMENTS         | 953         | 20/09/2001 09:18:26      | LIVE       | ERROR: Index on Last Changed Query Field does not exist |     |  |
|                                      | 0 ANCILLARY    | ANCILLARY_REQUEST              | 952         | 20/09/2001 09:18:26      | LIVE       | ERROR: INSERT trigger does not exist or is not enabled  |     |  |

#### Figure 73 Replication Monitor Error Log displaying validation errors.

The tables can be invalid for a number of reasons. The main reasons are:

- No Database Link to the source schema.
- No Primary Key.
- No Index on the Last Changed Query Field.
- No Last Changed Query Field.
- No delete table specified (if Table settings delete field is ticked).

#### 6.4.3 How to Edit the Suite Settings

For each suite there are several parameters that need to be set before replication will take place. The Replication Interval is the most important of these.

The Suite settings define:

- How frequently the suite will be replicated.
- The maximum number of rows to fetch in any run.
- Values you can use to monitor performance, such as maximum query time.

The suite settings window can be opened by:

- Ensure you are in the Replication Manager window.
- Double click on the suite to be changed.
• Highlight the suite to be changed → Click the **Settings** Button from the Replication Manager window.

Option 1 and 2 both open the Suite Settings window shown in Figure 74.

| Schedule Item                               |
|---------------------------------------------|
| Suite: ANCILLARY                            |
| Status : NEW                                |
| Replication Interval                        |
| Interval Unit                               |
|                                             |
| TimeUut Factor                              |
|                                             |
| Next Run                                    |
| Date and Time - mm/dd/yyyy nn:mm:ss AM/PM   |
|                                             |
| Max Query Time                              |
| Interval                                    |
| Minutes                                     |
| Row Expectation                             |
| Max Rows Expected Minimum Expected          |
|                                             |
| Limit amount of table rows to fetch per run |
| Max rows for each table                     |
|                                             |
| Database Links:                             |
| Source:                                     |
| LINK_TO_OASP                                |
| Source Backup:                              |
|                                             |
| Target Schema:                              |
| IREPOWNER                                   |
|                                             |
| OK <u>C</u> ancel                           |

Figure 74 Suite Settings Window for options 1 & 2.

You can change any of the details in table below (Table 6).

| Suite Option           | Description                                                                                                    |
|------------------------|----------------------------------------------------------------------------------------------------|
| Replication - Interval | The interval between Replications of the table in this suite.                                                        |
| Replication - Unit     | The Unit field tells you what the interval is measured in. The<br>units of measurement are:DDayHHourMMinutesSSeconds |

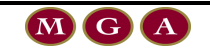

| Suite Option                           | Description                                                                                                    |
|----------------------------------------|----------------------------------------------------------------------------------------------------|
| Next Run                               | The date and time of the next run.                                                                                                    |
| Max Query Time Interval<br>(Minutes)   | This parameter is provided for evaluating performance. You<br>can use this in conjunction with filter in the Latest Run<br>Performance Suite Graph monitor view to filter all suites<br>where the time took greater than the maximum query time. |
| Row Expectation – Max<br>Rows Expected | The maximum number of rows that can be expected in any one Replication.                                                                                                    |
| Row Expectation –<br>Minimum Expected  | The minimum number of rows that can be expected in any one Replication.                                                                                                    |
| Max rows for each table                | The limit of the number of rows to fetch in a run.                                                                                                    |
| Source                                 | Database Link to the source                                                                                                    |
| Source Backup                          | Database Link to the source backup                                                                                                    |
| Target Schema                          | Schema at the target database which will receive the replicated data.                                                                                                    |

Table 6 Suite Settings Options.

If you make a change to the suite settings, click **OK**. The following popup will appear (Figure 75).

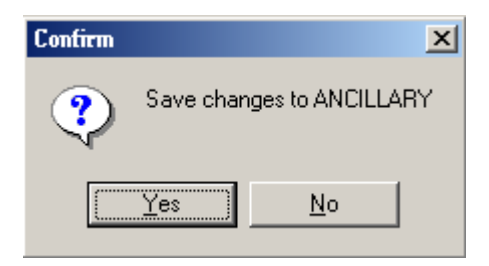

Figure 75 Popup to save changes made to the Suite Settings.

Click **Yes** to save the changes.

## 6.4.4 How to Validate the Suite(s)

**V** To validate the suites, click on the **Validate** icon located just above the list of suites.

Once a validation check is performed and the tables are valid, the following popup window will display (Figure 76).

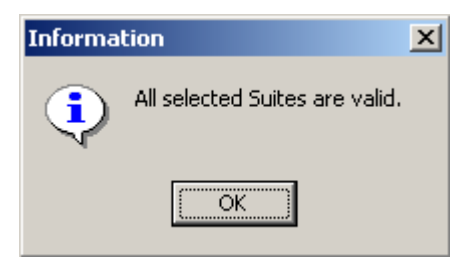

# Figure 76 Confirmation that the Suite(s) are valid.

If the suite(s) tables are invalid a popup will display like the one below (Figure 77).

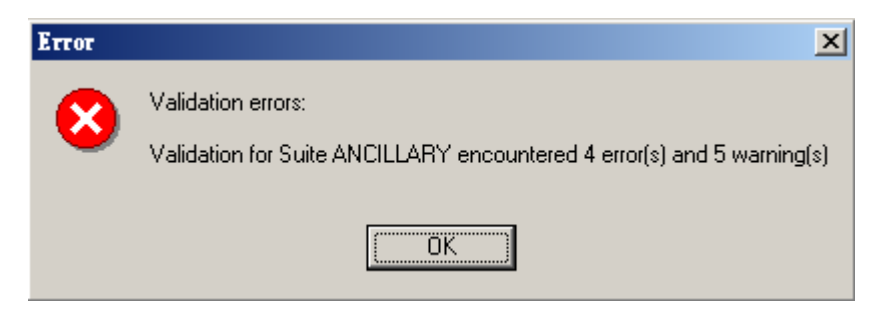

Figure 77 Errors found in the suite validation.

A more detailed log of the error can be viewed in the Replication Monitor Error Log (refer to sections 7.3.2 and 7.3.6 for further information).

A suite(s) is invalid if the tables that makeup that suite are invalid. The main reasons have been outlined in section 6.4.2.4.

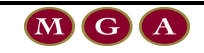

## 6.5 Scheduling Suites for Automated Replication

## 6.5.1 <u>Schedule</u> Suites for Replication

Highlight the suites that you want to schedule for replication.

- Click the **Schedule** button or
- Right mouse click  $\rightarrow$  click Schedule Suite.

The button sets the suite(s) to a '**scheduled**' or ready state. If the process of replication is turned on, suites in the 'scheduled' state will begin replicating. Their state will then change to '**running**'.

### 6.5.2 <u>Un-schedule</u> Suites for Replication

Highlight the suite(s) that you want to de-schedule from the replication process.

- Click the **Unschedule** button or,
- Right mouse click  $\rightarrow$  click **Un-Schedule Suite**.

The button sets the state of the suite(s) to **stopped**. If the process of replication is turned on, suites in the 'stopped' state will not replicate.

### 6.5.3 How to Add Suites

There are two ways to add suites to the Replication Manager Suites List window.

- Click the Add button in the Suite Management Group or,
- Right-mouse click on a suite  $\rightarrow$  Add **Suite** (Figure 78).

| Suite Name                                                 | Target Schema                                          | Interval                         | Status                                      | Source                                              | Source Backup | Next Run | Last Run F |
|------------------------------------------------------------|--------------------------------------------------------|----------------------------------|---------------------------------------------|-----------------------------------------------------|---------------|----------|------------|
| ANCILLARY<br>COMPANY<br>EQUIPMENT<br>EXTERNAL_USE<br>USERS | REPOWNER<br>REPOWNER<br>REPOWNER<br>LEIGHG<br>REPOWNER | 10 S<br>1 M<br>1 M<br>1 M<br>1 M | SCHEDI<br>STOPPE<br>STOPPE<br>NEW<br>STOPPE | Add Suite<br>Modify Suite<br>Delete Suite<br>Tables | ,TO           |          |            |
|                                                            |                                                        |                                  |                                             | Schedule Suite<br>Un-Schedule Suite                 |               |          | N          |
|                                                            |                                                        |                                  |                                             | Refetch Data<br>Update Row Count St                 | atistics      |          |            |

#### Figure 78 Alternative way to add a suite.

Click the Add button. The Select Suite(s) window will appear (Figure 79).

| ľ | Select Suite(s)                  | ×              |
|---|----------------------------------|----------------|
|   | Select Suites to add to Schedule |                |
|   | Suite Name                       | OK.            |
|   | ANCILLARY<br>USERS               | Edit           |
|   | EQUIPMENT                        | Create         |
|   |                                  | <u>C</u> ancel |
|   |                                  |                |
|   |                                  |                |
|   |                                  |                |
|   |                                  |                |
|   |                                  |                |

Figure 79 Add Suites window.

All available suites that are not currently displayed in Manager window are listed.

From this window you can also create a new suite or edit a suite. Refer to section 6.4.1 if you want to know more about creating a new suite or 6.4.3 to know more about editing suites.

Highlight the suites you want to add.

Click OK.

The selected suites will be added to the list in the Replication Manager window.

You can also create new suites or edit the suite settings from this window.

### 6.5.4 How to Remove Suites

Highlight the suite(s) in the Replication Manager Suites List window.

- Click the Delete button in Suite Management buttons group or
- Right-mouse click on a suite  $\rightarrow$  Delete Suite

See Figure 80.

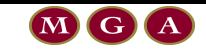

#### USING REPLICATION MANAGER

| Suite Name                                                 | Target Schema                           | Interval                                            | Status           | Source                                                        |
|------------------------------------------------------------|-----------------------------------------|-----------------------------------------------------|------------------|---------------------------------------------------------------|
| ANCILLARY<br>COMPANY<br>EQUIPMENT<br>EXTERNAL_USE<br>USERS | REPOWNE<br>REPOWNE<br>LEIGHG<br>REPOWNE | Add Suite<br>Modify Suite<br>Delete Suite<br>Tables |                  | K_TO_OASP<br>K_TO_OASP<br>K_TO_OASP<br>LUNK_TO_H<br>K_TO_OASP |
|                                                            |                                         | Schedule Suite<br>Un-Schedule S                     | e<br>Suite       |                                                               |
|                                                            |                                         | Refetch Data<br>Update Row C                        | Count Statistics |                                                               |

# Figure 80 How to remove a suite using the right-mouse click shortcut.

After you have pressed remove you will be prompted to confirm the removal of the suite from the suites list (Figure 81).

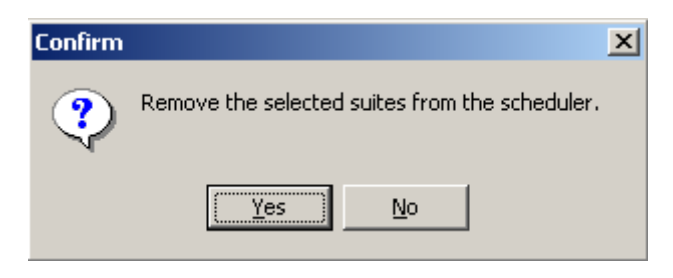

# Figure 81 Popup window to confirm the removal of a suite.

The suites will stay in the main window. However the status of the suites changes to **NOT SCHEDULED**.

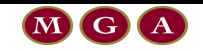

## **6.6 Viewing the Suite Details**

| Suite Details<br>Option | Description                                                                                                    |
|-------------------------|----------------------------------------------------------------------------------------------------|
| Log                     | Displays audit and error logs related to the selected suite.                                                                                             |
| Performance             | Displays a graph and table that shows either the number of rows<br>processed or the amount of time it took to complete the query for each<br>run number. |
| Settings                | Displays a view of the run time settings and statistics.                                                                                                 |
| Tables                  | Shows details for individual tables in a suite including comparisons of<br>the server and local row counts. This option allows you to edit tables.       |

The suite details options are summarised below (Table 7).

Table 7 Summary of the Suite Details Options.

To view the suite details (see Figure 82):

Highlight the suite to be changed  $\rightarrow$  Right mouse click **Table...** 

| Suite Name                                    | Target Schema                              | Interval                                       | Status                 | Source     |                                      | Source Backup |
|-----------------------------------------------|--------------------------------------------|------------------------------------------------|------------------------|------------|--------------------------------------|---------------|
| ANCILLARY                                     | REPOWNER                                   |                                                | COLICOLI               | 1 11 112 7 | O_OASP                               |               |
| COMPANY<br>EQUIPMENT<br>EXTERNAL_USE<br>USERS | REPOWNER<br>REPOWNER<br>LEIGHG<br>REPOWNER | Add Suite<br>Modify Su<br>Delete Sui<br>Tables | <br>ite<br>ite         |            | O_OASP<br>O_OASP<br>K_TO_H<br>O_OASP | DB_LINK_TO    |
|                                               |                                            | Schedule :<br>Un-Sched                         | Suite<br>ule Suite     |            |                                      |               |
|                                               |                                            | Refetch D<br>Update Ro                         | ata<br>ow Count Stati: | stics      |                                      |               |

Figure 82 How to view the Suite Details using a right mouse click button.

## 6.6.1 Suite Settings

The Suite Details window is shown in Figure 83.

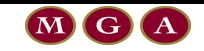

| Suite Information                                       |                 |                  | × |
|---------------------------------------------------------|-----------------|------------------|---|
| Suite Name ANCILLARY                                    |                 |                  |   |
| JOD STATUS STOFFED                                      |                 |                  |   |
| Logs Performance Settings Tables                        |                 |                  |   |
| <b>\$</b>                                               |                 |                  |   |
| Replication Interval                                    | Stats           |                  | 1 |
| 10 S                                                    | Local Row Count | Server Row Count |   |
|                                                         |                 |                  |   |
| Interval                                                | .ast Run #      | Error Count      |   |
| Minutes                                                 |                 | 31               |   |
| Row Expectation<br>Max Rows Expected Minimum Expected g | Start Time      | End Time         |   |
|                                                         |                 |                  |   |
| Limit amount of table rows to fetch per run             |                 | Next Drug        |   |
|                                                         | 75M3 30010      |                  |   |
| Time Difference                                         |                 |                  | - |
| Hours                                                   |                 |                  |   |
|                                                         |                 |                  |   |
|                                                         |                 |                  |   |
|                                                         |                 |                  |   |
|                                                         |                 |                  |   |

#### Figure 83 Suite Settings Window.

The information displayed about the run time parameters (Replication Interval, Max Query Time, Row Expectation etc) is the same as what is described in Table 6 on page 74.

| Field Name       | Description                                                                     |
|------------------|---------------------------------------------------------------------------------|
| Local Row Count  | The number of rows in the local database in tables in this suite.               |
| Server Row Count | The number of rows in the same tables on the server database.                   |
| Last Run #       | The last run number completed which replicated this suite.                      |
| Error Count      | The number of errors in the last run. This only includes Replication errors.    |
| Start Time       | The time the last run number started.                                           |
| End Time         | The time the last run number ended.                                             |
| DBMS Job ID      | The job id of the scheduled run to replicate this suite in your local database. |
| Next Run         | The time the job is scheduled to run.                                           |
|                  | Refresh the screen                                                              |

The suite settings view also displays statistics. These are described below in Table 8.

Table 8 Suite Settings Statistics.

#### **6.6.2 Suite Performance Details**

The Suite Performance details has two tabs:

- Suite Graph
- Tables

#### 6.6.2.1 Suite Graph

The suite graph illustrates a suites performance for each run. It shows how many rows of data were processed (replicated) with respect to the total query time.

The Suite Graph tab is shown below (Figure 84).

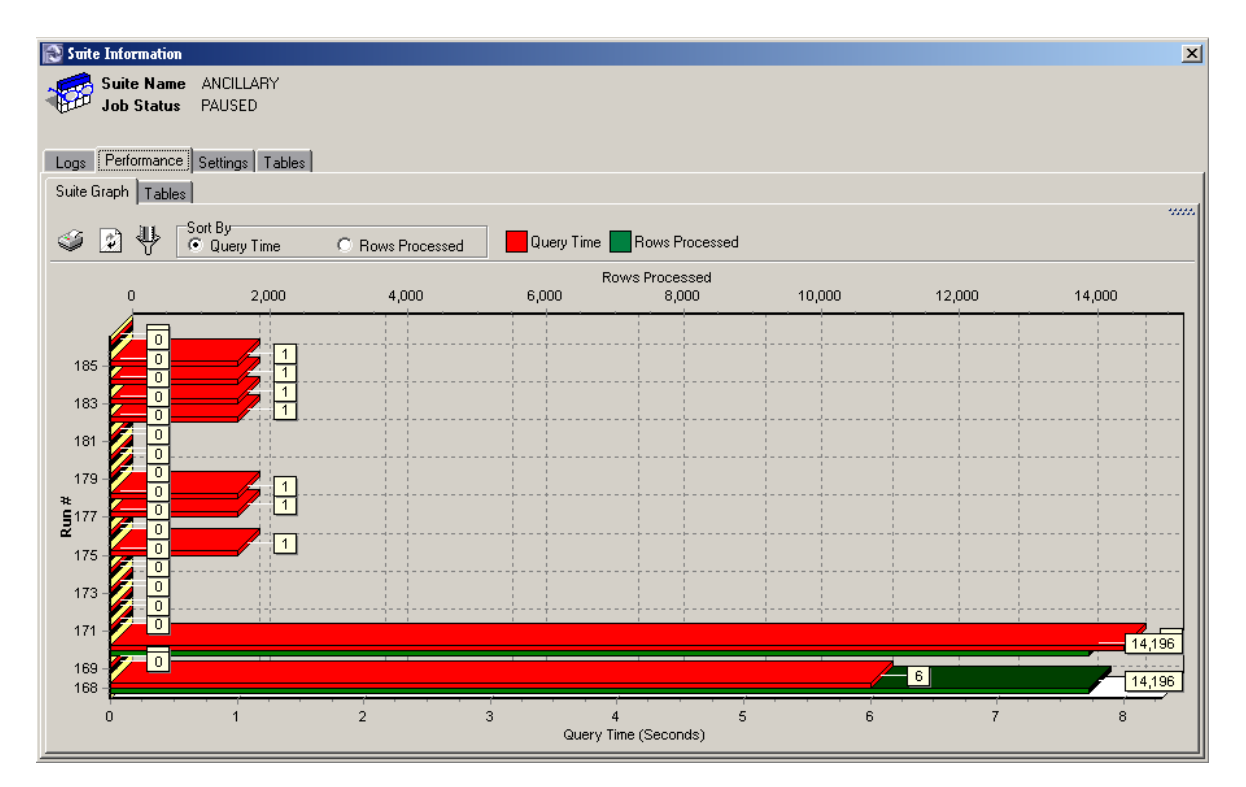

#### Figure 84 Performance Suite Graph view

The icons and options displayed in the above window are described in the following table (Table 9).

| Name | Description                              |
|------|------------------------------------------|
| 3    | Print. Opens the Printing Report Window. |
|      | Refresh Graph                            |
| ♦    | Filter Data                              |

| Name    | Description                                                                                                    |
|---------|----------------------------------------------------------------------------------------------------|
| Sort By | Query Time - The number of seconds it took to complete the replication of the suite.                                                           |
|         | Rows Processed - By default, the chart is sorted by query time. The run<br>number at the top of the chart is the one that took the least time. |

#### Table 9 Performance Suite Graph icon options.

To sort the runs in order of the number of rows processed, click Rows Processed then click Refresh.

To see only the last 20 runs, click the Filter button and choose Last 20 Runs then click Refresh.

#### 6.6.2.2 Tables

The Tables tab is shown below (Figure 85).

| 🐼 Suite Information                       |      |                      |                        |                     | ×        |
|-------------------------------------------|------|----------------------|------------------------|---------------------|----------|
| Suite Name ANCILLARY<br>Job Status PAUSED |      |                      |                        |                     |          |
| Logs Performance Settings Tables          |      |                      |                        |                     |          |
| Suite Graph Tables                        |      |                      |                        |                     |          |
| ৰ্জ্ঞ চৌ                                  |      |                      |                        |                     |          |
| Run # Table Name                          | Rows | Querv Time (Seconds) | Server Table           | Time Stamp          |          |
| 698 ANCILLARY REQUEST                     | 0    | 0                    | ANCILLARY REQUEST      | 20/09/2001 15:54:46 |          |
| 698 ANCILLARY REQUIREMENTS                | ; 0  | 1                    | ANCILLARY REQUIREMENTS | 20/09/2001 15:54:47 |          |
| 698 ANCILLARY_SERVICE                     | 0    | 0                    | ANCILLARY_SERVICE      | 20/09/2001 15:54:47 |          |
| 698 ANCILLARY_SERVICE_TYPE                | 0    | 0                    | ANCILLARY_SERVICE_TYPE | 20/09/2001 15:54:47 |          |
| 694 ANCILLARY_REQUEST                     | 0    | 0                    | ANCILLARY_REQUEST      | 20/09/2001 15:53:45 |          |
| 694 ANCILLARY_REQUIREMENTS                | ; 0  | 0                    | ANCILLARY_REQUIREMENTS | 20/09/2001 15:53:45 |          |
| 694 ANCILLARY_SERVICE                     | 0    | 0                    | ANCILLARY_SERVICE      | 20/09/2001 15:53:45 |          |
| 694 ANCILLARY_SERVICE_TYPE                | 0    | 0                    | ANCILLARY_SERVICE_TYPE | 20/09/2001 15:53:45 |          |
| 690 ANCILLARY_REQUEST                     | 0    | 0                    | ANCILLARY_REQUEST      | 20/09/2001 15:52:43 |          |
| 690 ANCILLARY_REQUIREMENTS                | i 0  | 0                    | ANCILLARY_REQUIREMENTS | 20/09/2001 15:52:43 |          |
| 690 ANCILLARY_SERVICE                     | 0    | 0                    | ANCILLARY_SERVICE      | 20/09/2001 15:52:43 |          |
| 690 ANCILLARY_SERVICE_TYPE                | 0    | 0                    | ANCILLARY_SERVICE_TYPE | 20/09/2001 15:52:43 |          |
| 686 ANCILLARY_REQUEST                     | 0    | 0                    | ANCILLARY_REQUEST      | 20/09/2001 15:51:41 |          |
| 686 ANCILLARY_REQUIREMENTS                | i 0  | 0                    | ANCILLARY_REQUIREMENTS | 20/09/2001 15:51:41 |          |
| 686 ANCILLARY_SERVICE                     | 0    | 0                    | ANCILLARY_SERVICE      | 20/09/2001 15:51:41 |          |
| 686 ANCILLARY_SERVICE_TYPE                | 0    | 0                    | ANCILLARY_SERVICE_TYPE | 20/09/2001 15:51:41 |          |
| 682 ANCILLARY_REQUEST                     | 0    | 0                    | ANCILLARY_REQUEST      | 20/09/2001 15:50:40 |          |
| 682 ANCILLARY_REQUIREMENTS                | i 0  | 0                    | ANCILLARY_REQUIREMENTS | 20/09/2001 15:50:40 |          |
| 682 ANCILLARY_SERVICE                     | 0    | 0                    | ANCILLARY_SERVICE      | 20/09/2001 15:50:40 |          |
|                                           |      |                      |                        |                     | <u> </u> |

#### Figure 85 Performance Details Tables view.

The following table describes the information displayed for each table in the Tables tab (Table 10).

| Field Name           | Description                                                                                   |
|----------------------|-----------------------------------------------------------------------------------------------|
| Run #                | A run numbers during which this table was updated.                                            |
| Table Name           | The name of the table on the local database.                                                  |
| Rows                 | The number of rows replicated for this run.                                                   |
| Query Time (Seconds) | The time it took to complete the query (in seconds, even though<br>the heading says Minutes). |
| Server Table         | The name of the table on the server database.                                                 |

| Field Name | Description                                                                        |
|------------|------------------------------------------------------------------------------------|
| Time Stamp | The time when the run occurred.                                                    |
| <b>I</b>   | Print. Opens the Print Report Window. Select the columns to display in the report. |
|            | Refreshes the screen                                                               |

Table 10 Description of the Tables view

## **6.6.3 Suite Tables Details**

The **Tables** tab is shown below (Figure 86).

| Suite Information                                                                                                    |                    |                                                                        |                                   |                    |                 |             | ×        |
|----------------------------------------------------------------------------------------------------|--------------------|------------------------------------------------------------------------|-----------------------------------|--------------------|-----------------|-------------|----------|
|                                                                                                    |                    | _                                                                      |                                   |                    |                 |             | <u></u>  |
| Job Status PAUSED                                                                                                    |                    |                                                                        |                                   |                    |                 |             |          |
|                                                                                                    |                    |                                                                        |                                   |                    |                 |             |          |
| Logs Performance Settings Tables                                                                                                    |                    |                                                                        |                                   |                    |                 |             |          |
|                                                                                                    |                    |                                                                        |                                   |                    |                 |             |          |
| 🥥 😰 🛐 🖆 🖆 🖄 👖 V 🕸                                                                                                    |                    |                                                                        |                                   |                    |                 |             |          |
| Table Name Server Table                                                                                                    | Weekly Local Count | Weekly Server Count                                                    | Download Order                    | Download Indicator | Change Time     | Local Count | Serve 🔺  |
| ANCILLARY_REQUEST ANCILLARY_REQUEST                                                                                                    |                    |                                                                        | 1                                 | Y                  | 9/07/2001 02:5  |             |          |
| ANCILLARY_REQUIRENANCILLARY_REQUIREMENTS                                                                                                    |                    |                                                                        | 2                                 | Y                  | 13/05/2000 08:4 |             |          |
| ANCILLARY_SERVICE ANCILLARY_SERVICE                                                                                                    |                    |                                                                        | 3                                 | Y                  | 5/07/2001 11:44 |             |          |
| ANCILLARY_SERVICE_ANCILLARY_SERVICE_TYPE                                                                                                    |                    |                                                                        | 4                                 | Y                  | 20/03/2001 07:0 |             |          |
|                                                                                                    |                    |                                                                        |                                   |                    |                 |             |          |
|                                                                                                    |                    |                                                                        |                                   |                    |                 |             |          |
|                                                                                                    |                    |                                                                        |                                   |                    |                 |             |          |
|                                                                                                    |                    |                                                                        |                                   |                    |                 |             | -        |
|                                                                                                    |                    |                                                                        |                                   |                    |                 |             | <b>v</b> |
|                                                                                                    |                    |                                                                        |                                   |                    |                 |             | ×        |
| Sort By<br>C Query Time C Rows Pr                                                                                                    | ocessed            | ery Time 📃 Rows Pro                                                    | cessed                            |                    |                 |             | •<br>•   |
| Sort By<br>Query Time C Rows Pr                                                                                                    | rocessed           | ery Time Rows Pro                                                      | cessed<br>r                       |                    |                 |             | •<br>•   |
| Sort By<br>Query Time C Rows Pr                                                                                                    | ocessed Que        | ery Time Rows Pro<br>ANCILLARY_REQUEST<br>Rows Process                 | cessed<br>r                       |                    |                 |             | ¥<br>}   |
| Sort By         Outry Time         Rows Pr           0         500         1,000         1,500         2                                                             | ocessed Que        | ery Time Rows Prov<br>ANCILLARY_REQUEST<br>Rows Process<br>3,000 3,500 | cessed<br>r<br>sed<br>4,000 4,500 | ) 5,000 5,5        | 500 6,000       | 6,500       | 7,000    |
| Sort By         Outry Time         Rows Pr           0         500         1,000         1,500         2                                                             | ocessed Que        | ary Time Rows Prov<br>ANCILLARY_REQUEST<br>Rows Process<br>3,000 3,500 | cessed<br>r<br>sed<br>4,000 4,500 | ) 5,000 5,         | 500 6,000       | 6,500       | 7,000    |
| Sort By         Ouery Time         Rows Pr           0         500         1,000         1,500         2           186         0         100         1,500         2 | 0cessed Que        | ery Time Rows Prov<br>ANCILLARY_REQUEST<br>Rows Process<br>3,000 3,500 | cessed<br>r<br>sed<br>4,000 4,500 | ) 5,000 5,         | 500 6,000       | 6,500       | 7,000    |
| Sort By     Query Time     Rows Pr     0     500 1,000 1,500 2                                                                                                    | 0cessed Que        | ery Time Rows Prov<br>ANCILLARY_REQUEST<br>Rows Process<br>3,000 3,500 | cessed<br>r<br>sed<br>4,000 4,500 | ) 5,000 5,         | 500 6,000       | 6,500       | 7,000    |
|                                                                                                    | 0000 2,500         | ery Time Rows Prov<br>ANCILLARY_REQUEST<br>Rows Process<br>3,000 3,500 | cessed<br>r<br>sed<br>4,000 4,500 | ) 5,000 5,         | 500 6,000       | 6,500       | 7,000    |
|                                                                                                    | 0000 2,500         | ery Time Rows Prov<br>ANCILLARY_REQUEST<br>Rows Process<br>3,000 3,500 | cessed<br>r<br>sed<br>4,000 4,500 | 5,000 5,           | 500 6,000       | 6,500       | 7,000    |
| Sort By<br>Query Time Rows Pr<br>186<br>186<br>187<br>187<br>172<br>168<br>0                                                                                         | 2,000 2,500        | ery Time Rows Pro<br>ANCILLARY_REQUEST<br>Rows Process<br>3,000 3,500  | cessed                            | 2                  | 500 6,000       | 6,500       | 7,000    |

Figure 86 Tables view.

The main window contains tables and run-time statistics. These are described in the following table (Table 11).

| Field Name          | Description                                                                 |
|---------------------|-----------------------------------------------------------------------------|
| Table Name          | The name of the table on the local database.                                |
| Server Table        | The name of the table at the source.                                        |
| Weekly Local Count  | The weekly average number of rows at the target.                            |
| Weekly Server Count | The weekly average number of rows at the source.                            |
| Download Order      | The order of preference in which a table can be replicated.                 |
| Download Indicator  | If <b>Y</b> the rows will be downloaded for this table. <b>N</b> otherwise. |
| Change Time         | Date and Time that the table was last changed.                              |
| Local Count         | The number of rows in the local database in this table.                     |

| Field Name      | Description                                              |
|-----------------|----------------------------------------------------------|
| Server Count    | The number of rows in the server database in this table. |
| Tablespace Name | The table location.                                      |
| E:Initial       | The Initial Extent of the target table.                  |
| E:Next          | The Next Extent of the target table.                     |
| % Increase      | The % increase in extent size of the target table.       |
| Suite           | The suite that the table belongs too.                    |
| DB Link         | The database link that is being used to transfer data.   |
| Last Changed    | The name of the field that is being used to determine    |

#### Table 11 Run-time Table statistics.

The following table describes the options that are available from the icons above the Tables window (Table 12).

| lcon                                       | Description                                                                                                    |
|--------------------------------------------|----------------------------------------------------------------------------------------------------|
| $\langle \! \! \mathfrak{I} \! \! \rangle$ | Print Report                                                                                                    |
|                                            | Refresh Table List                                                                                                    |
|                                            | Refetch Table Data.                                                                                                    |
|                                            | Update table row counts for the table that is currently highlighted. A popup window will ask you to confirm that you want to update the row count. |
| đ                                          | Add table to a suite. There are various table settings that you need to specify.                                                                   |
| X                                          | Remove table from a suite.                                                                                                    |
|                                            | Table settings – You can edit the table settings that you specified when you first added the table to the suite.                                   |
| V                                          | Validate the table(s) that are highlighted.                                                                                                    |

#### Table 12 Tables view icon descriptions.

The bottom section of the **Tables** tab is a preview of the Performance Suite Graph. This chart displays the performance details for the selected table. You can change the display as follows:

- To sort runs by number of rows processed, click the **Rows Processed** radio button and click the **Refresh Graph** icon.
- To see only the last twenty runs, click the **Filter Data icon**, select **Last 20 Runs** from the drop down menu and click the **Refresh Graph** icon.

The following table describes the functionality of the icons that are located above the Performance Graph Preview window (Table 13).

| Icon | Description        |
|------|--------------------|
| ١    | Print Report       |
|      | Refresh Table List |
|      | Filter Data        |

Table 13 Tables tab Performance Graph Preview Options.

### 6.6.4 Suite Log Details

The Logs tab has the following tabs:

- Audit tab
- Error tab

#### 6.6.4.1 Audit Tab

The Audit tab is shown below (Figure 87).

| 💦 Suite | Info  | rmation                 |                     | <u>×</u>                                                                      | 1 |
|---------|-------|-------------------------|---------------------|-------------------------------------------------------------------------------|---|
|         | Suite | Name ANCILLARY          |                     |                                                                               |   |
| - Carto | Job   | Status PAUSED           |                     |                                                                               |   |
|         |       |                         |                     |                                                                               |   |
| Logs    | Perfo | ormance Settings Tables |                     |                                                                               |   |
| Audit   | Err   | or                      |                     |                                                                               |   |
| 1       | -     |                         |                     |                                                                               | 1 |
| $\sim$  | #     | 2                       |                     |                                                                               |   |
| Run #   |       | Table Name              | Time                | Text                                                                          | Ш |
|         | 698   | ANCILLARY_SERVICE       | 20/09/2001 15:54:47 | Started Replication for Table: ANCILLARY_SERVICE at 20/09/2001 15:54:47       | Ш |
|         | 698   | ANCILLARY_SERVICE       | 20/09/2001 15:54:47 | Finished Replication for Table: ANCILLARY_SERVICE at 20/09/2001 15:54:47      |   |
|         | 698   | ANCILLARY_SERVICE_TYPE  | 20/09/2001 15:54:47 | Started Replication for Table: ANCILLARY_SERVICE_TYPE at 20/09/2001 15:54:47  |   |
|         | 698   | SUITE                   | 20/09/2001 15:54:47 | Finished Replication for Suite: ANCILLARY, errors :0, warnings: 0             | Ш |
|         | 698   | ANCILLARY_SERVICE_TYPE  | 20/09/2001 15:54:47 | Finished Replication for Table: ANCILLARY_SERVICE_TYPE at 20/09/2001 15:54:47 |   |
|         | 698   | SUITE                   | 20/09/2001 15:54:46 | Starting Replication for Suite: ANCILLARY Run ID: 698                         | Ш |
|         | 698   | ANCILLARY_REQUEST       | 20/09/2001 15:54:46 | Started Deletions for Table: ANCILLARY_REQUEST at 20/09/2001 15:54:46         |   |
|         | 698   | ANCILLARY_REQUEST       | 20/09/2001 15:54:46 | Finished Deletions for Table: ANCILLARY_REQUEST at 20/09/2001 15:54:46        | Ш |
|         | 698   | ANCILLARY_REQUEST       | 20/09/2001 15:54:46 | Started Replication for Table: ANCILLARY_REQUEST at 20/09/2001 15:54:46       | Ш |
|         | 698   | ANCILLARY_REQUIREMENTS  | 20/09/2001 15:54:46 | Finished Replication for Table: ANCILLARY_REQUIREMENTS at 20/09/2001 15:54:46 |   |
|         | 698   | ANCILLARY_REQUIREMENTS  | 20/09/2001 15:54:46 | Started Replication for Table: ANCILLARY_REQUIREMENTS at 20/09/2001 15:54:46  |   |
|         | 698   | ANCILLARY_REQUEST       | 20/09/2001 15:54:46 | Finished Replication for Table: ANCILLARY_REQUEST at 20/09/2001 15:54:46      | Ш |
|         | 694   | ANCILLARY_REQUEST       | 20/09/2001 15:53:45 | Finished Deletions for Table: ANCILLARY_REQUEST at 20/09/2001 15:53:45        |   |
|         | 694   | ANCILLARY_REQUEST       | 20/09/2001 15:53:45 | Started Replication for Table: ANCILLARY_REQUEST at 20/09/2001 15:53:45       | Ш |
|         | 694   | ANCILLARY_REQUEST       | 20/09/2001 15:53:45 | Finished Replication for Table: ANCILLARY_REQUEST at 20/09/2001 15:53:45      |   |
|         | 694   | ANCILLARY_SERVICE       | 20/09/2001 15:53:45 | Started Replication for Table: ANCILLARY_SERVICE at 20/09/2001 15:53:45       |   |
|         | 694   | ANCILLARY_SERVICE       | 20/09/2001 15:53:45 | Finished Replication for Table: ANCILLARY_SERVICE at 20/09/2001 15:53:45      |   |
|         | 694   | ANCILLARY_REQUIREMENTS  | 20/09/2001 15:53:45 | Finished Replication for Table: ANCILLARY_REQUIREMENTS at 20/09/2001 15:53:45 |   |
|         | 694   | ANCILLARY_REQUIREMENTS  | 20/09/2001 15:53:45 | Started Replication for Table: ANCILLARY_REQUIREMENTS at 20/09/2001 15:53:45  | 1 |
|         | 694   | ANCILLARY_SERVICE_TYPE  | 20/09/2001 15:53:45 | Started Replication for Table: ANCILLARY_SERVICE_TYPE at 20/09/2001 15:53:45  |   |

#### Figure 87 Audit Tab

The Audit tab displays events logged during the Replication process. Audit messages are stored in the REPLICATION\_AUDIT table on the local database.

The following table explains the information displayed (Table 14).

| Field Name | Description                                                |
|------------|------------------------------------------------------------|
| Run #      | The run number during which the message was generated.     |
| Table Name | The table being replicated when the message was generated. |
| Time       | The time that the message was generated.                   |
| Text       | The message contents.                                      |

Table 14 Summary of the Audit Tab Contents.

#### 6.6.4.2 Error Tab

The Error tab is shown below Figure 88.

| 🔊 Suite  | e Information |      |                     |        |                        |                                                         | x    |
|----------|---------------|------|---------------------|--------|------------------------|---------------------------------------------------------|------|
| -        | Suite Name    | AN   | ICILLARY            |        |                        |                                                         |      |
| - CTT    | Job Status    | PA   | USED                |        |                        |                                                         |      |
| <u> </u> |               |      |                     |        |                        |                                                         |      |
| Logs     | Performance   | Set  | tings Tables        |        |                        |                                                         |      |
| Audit    | Error         |      |                     |        |                        |                                                         |      |
| 3        | 2 🗟           |      |                     |        |                        |                                                         |      |
| Bun #    | Error #       |      | Time                | Status | Table Name             | Text                                                    |      |
| That w   | 0             | 1113 | 20/09/2001 14:14:10 | LIVE   | ANCILLARY SERVICE TYPE | ERBOR: Primary Key does not exists or is disabled       |      |
|          | 0             | 1112 | 20/09/2001 12:52:50 | LIVE   | ANCILLARY SERVICE TYPE | ERROR: Primary Key does not exists or is disabled       | 1 10 |
|          | 0             | 1111 | 20/09/2001 11:59:14 | LIVE   | ANCILLARY_SERVICE_TYPE | ERROR: INSERT trigger does not exist or is not enabled  |      |
|          | 0             | 1110 | 20/09/2001 11:59:14 | LIVE   | ANCILLARY_SERVICE_TYPE | ERROR: Index on Last Changed Query Field does not exist |      |
|          | 0             | 1109 | 20/09/2001 11:59:14 | LIVE   | ANCILLARY_SERVICE_TYPE | ERROR: Primary Key does not exists or is disabled       |      |
|          | 0             | 1108 | 20/09/2001 11:59:14 | LIVE   | ANCILLARY_SERVICE_TYPE | ERROR: Last Changed Query Field does not exist          |      |
|          | 0             | 1107 | 20/09/2001 11:59:14 | LIVE   | ANCILLARY_SERVICE_TYPE | ERROR: Primary Key does not exists or is disabled       |      |
|          | 0             | 1106 | 20/09/2001 11:59:11 | LIVE   | ANCILLARY_REQUEST      | ERROR: INSERT trigger does not exist or is not enabled  |      |
|          | 0             | 1105 | 20/09/2001 11:59:11 | LIVE   | ANCILLARY_REQUEST      | ERROR: Index on Last Changed Query Field does not exist |      |
|          | 0             | 1104 | 20/09/2001 11:59:11 | LIVE   | ANCILLARY_REQUEST      | ERROR: Primary Key does not exists or is disabled       |      |
|          | 0             | 1103 | 20/09/2001 11:59:11 | LIVE   | ANCILLARY_REQUEST      | ERROR: Last Changed Query Field does not exist          |      |
|          | 0             | 1102 | 20/09/2001 11:59:01 | LIVE   | ANCILLARY_REQUEST      | ERROR: INSERT trigger does not exist or is not enabled  |      |
|          | 0             | 1101 | 20/09/2001 11:59:01 | LIVE   | ANCILLARY_REQUEST      | ERROR: Index on Last Changed Query Field does not exist |      |
|          | 0             | 1100 | 20/09/2001 11:59:01 | LIVE   | ANCILLARY_REQUEST      | ERROR: Primary Key does not exists or is disabled       |      |
|          | 0             | 1099 | 20/09/2001 11:59:01 | LIVE   | ANCILLARY_REQUEST      | ERROR: Last Changed Query Field does not exist          |      |
|          | 0             | 1098 | 20/09/2001 11:58:39 | LIVE   | ANCILLARY_REQUEST      | ERROR: INSERT trigger does not exist or is not enabled  |      |
|          | 0             | 1097 | 20/09/2001 11:58:39 | LIVE   | ANCILLARY_REQUEST      | ERROR: Index on Last Changed Query Field does not exist |      |
|          | 0             | 1096 | 20/09/2001 11:58:39 | LIVE   | ANCILLARY_REQUEST      | ERROR: Primary Key does not exists or is disabled       |      |
|          | 0             | 1095 | 20/09/2001 11:58:39 | LIVE   | ANCILLARY_REQUEST      | ERROR: Last Changed Query Field does not exist          |      |
|          | 0             | 1094 | 20/09/2001 11:58:37 | LIVE   | ANCILLARY_REQUIREMENTS | ERROR: INSERT trigger does not exist or is not enabled  |      |

#### Figure 88 Error Log Tab.

The Error tab displays errors that occurred during the Replication process. Error messages are stored in the REPLICATION\_ERRORS table on the local database.

The following table explains the information displayed for all Replication errors generated for this suite (Table 15).

| Field Name | Description                                                                                                    |
|------------|----------------------------------------------------------------------------------------------------|
| Run #      | The run number during which the message was generated.                                                                                                    |
| Error #    | The error number in the local database table.                                                                                                    |
| Time       | The time the error occurred.                                                                                                    |
| Status     | The error's status. If it is LIVE it will remain in the local database for seven days after it was generated. If it is LOGGED, it will remain for two days after it was generated. |
| Table Name | The name of the table being replicated when the error occurred.                                                                                                    |

| Field Name | Description               |  |
|------------|---------------------------|--|
| Text       | The Oracle error message. |  |
| •          | Refresh Table List        |  |

Table 15 Description of the Logs Error window.

## **6.7 Manual Replication**

## 6.7.1 Why use Manual Replication?

Manual Replication is used when:

- You want to download a large amount of data.
- Table corruption occurs and data needs to be restored quickly.
- Replication for one or more tables has been stopped for sometime and you need to quickly replicate those particular tables.

Duplica has an option called Refetch to perform manual replication. Refetch downloads all the data from the source (one suite at a time). Thus, a refetch may involve one or many tables depending on how many tables are defined within the suite. You can download one or more suites at any time using the **Refetch** option. You may want to do this, if, for example, you have had Replication turned off for some time and want to copy all of the updated data in one transfer, or if you need to re-create the replicated database.

## 6.7.2 Start the Data <u>Refetch</u> Wizard

Turn off the replication control mechanism.

In the Replication Manager suites list, highlight the suites you want to refetch. Note: Refetch does not use the Maximum Number of Rows. It will get all the records that match the criteria selected.

To start the Data Refetch Wizard;

- Click the **Refetch** button on the main menu or
- Right mouse click  $\rightarrow$  Refetch Data

If you click on the arrow next to Refetch you can choose **All Scheduled Suites**. MGA do not recommend use of this option.

The Data Refresh Wizard is shown below (Figure 89).

| 🔂 Data Refetch Wizard         | ×                                           |
|-------------------------------|---------------------------------------------|
|                               |                                             |
| Refetch Type                  |                                             |
| C Clean & Full Refetch        | (Truncate table and copy)                   |
| C Last Changed                | (Get All new rows)                          |
| O Date Range Refetch          | (Get new rows within a date range)          |
| C Clean & Date Range Refetch  | (Truncate and get rows within a date range) |
| Run row count check after ref | etch                                        |
| <u>F</u> rom Date             | <u>I</u> o Date                             |
| 01/01/1998 01:01:01           | 20/09/2001 12:42:46                         |
|                               |                                             |
|                               | <u>O</u> K <u>Cancel</u>                    |

Figure 89 Data Refresh Wizard.

Select the option you want to use.

## 6.7.3 Choose a Refetch Option

| Refetch Option                    | Description                                                                                                    |  |
|-----------------------------------|----------------------------------------------------------------------------------------------------|--|
| Clean & Full Refetch              | Removes what is currently in the table and copies all rows from the Source.                                                                        |  |
| Last Changed                      | Only copies rows with a LastChanged date and time more recent that the most recent entry in your database.                                         |  |
| Date Range Refetch                | Gets all rows with a date within the date range you specify.                                                                                       |  |
| Clean & Date Range Refetch        | Removes everything that is currently in the table and gets<br>all rows with a date within the date range you specify.                              |  |
| Miscellaneous Options:            |                                                                                                    |  |
| Run row count check after refetch | Tick this option if you want the Duplica to compare the<br>number of rows on the local database with the number of<br>rows on the source database. |  |
| From Date & To Date               | If you choose Date Range Refetch or Clean & Data Range<br>Refetch, enter the From and To Dates.                                                    |  |

Table 16 summarises the Refetch Options that you can choose.

#### Table 16 Refetch Options.

Table 17 shows the respective popup message that appears once you have chosen a refresh type.

| Refetch Option             | Confirm Popup Message                                                                                                    |
|----------------------------|----------------------------------------------------------------------------------------------------|
| Clean & Full Refetch       | Confirm       Image: Confirm         Image: Optimized structure       Image: Confirm structure         Image: Optimized structure       Image: Confirm structure         Image: Optimized structu |
| Last Changed               | Confirm       Image: Confirm         Image: This option will affect all scheduled suites by 1. Fetching all new data from the server.         Do you want to continue?         Image: Yes                                                                                                    |
| Date Range Refetch         | Confirm       Image: Confirm         Image: Confirm       Image: Confirm         Image: Confirm       Image: Confirm                                                                                                    |
| Clean & Date Range Refetch | Confirm       Image: Confirm         Image: Confirm       Image: Confirm         Image: Confirm       This option will affect all selected suites by 1. Truncating all suite tables         Image: Confirm       Image: Confirm         Image: Confirm       Image: Confirm                                                                                                    |

Table 17 Popup Messages after you have chosen a Refetch Option.

If you continue with the refetch, Duplica will prompt you for a password (Figure 90). After the password (Figure 91) is tested press **OK**. The refetch will then take place.

| Scl | hema Passwords |        |                 | x |
|-----|----------------|--------|-----------------|---|
|     | Suite          | Schema | Password        |   |
| *   | ANCILLARY      | TEST_A |                 |   |
|     |                |        |                 |   |
|     |                |        |                 |   |
|     |                |        |                 |   |
|     |                |        |                 |   |
|     |                |        |                 |   |
|     |                |        |                 |   |
|     |                |        |                 | Ŧ |
| ,   |                |        | 1               | - |
|     |                |        | est Passwords0K |   |

#### Figure 90 Schema Passwords.

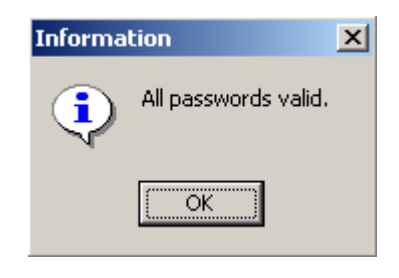

Figure 91 Confirmation that passwords are valid.

You will see the popup message 'Refreshing Suite Data' as the task completes. You should also notice that an MS-DOS window opens, establishes a connection using the login details and then runs a script that will refetch the data.

If the refetch was successful the MSDOS window will close and you will be returned to the Replication Manager window.

## 6.8 Get Row Counts (Suite Level)

The **Row Counts** button on the main menu (Figure 92) basically returns a count of the number of rows of data at the server (source) database and the target (local) database for the selected suite(s) or for all scheduled suites.

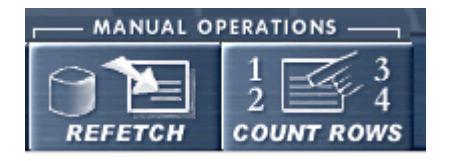

Figure 92 Row Counts Button and options.

The row count results are inserted into the Replication Manager Suites List window under the column headings Local CNT and Server CNT.

## **6.9 Printing Reports**

The following data can be printed from their respective windows.

- Suites
- Performance Tables
- Performance Suite Graphs
- Audit Logs
- Error Logs
- Tables

From the Replication Manager main window click the **Print** button. This will open the Printing Report window (Figure 93). Select the columns to display, then click the Preview button to see the Report.

| 💦 Printing Report                                                                                                    | ×                      |
|----------------------------------------------------------------------------------------------------|------------------------|
| Prmtmg Keport Report Title: All Selected Scheduled Suites Select columns to display: SUITE NAME JOB_ID RUN_NBR ERROR_CNT NET_RUN                                                                | Preview<br>Cancel      |
| NEXI_RUN INTERVAL INTERVAL_UNIT JOB_STATUS START_TIME END_TIME MAX_Q_TIME_INTERVAL ROWS_MAX_EXPECTED ROWS_MIN_EXPECTED MAX_TABLE_ROWS_PER_REFRESH C_V_FLAG SUITE_CHANGE_TIME LOCAL_RECORD_COUNT | Printer Setup<br>Fonts |

Figure 93 Example Printing Report Window.

The functionality of each buttons and tick box option is summarised in the following table (Table 18) and described in next few sections.

| Option         | Description                                                               |
|----------------|---------------------------------------------------------------------------|
| Preview        | Preview of the Report. You must preview a report before you can print it. |
| Cancel         | Cancel and return back to the previous window.                            |
| Printer Set-up | Change the default printer settings. Cannot print from this window.       |
| Fonts          | Change the font, font size etc                                            |
| Select All     | Select all the columns to be in the report                                |

Table 18 Print Options.

## **6.9.1 Print Preview Options**

The Print Preview options are shown below (Figure 94) and their meaning is summarised in Table 19.

| 🔊 All Selected Scheduled Suites |     |   |   |    |   |               |
|---------------------------------|-----|---|---|----|---|---------------|
|                                 | • • | ≯ | н | 55 | 🖨 | <u>C</u> lose |

**Figure 94 Print Preview Options** 

| Option   | Description                                                         |
|----------|---------------------------------------------------------------------|
|          | Zoom to Fit                                                         |
|          | 100%                                                                |
| E        | Zoom to Width                                                       |
| M        | First Page                                                          |
| •        | Previous Page                                                       |
| •        | Next Page                                                           |
| H        | Last Page                                                           |
| m        | Printer Set-up                                                      |
| 5        | Print                                                               |
|          | Save Report                                                         |
| <b>=</b> | Load Report                                                         |
| Close    | Close the Print Preview and return back to the Print Report window. |

Table 19 Print Preview Options.

### 6.9.2 Fonts

The fonts option allows you to choose the font, font size, style, effect and script (Figure 95).

| Font                                                                                                    |                                                         |                                               | ? ×          |
|----------------------------------------------------------------------------------------------------|---------------------------------------------------------|-----------------------------------------------|--------------|
| Font:<br>MS Sans Serif<br>MS Serif<br>O Palatino Linotype<br>Roman<br>Script<br>Small Fonts<br>O Symbol | Font style:<br>Regular<br>Italic<br>Bold<br>Bold Italic | Size:<br>8<br>10<br>12<br>14<br>18<br>24<br>V | OK<br>Cancel |
| Effects<br>Strikeout<br>Underline<br>Color:                                                             | Sample<br>AaBbYyZz<br>Script:<br>Western                |                                               |              |

#### **Figure 95 Font Options.**

Choose a small font size if you have selected several columns to display. Once you have made your changes, press **OK**. Use the Print Preview option to view the changes.

#### 6.9.3 Printer Setup

The Printer Setup allows the user to change the printer settings (Figure 96). In the present version of Duplica you should change the Printer Settings from the main Printing Reports window, rather than from the Print Preview window.

The default printer is displayed in the **Printer Name** window.

| Pr | int           |                                |              | <u>?</u> × |
|----|---------------|--------------------------------|--------------|------------|
| [  | Printer —     |                                |              |            |
|    | Name:         | EPSON EPL-N4000+ Advance       | d 🔽          | Properties |
|    | Status:       | Paper out; 0 documents waiting |              |            |
|    | Type:         | EPSUN EPL-N4000+ Advanced      | 1            |            |
|    | Where:        | IP_192.168.3.215               |              |            |
|    | Comment:      |                                |              |            |
|    | - Print range |                                | Copies       |            |
|    | 🖲 All         |                                | Number of co | pies: 1 🛨  |
|    | C Pages       | from: 0 to: 0                  |              |            |
|    | C Select      | ion                            |              | 33         |
|    |               |                                | OK           | Cancel     |

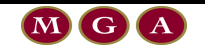

#### **Figure 96 Printer Settings**

The properties button gives you access to all the standard Printer Setup options such as page size, page orientation, paper source, paper size, layout, overlay etc.

Press OK to apply the changes. Press Cancel to discard the changes.

## **6.10 Filter Options**

The Filter button on the Replication Manager main menu can be used to reduce the number of suites displayed in the Replication Manager suites list window with respect to the type of filter used (Figure 93).

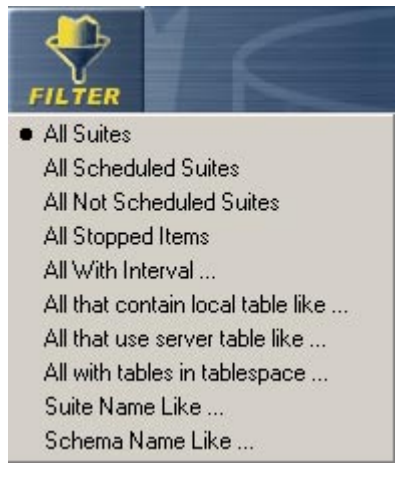

Figure 97 Filter Button and Options.

The filter options are described in detail in Table 20. This table also shows the popup window and an example of the input data required.

| Filter Menu Option       | Explanation                                                                                                    |  |  |
|--------------------------|----------------------------------------------------------------------------------------------------|--|--|
| All Suites               | Lists all the suites regardless of their status.                                                                                                    |  |  |
| All Scheduled Suites     | Lists all suites <b>scheduled</b> for replication.                                                                                                    |  |  |
| All Not Scheduled Suites | Lists all suites <b>not scheduled</b> for replication.                                                                                                    |  |  |
| All Stopped Items        | List all suites with a current status of <b>stopped</b> .                                                                                                    |  |  |
| All With Interval        | Select to open the dialog box below.  Enter Interval and Unit Enter Interval/Unit OK Cancel Type the interval and unit separated by "/", e.g. 15/m. The unit can be typed in upper or lower case. All suites with the interval and unit specified are listed. |  |  |

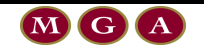

#### USING REPLICATION MANAGER

| Filter Menu Option           | Explanation                                                                                                    |
|------------------------------|----------------------------------------------------------------------------------------------------|
| All that contain local table | Select to open the dialog box below.                                                                                       |
| like                         | Local Table Name Like Filter                                                                                               |
|                              | Enter Table name like string, include % if needed.                                                                         |
|                              |                                                                                                    |
|                              | OK Cancel                                                                                                    |
| All that use server table    | Select to open the dialog box below.                                                                                       |
| like                         | Server Table Name Like Filter                                                                                              |
|                              | Enter Table name like string, include % if needed.                                                                         |
|                              | OK Cancel                                                                                                    |
| All with tables in           | Select to open the dialog box below.                                                                                       |
| tablespace                   | Tablespace Name Like Filter       X         Enter Tablespace name like string, include % if needed         OK       Cancel |
| Suite Name Like              | Select to open the dialog box below.                                                                                       |
|                              | Suite Name Like Filter                                                                                                    |
|                              | Enter suite name like string, include % if needed.                                                                         |
|                              |                                                                                                    |
|                              | OK Cancel                                                                                                    |
| Schema Name Like             | Target Schema Name Like Filter                                                                                             |
|                              | Enter Target Schema name like string, include % if nee                                                                     |
|                              | OK Cancel                                                                                                    |

Table 20 Description of Filter options and subsequent popup window for some of the options.

# 7 Using Replication Monitor

## 7.1 Summary

Replication Monitor is used to monitor run time replication and target database resources. It is basically a series of views that accurately portray the state of the database and the performance of data replication.

The **Errors** view shows errors that are related to Live Database and General Replication Errors relate to the health of the database.

There are four **Suites Monitor** views. The **Scheduled to run next** view lists the suites that are currently scheduled to run. The **currently running** view shows some runtime statistics on suites that are currently running. The **Latest Run Performance** views show the performance statistics for the most recent run for each suite that has been replicated. Shows performance statistics for the most recent run for each table. The **Latest Run Logs** views are an Audit log, which displays all replication events that have taken place since the last time the table was purged (deleted) and an Error log, which displays a complete list of the replication errors.

The **Tablespace Checks** view contains four sub-views. The **Tablespaces** view shows the amount of free space in each of the tablespaces in the database. The **Free Space Graph** illustrates the data displayed in the Tablespaces view. The **Objects About to Crash** view shows the objects, which are having trouble creating a next extent. The **Tables To Rebuild** shows the tables, which require indexing.

The **Replication Audit Log** view shows displays all replication events that have taken place.

The **Replication Error Log** view shows all the errors that have occurred during the replication process.

## 7.2 How to Open Replication Monitor

There are three ways to open the Replication Monitor.

- Using the **Monitor** button
- Using Tools  $\rightarrow$  Replication Monitor
- CTRL O

The location of the Monitor button is shown in Figure 98.

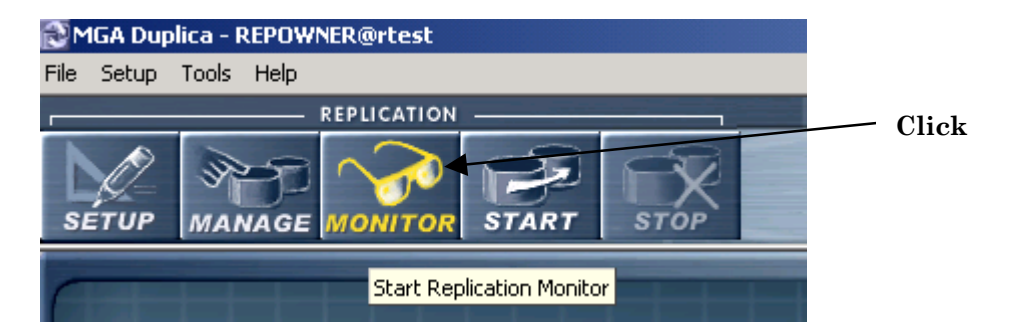

Figure 98 How to open Replication Monitor.

The Replication Monitor can also be opened from the Tools drop down list (Figure 99).

| ВM   | 🔂 MGA Duplica - REPOWNER@rtest |       |                         |  |  |
|------|--------------------------------|-------|-------------------------|--|--|
| File | Setup                          | Tools | Help                    |  |  |
| F    |                                |       | lication Manager Ctrl+M |  |  |
|      |                                | Rep   | lication Monitor Ctrl+O |  |  |
|      | R-                             | 1     |                         |  |  |

Figure 99 How to open Replication Monitor using the Tools option.

The Replication Monitor default window will display the suites that are currently being run. Thus, if replication is turned off or there are no suites scheduled for replication then this window will be empty (Figure 100).

| Replication Monito   | r                  |                         |                       |       |
|----------------------|--------------------|-------------------------|-----------------------|-------|
| Auto Refreshing e    | very 10            | Seconds                 |                       |       |
| Errors Suites Monito | Tablespace Che     | cks 🛛 Replication Audit | Log Replication Erro  | r Log |
| Scheduled to run nex | t Currently Runnin | 9 Latest Run Performa   | ance 🛛 Latest Run Log | IS    |
| 💜 😰 🗹 Auto F         | lefresh            |                         |                       |       |
| Current Run Number   | Suite Name         | Start Time              | Error Count           |       |
| 405                  | ANCILLARY          | 20/09/2001 14:35:38     | 0                     |       |
|                      |                    |                         |                       |       |
|                      |                    |                         |                       |       |
|                      |                    |                         |                       |       |
|                      |                    |                         |                       |       |

Figure 100 Replication Monitor Window – Default view: Currently running jobs!

## **7.3 Replication Monitor Views**

## 7.3.1 Auto Refresh Central Control

The auto refresh central control tick box is located in the top left corner of the Replication Monitor window. Choose a time interval.

You must have this box ticked to start the overall Replication Monitor auto refresh process. Note: In all the Replication Monitor views there is a tick box options for auto refresh. So when the main auto refresh box is ticked, the auto refresh will only occur for the various views have been ticked.

## 7.3.2 Errors

The Errors Tab contains errors that are related to Live Database and General Replication Errors relate to the health of the database.

The Errors view is shown below (Figure 101). The Errors view is divided into two sections:

- Live Replication Errors
- Live Database & General Duplica Errors

No data is displayed when you first open the Error tab. You must **refresh** the lists using the refresh icon. The errors are stored in the local database and remain there for seven days unless you remove them earlier.

|    | Replication Monit | tor        |                              |          |             |         |                     |                                          |                     | <u>_   ×</u> |
|----|-------------------|------------|------------------------------|----------|-------------|---------|---------------------|------------------------------------------|---------------------|--------------|
| Г  | Auto Refreshing   | every 1    | 0 🚖 Seconds                  |          |             |         |                     |                                          |                     |              |
| En | rors Suites Monit | tor Tables | pace Checks Replication /    | Audit Lo | g Replicat  | tion Er | ror Log             |                                          |                     |              |
|    | । 🖉 🖉             | Live Rep   | lication Errors 🔽 Auto Refi  | resh     | 🔽 Play Alai | m       |                     |                                          |                     |              |
| Ru | n Suite           |            | Local Table                  |          | Status Erro | or #    | Time                | Text                                     |                     |              |
|    | 0 ANCILL          | _ARY       | ANCILLARY_SERVICE_TY         | /PE      | LIVE        | 1082    | 20/09/2001 11:58:24 | ERROR: Primary Key does not exists or is | disabled            |              |
|    | 0 ANCILL          | _ARY       | ANCILLARY_SERVICE_TY         | /PE      | LIVE        | 1083    | 20/09/2001 11:58:24 | ERROR: Last Changed Query Field does     | not exist           |              |
|    | 0 ANCILL          | ARY        | ANCILLARY_SERVICE_TY         | /PE      | LIVE        | 1084    | 20/09/2001 11:58:24 | ERROR: Primary Key does not exists or is | disabled            |              |
|    | 0 ANCILL          | .ARY       | ANCILLARY_SERVICE_TY         | /PE      | LIVE        | 1085    | 20/09/2001 11:58:24 | ERROR: Index on Last Changed Query F     | ield does not exist |              |
|    | 0 ANCILL          | _ARY       | ANCILLARY_SERVICE_TY         | 'PE      | LIVE        | 1086    | 20/09/2001 11:58:24 | ERROR: INSERT trigger does not exist or  | r is not enabled    |              |
|    | 0 ANCILL          | .ARY       | ANCILLARY_SERVICE            |          | LIVE        | 1087    | 20/09/2001 11:58:32 | ERROR: Last Changed Query Field does     | not exist           |              |
|    | 0 ANCILL          | _ARY       | ANCILLARY_SERVICE            |          | LIVE        | 1088    | 20/09/2001 11:58:32 | ERROR: Primary Key does not exists or is | disabled            |              |
|    | 0 ANCILL          | .ARY       | ANCILLARY_SERVICE            |          | LIVE        | 1089    | 20/09/2001 11:58:32 | ERROR: Index on Last Changed Query F     | ïeld does not exist | -            |
| Ľ  |                   |            |                              |          |             |         | _                   |                                          |                     |              |
| 5  | ē 🗐 🖉             | Live Data  | abase & General Replica Erro | ors 🔽    | Auto Refre  | esh 🔽   | Play Alarm          |                                          |                     |              |
| Ту | pe                | Error #    | Time                         | Status   | Text        |         |                     | Recommendation                           |                     |              |
|    |                   |            |                              |          |             |         |                     |                                          |                     |              |
|    |                   |            |                              |          |             |         |                     |                                          |                     |              |
|    |                   |            |                              |          |             |         |                     |                                          |                     |              |
|    |                   |            |                              |          |             |         |                     |                                          |                     |              |
|    |                   |            |                              |          |             |         |                     |                                          |                     |              |
|    |                   |            |                              |          |             |         |                     |                                          |                     |              |
|    |                   |            |                              |          |             |         |                     |                                          |                     |              |

Figure 101 Replication Monitor Errors view (after refresh).

The following table describes the function of the icons displayed above both the Live **Replication Errors** and Live **Database and General Replication Errors** views (Table 21).

| lcon                                  | Description                                                                                                    |
|---------------------------------------|----------------------------------------------------------------------------------------------------|
|                                       | Log Error. Changes the LIVE status to LOGGED.                                                                                           |
| <i>i</i>                              | Print                                                                                                    |
|                                       | Manual Refresh. In the current version of Duplica a refresh is required after you use the Delete button.                                |
| · · · · · · · · · · · · · · · · · · · | Delete all log entries. When you press this button you are prompted with a choice to delete all log entries or those older than 5 days. |
| Auto Refresh                          | Allow the view to be refreshed at the time interval specified in the Auto<br>Refresh central control.                                   |
| Play Alarm                            | You can play a sound if                                                                                                    |

Table 21 Errors View Icon Descriptions.

#### 7.3.2.1 Replication Errors

Live Replication errors are related to the replication process and are stored in REPLICATION\_ERRORS table on the local database.

| Column      | Description                                                                           |
|-------------|---------------------------------------------------------------------------------------|
| Run         | The run number during which the error occurred.                                       |
| Suite       | The suite being replicated when the message was generated.                            |
| Local Table | The table on the local database being written to.                                     |
| Status      | LIVE, which means the error will be deleted in seven days from when it was generated. |
| Error #     | The error number in the local database table.                                         |
| Time        | The time the error occurred.                                                          |
| Text        | The Oracle error message.                                                             |

The following table describes the information displayed for Replication errors (Table 22).

 Table 22 Live Replication Errors Field Descriptions

#### 7.3.2.2 Live Database and General Replication Errors

Live Database and General Replication Errors relate to the health of the database, e.g. lack of space, problems creating the next extent or fragmentation of the indexes. Database errors are stored in the DATABASE\_ERROR\_LOG table on the local database.

The following table describes the information displayed for Live Database and General Replication Errors (Table 23).

| Column  | Description                                   |
|---------|-----------------------------------------------|
| Туре    | The type of database error, e.g. TABLESPACES. |
| Error # | The error number in the local database table. |
| Time    | The time the error occurred.                  |

| Column         | Description                                                                               |
|----------------|-------------------------------------------------------------------------------------------|
| Status         | LIVE, which means the error will be deleted in seven days from the time it was generated. |
| Text           | The text in the error message.                                                            |
| Recommendation | The recommendation concerning what action you should take.                                |

Table 23 Live Database and General Replication Errors Field Descriptions.

## 7.3.3 Suites Monitor

The following table summarises the tabs in the Suites Monitor view (Table 24). They are described in detail in the next couple of sections.

| Tab                    | Description                                             |
|------------------------|---------------------------------------------------------|
| Scheduled to run next  | Shows which suites are scheduled to run next.           |
| Currently Running      | Shows which suites are currently running.               |
| Latest Run Performance | Shows performance statistics for the latest run.        |
| Latest Run Logs        | Shows the error and audit logs for the most recent run. |

Table 24 Summary of the Suites Monitor Tab Options.

#### 7.3.3.1 Scheduled to Run Next

The **Scheduled to run next** view is shown below (Figure 102). This view only lists the suites that are currently scheduled to run (c.f. Replication Manager). It shows the suite name, replication interval, last run number and the date and time of the next /scheduled run.

| 💽 Replication Mo   | nito <b>r</b>                       |               |       |                    |  |
|--------------------|-------------------------------------|---------------|-------|--------------------|--|
| Auto Refreshin     | ig every 10 🚖 Seconds               |               |       |                    |  |
| Errors Suites Mo   | nitor Tablespace Checks Replicatio  | n Audit Log 📔 | Repli | cation Error Log   |  |
| Scheduled to run r | next Currently Running Latest Run F | Performance   | Lates | st Run Logs        |  |
| 🏈 😰 🗹 Aut          | o Refresh                           |               |       |                    |  |
| Last Run Number    | Suite Name                          | Interval      | Unit  | Next Run Date/Time |  |
|                    | COMPANY                             | 1             | м     |                    |  |
|                    | EQUIPMENT 1 M                       |               |       |                    |  |
| USERS 1 M          |                                     |               |       |                    |  |
|                    |                                     |               |       |                    |  |
|                    |                                     |               |       |                    |  |
|                    |                                     |               |       |                    |  |

#### Figure 102 Suites Monitor View. - Defaulted to the Scheduled to run next tab.

The following table describes the information displayed in the window (Table 25).

| Column / Icon   | Description                                         |
|-----------------|-----------------------------------------------------|
| Last Run Number | The run number when this suite was last replicated. |
| Suite Name      | The name of the suite.                              |

| Column / Icon   | Description                                                                                                    |  |  |
|-----------------|----------------------------------------------------------------------------------------------------|--|--|
| Interval / Unit | The frequency with which this suite is replicated.                                                                   |  |  |
| Unit            | The Unit field tells you what the interval is measured in. The<br>units of measurement are:DDayHHourMMinutesSSeconds |  |  |
| Next Run        | The date and time the run is scheduled for.                                                                          |  |  |
| 3               | Print                                                                                                    |  |  |
|                 | Manual Refresh. In the current version of Duplica a refresh is required after you use the Delete button.             |  |  |
| Auto Refresh    | Allow the view to be refreshed at the time interval specified in<br>the Auto Refresh central control.                |  |  |

Table 25 Available icons and filed descriptions for the Scheduled to Run Next view.

#### 7.3.3.2 Currently Running

The Currently Running view is shown below (Figure 103). This view shows some runtime statistics on suites that are currently running.

| 🔊 Replication Monito | Nephication Monitor                                                                 |                     |             |  |  |  |  |  |
|----------------------|-------------------------------------------------------------------------------------|---------------------|-------------|--|--|--|--|--|
| Auto Refreshing e    | Auto Refreshing every 10 Seconds                                                    |                     |             |  |  |  |  |  |
| Errors Suites Monito | Errors Suites Monitor Tablespace Checks Replication Audit Log Replication Error Log |                     |             |  |  |  |  |  |
| Scheduled to run nex | Scheduled to run next Currently Running Latest Run Performance Latest Run Logs      |                     |             |  |  |  |  |  |
| I 🗳 😰 🗹 Auto R       | efresh                                                                              |                     |             |  |  |  |  |  |
| Current Run Number   | Suite Name                                                                          | Start Time          | Error Count |  |  |  |  |  |
| 405                  | ANCILLARY                                                                           | 20/09/2001 14:35:38 | 0           |  |  |  |  |  |
|                      |                                                                                     |                     |             |  |  |  |  |  |
|                      |                                                                                     |                     |             |  |  |  |  |  |
|                      |                                                                                     |                     |             |  |  |  |  |  |

Figure 103 Currently Running view shows the suites that are currently running.

The following table describes the information displayed in the **Currently Running** view (Table 26).

| Column             | Description                                   |
|--------------------|-----------------------------------------------|
| Current Run Number | The run number being executed.                |
| Suite Name         | The name of the suite.                        |
| Start Time         | The date and time the run began.              |
| Error Count        | The number of replication errors encountered. |
| <b>S</b>           | Print                                         |

| Column         | Description                                                                                              |
|----------------|----------------------------------------------------------------------------------------------------|
|                | Manual Refresh. In the current version of Duplica a refresh is required after you use the Delete button. |
| Z Auto Refresh | Allow the view to be refreshed at the time interval specified in the Auto Refresh central control.       |

 Table 26 Currently Running view – Field Descriptions and icons.

Suites move from the **Scheduled to run next** view into the **Currently Running** view once the suite run begins (i.e. the replication process begins).

#### 7.3.3.3 Latest Run Performance

The table below describes the tab and icon options for the Latest Run Performance tab (Table 27). Both the view default a view sorted by **query time**.

| Tab                        | Description                                                                                                    |  |  |  |  |  |
|----------------------------|----------------------------------------------------------------------------------------------------|--|--|--|--|--|
| Suite Graph                | Shows the performance statistics for the most recent run for each suite that has been replicated.                                                                                                   |  |  |  |  |  |
| Table Graph                | Shows performance statistics for the most recent run for each table.                                                                                                    |  |  |  |  |  |
| 3                          | Print                                                                                                    |  |  |  |  |  |
|                            | Manual Refresh. In the current version of Duplica a refresh is required after you use the Delete button.                                                                                            |  |  |  |  |  |
| ₩                          | Filter                                                                                                    |  |  |  |  |  |
|                            | All <ul> <li>than Max Query Time</li> <li>than rows expected</li> </ul> Top 10 Query Times <ul> <li>Top 10 Rows Processed</li> </ul>                                                                |  |  |  |  |  |
| Sort By: Query<br>Time     | The number of seconds it took to complete the Replication of the suite.<br>By default, the chart is sorted by query time. The suite at the top of the<br>chart is the one that took the least time. |  |  |  |  |  |
| Sort By: Rows<br>Processed | The number of rows processed for the suite.                                                                                                    |  |  |  |  |  |

Table 27 Available views and Icons for the Latest Run Performance view.

#### 7.3.3.3.1 Suite Graph tab

#### USING REPLICATION MONITOR

| Suite Grap | h 🛛 Table Gi | raph                 |       |            |        |         |                |           |       |        |        |        |        |        |        |           |
|------------|--------------|----------------------|-------|------------|--------|---------|----------------|-----------|-------|--------|--------|--------|--------|--------|--------|-----------|
| ۵          | ₩ <b>6</b>   | ort By<br>Query Time |       | C Rows Pro | cessed | Query T | ime 🔜 Row      | s Process | ed    |        |        |        |        |        |        |           |
|            | 4 000        | 2.000                | 3 000 | 4.000      | £ 000  | e 000   | Ro             | ws Proce  | ssed  | 40.000 | 44,000 | 40.000 | 42,000 | 44.000 | 45.000 | 48.000    |
|            | 1,000        | 2,000                | 3,000 | 4,000      | 5,000  | 6,000   | 7,000          | 8,000     | 9,000 | 10,000 | 11,000 | 12,000 | 13,000 | 14,000 | 15,000 | 16,000    |
|            |              |                      |       |            |        |         |                |           |       |        |        |        |        |        |        |           |
|            |              |                      |       |            |        |         |                |           |       |        |        |        |        |        |        |           |
|            |              |                      |       |            |        |         |                |           |       |        |        |        |        |        |        |           |
|            | 1            |                      |       | 1          |        | 1       | 1 1            |           |       |        |        | 11     | 1      |        |        |           |
|            |              |                      |       |            |        |         |                |           |       |        |        |        |        |        | ANCI   | LARY 6    |
|            |              |                      |       |            |        |         |                |           |       |        |        |        |        |        |        |           |
|            |              |                      |       |            |        |         |                |           |       |        |        |        |        |        |        | (14.193.) |
|            |              |                      |       |            |        |         |                |           |       |        |        |        |        |        |        | 14,135    |
|            |              |                      |       |            | 11     |         |                |           |       |        |        |        |        |        |        |           |
|            |              |                      |       |            |        |         |                |           |       |        |        |        |        |        |        |           |
|            |              |                      |       |            |        |         |                |           |       |        |        |        |        |        |        |           |
|            | 1            |                      |       |            |        |         |                |           |       | 11     |        |        |        |        | /      |           |
| 0          |              | 1                    |       |            | 2      |         | 3<br>Ouery Tit | ne (Secon | de)   | 1      |        | 5      |        | 6      |        |           |

The Suite Graph view sorted by Query Time is shown below (Figure 104).

Figure 104 Suite Graph view sorted by Query Time.

To sort the suites in order of the number of rows processed, click **Rows Processed** then click Refresh. To filter the suites displayed, click the Filter button and choose an option.

Max Query Time is the parameter specified in the suite settings for this suite. You can change this by editing the suite.

To view the suite details of any suite, click the row on the graph that represents the suite.

#### 7.3.3.3.2 Table Graph tab

The Table Graph views are shown below (Figure 105 and Figure 106).

To sort tables in order of the number of rows processed, click **Rows Processed** then click Refresh.

To filter the tables displayed, click the Filter button then choose an option.

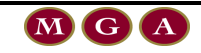

| Suite Graph | n Table Graph            |          |                                       |                  |                            |       |          |                   |             |
|-------------|--------------------------|----------|---------------------------------------|------------------|----------------------------|-------|----------|-------------------|-------------|
| ٩           | Sort By<br>• Query Time  | C Rows F | Processed Que                         | ry Time 🔜 Rows P | rocessed                   |       |          |                   |             |
|             |                          |          |                                       | Rows             | Processed                  |       |          |                   |             |
| 0           | 1,000                    | 2,000    | 3,000                                 | 4,000            | 5,000                      | 6,000 | 7,000    | 8,000             | 9,000       |
|             |                          |          |                                       |                  |                            |       |          |                   |             |
|             | ICILLARY_SERVICE_TYPE 0  |          |                                       |                  |                            |       |          |                   |             |
|             | NCILLARY_SERVICE_TYPE 25 | 5        |                                       |                  |                            |       |          |                   |             |
|             |                          |          |                                       |                  |                            |       |          |                   |             |
|             |                          |          |                                       |                  |                            |       |          |                   |             |
|             | ANCILLARY SERVICE 187    |          |                                       |                  |                            |       |          |                   |             |
|             |                          |          |                                       |                  |                            |       |          |                   |             |
|             |                          |          | i i i i i i i i i i i i i i i i i i i |                  |                            |       |          |                   |             |
|             |                          |          |                                       | ANCILLARY        | <pre>_REQUIREMENTS 1</pre> |       |          |                   |             |
|             |                          |          |                                       |                  |                            |       |          | NCILLARY_REQUIREN | MENTS 7,219 |
|             |                          |          |                                       |                  |                            |       |          |                   |             |
|             |                          |          |                                       |                  |                            |       |          | ANCILLARY_REQU    | JEST 2      |
|             |                          |          |                                       |                  |                            |       | ANCILLAR | /_REQUEST 6,762   |             |
|             |                          |          |                                       | 1                |                            |       |          |                   |             |
| 0           |                          |          |                                       | 1                |                            |       | 2        |                   |             |
|             |                          |          |                                       | Query Time (     | (Seconds)                  |       |          |                   |             |

Figure 105 Table Graph view sorted by query time.

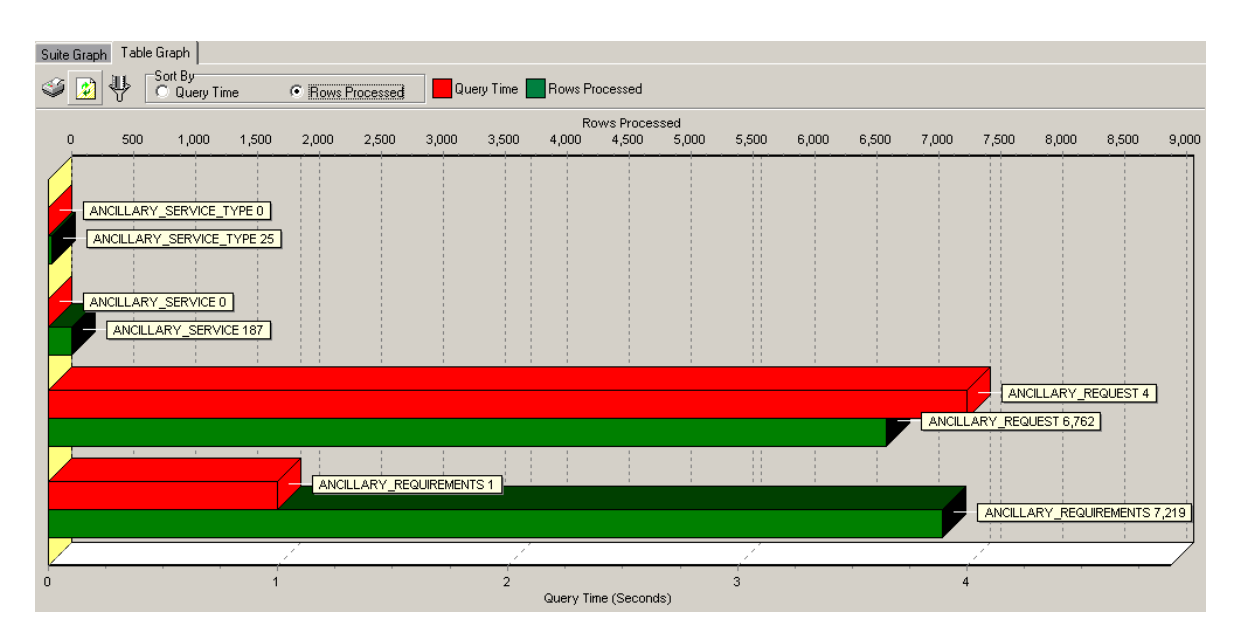

Figure 106 Table Graph view sorted by rows processed.

#### 7.3.3.4 Latest Run Logs

The Latest Run Logs view has two options (Table 28):

| View  | Description                                                                                                    |
|-------|----------------------------------------------------------------------------------------------------|
| Audit | This view displays all replication events that have taken place since the last time the table was purged (deleted). |
| Error | Error displays a complete list of the replication errors.                                                           |

#### Table 28 Latest Run Log Options

#### 7.3.3.4.1 Audit view

The Audit view is a table that shows all the audit messages generated during the most recent replication run (Figure 107).

| Nephication Monitor         | Replication Monitor             |                          |                                                                               |    |  |  |  |  |
|-----------------------------|---------------------------------|--------------------------|-------------------------------------------------------------------------------|----|--|--|--|--|
| Auto Refreshing every       | Auto Refreshing every 10        |                          |                                                                               |    |  |  |  |  |
| Errors Suites Monitor Table | espace Checks Beplication Audi  | it Log Beplication Error | 100                                                                           |    |  |  |  |  |
|                             |                                 | cog   hopiosioneno       |                                                                               |    |  |  |  |  |
| Scheduled to run next Curre | ntly Running Latest Run Perform | hance Latest Run Logs    | 3                                                                             |    |  |  |  |  |
| Audit Error                 |                                 |                          |                                                                               |    |  |  |  |  |
| 🎯 😰 👮 🗖 Auto Re             | efresh Latest Run Audit Log     |                          |                                                                               |    |  |  |  |  |
| Run Number Suite Table      | Local Table Name                | Time Stamp               | Text                                                                          | 31 |  |  |  |  |
| 581 EQUIPMENT               | SUITE                           | 20/09/2001 15:23:56      | Finished Replication for Suite: EQUIPMENT, errors :0, warnings: 0             | 11 |  |  |  |  |
| 578 ANCILLARY               | SUITE                           | 20/09/2001 15:23:56      | Finished Replication for Suite: ANCILLARY, errors :0, warnings: 0             |    |  |  |  |  |
| 578 ANCILLARY               | ANCILLARY_SERVICE_TYPE          | 20/09/2001 15:23:56      | Finished Replication for Table: ANCILLARY_SERVICE_TYPE at 20/09/2001 15:23:56 |    |  |  |  |  |
| 578 ANCILLARY               | ANCILLARY_SERVICE_TYPE          | 20/09/2001 15:23:56      | Started Replication for Table: ANCILLARY_SERVICE_TYPE at 20/09/2001 15:23:56  |    |  |  |  |  |
| 580 COMPANY                 | SUITE                           | 20/09/2001 15:23:56      | Finished Replication for Suite: COMPANY, errors :0, warnings: 0               |    |  |  |  |  |
| 578 ANCILLARY               | ANCILLARY_SERVICE               | 20/09/2001 15:23:56      | Finished Replication for Table: ANCILLARY_SERVICE at 20/09/2001 15:23:56      |    |  |  |  |  |
| 578 ANCILLARY               | ANCILLARY_SERVICE               | 20/09/2001 15:23:56      | Started Replication for Table: ANCILLARY_SERVICE at 20/09/2001 15:23:56 -     |    |  |  |  |  |
| 578 ANCILLARY               | ANCILLARY_REQUIREMENTS          | 20/09/2001 15:23:56      | Finished Replication for Table: ANCILLARY_REQUIREMENTS at 20/09/2001 15:23:56 |    |  |  |  |  |
| 578 ANCILLARY               | ANCILLARY_REQUIREMENTS          | 20/09/2001 15:23:56      | Started Replication for Table: ANCILLARY_REQUIREMENTS at 20/09/2001 15:23:56  |    |  |  |  |  |
| 578 ANCILLARY               | ANCILLARY_REQUEST               | 20/09/2001 15:23:56      | Finished Replication for Table: ANCILLARY_REQUEST at 20/09/2001 15:23:56      |    |  |  |  |  |
| 578 ANCILLARY               | ANCILLARY_REQUEST               | 20/09/2001 15:23:56      | Started Replication for Table: ANCILLARY_REQUEST at 20/09/2001 15:23:56       |    |  |  |  |  |
| 578 ANCILLARY               | ANCILLARY_REQUEST               | 20/09/2001 15:23:56      | Finished Deletions for Table: ANCILLARY_REQUEST at 20/09/2001 15:23:56        |    |  |  |  |  |
| 578 ANCILLARY               | ANCILLARY_REQUEST               | 20/09/2001 15:23:56      | Started Deletions for Table: ANCILLARY_REQUEST at 20/09/2001 15:23:56         |    |  |  |  |  |

#### Figure 107 Audit view.

The following table describes the information displayed in the above figure (Table 29).

| Column           | Description                                                                                                    |
|------------------|----------------------------------------------------------------------------------------------------|
| Run Number       | The number of the run during which the error was generated.                                                                                |
| Suite Table      | The Source table being replicated at the time the message was generated.                                                                   |
| Local Table Name | The table on the local database being updated.                                                                                             |
| Time stamp       | The date and time the message was generated.                                                                                               |
| Text             | The details of the message.                                                                                                    |
| 3                | Print                                                                                                    |
|                  | Manual Refresh. In the current version of Duplica a refresh is required after you use the Delete button.                                   |
|                  | Delete all Log entries. When you press this button you are prompted<br>with a choice to delete all log entries or those older than 5 days. |
| Auto Refresh     | Allow the view to be refreshed at the time interval specified in the Auto Refresh central control.                                         |

Table 29 Audit view description.

#### 7.3.3.4.2 Error view

The Error view is shown below (Figure 108).

| 🔁 Replication Monitor |                                    |           |                       |                                   |           |                     |                                                         |  |
|-----------------------|------------------------------------|-----------|-----------------------|-----------------------------------|-----------|---------------------|---------------------------------------------------------|--|
| Г                     | Auto Refreshing every 10 🗲 Seconds |           |                       |                                   |           |                     |                                                         |  |
|                       |                                    | Luitee M  |                       |                                   | l n r     |                     |                                                         |  |
|                       | .rrors                             | oulles M  | Internation   Lablesp | Dace Unecks   Replication Audit L | од   Керш | cation Error Log    |                                                         |  |
|                       | Schedul                            | ed to rur | n next Current        | y Running Latest Run Performa     | nce Lates | t Run Logs          |                                                         |  |
| 1                     | Audit                              | Error     | 1                     |                                   |           |                     |                                                         |  |
|                       | -<br>                              | à 🖃       | Auto Befr             | esh Latest Run Replication Erro   | r Loa     |                     |                                                         |  |
| ſ                     | Statua                             |           | Suite.                |                                   | Error #   | Time                | Teut                                                    |  |
|                       | LIVE                               |           | ANCILLARY             | ANCILLARY SERVICE TYPE            | 1113      | 20/09/2001 14:14:10 | EBBOB: Primary Key does not exists or is disabled       |  |
|                       | LIVE                               | 0         | ANCILLARY             | ANCILLARY SERVICE TYPE            | 1112      | 20/09/2001 12:52:50 | ERROR: Primary Key does not exists or is disabled       |  |
|                       | LIVE                               | 0         | ANCILLARY             | ANCILLARY_SERVICE_TYPE            | 1111      | 20/09/2001 11:59:14 | ERROR: INSERT trigger does not exist or is not enabled  |  |
|                       | LIVE                               | 0         | ANCILLARY             | ANCILLARY_SERVICE_TYPE            | 1110      | 20/09/2001 11:59:14 | ERROR: Index on Last Changed Query Field does not exist |  |
|                       | LIVE                               | 0         | ANCILLARY             | ANCILLARY_SERVICE_TYPE            | 1109      | 20/09/2001 11:59:14 | ERROR: Primary Key does not exists or is disabled       |  |
|                       | LIVE                               | 0         | ANCILLARY             | ANCILLARY_SERVICE_TYPE            | 1108      | 20/09/2001 11:59:14 | ERROR: Last Changed Query Field does not exist          |  |
|                       | LIVE                               | 0         | ANCILLARY             | ANCILLARY_SERVICE_TYPE            | 1107      | 20/09/2001 11:59:14 | ERROR: Primary Key does not exists or is disabled       |  |
|                       | LIVE                               | 0         | ANCILLARY             | ANCILLARY_REQUEST                 | 1106      | 20/09/2001 11:59:11 | ERROR: INSERT trigger does not exist or is not enabled  |  |
|                       | LIVE                               | 0         | ANCILLARY             | ANCILLARY_REQUEST                 | 1105      | 20/09/2001 11:59:11 | ERROR: Index on Last Changed Query Field does not exist |  |
|                       | LIVE                               | 0         | ANCILLARY             | ANCILLARY_REQUEST                 | 1104      | 20/09/2001 11:59:11 | ERROR: Primary Key does not exists or is disabled       |  |
|                       | LIVE                               | 0         | ANCILLARY             | ANCILLARY_REQUEST                 | 1103      | 20/09/2001 11:59:11 | ERROR: Last Changed Query Field does not exist          |  |
|                       | LIVE                               | 0         | ANCILLARY             | ANCILLARY_REQUEST                 | 1102      | 20/09/2001 11:59:01 | ERROR: INSERT trigger does not exist or is not enabled  |  |
|                       | •                                  |           |                       |                                   |           |                     |                                                         |  |

#### Figure 108 Latest Run Logs Errors view.

This view shows error messages that were generated for all suites from the most recent run.

| Column      | Description                                                                                                    |
|-------------|----------------------------------------------------------------------------------------------------|
| Status      | This is LIVE if the message will be deleted within seven days of it being generated or LOGGED if it will be deleted within two days of it being generated. |
| Run         | The run number where the error occurred.                                                                                                    |
| Suite       | The suite being replicated when the error occurred.                                                                                                    |
| Local Table | The table on the local database being updated when the error occurred.                                                                                     |
| Error #     | The error number in the local database table.                                                                                                    |
| Time        | The time that the message was generated.                                                                                                    |
| Text        | The message contents.                                                                                                    |

The following table describes the information displayed (Table 30).

Table 30 Description of the Errors view.

## 7.3.4 Tablespace Checks

The Tablespace Checks view has four tabs (Table 31).

| Tab              | Description                                                |
|------------------|------------------------------------------------------------|
| Table Spaces     | The free space in each of the tablespaces in the database. |
| Free Space Graph | A graph of the data displayed on the Table Spaces tab.     |

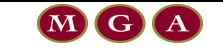

| Tab                    | Description                                    |
|------------------------|------------------------------------------------|
| Objects About to Crash | Objects having trouble creating a Next Extent. |
| Tables To Rebuild      | Tables that require indexing.                  |

Table 31 Summary of the Tablespace Checks functionality.

#### 7.3.4.1 Tablespaces

The Table Spaces view is shown below (Figure 109). This view shows the amount of space available and the largest free extent for each tablespace on the Target database.

| ľ | 🔁 Replication Monitor                                                                 |                       |                         |      |  |  |  |
|---|---------------------------------------------------------------------------------------|-----------------------|-------------------------|------|--|--|--|
|   | Auto Refreshing every 10 🗲 Seconds                                                    |                       |                         |      |  |  |  |
| I | Errore Suides Manitor Tablespace Checks Registration Audit Log Registration Error Log |                       |                         |      |  |  |  |
| Ľ |                                                                                       | [ Hoplocitor Haar Log | Thephoduler Ener Eog    | **** |  |  |  |
|   | Table Spaces Free Space Graph   Objects About to Crash   Tables To Rebuild            |                       |                         |      |  |  |  |
|   | Sa 👔 🗖 Auto Refresh                                                                   |                       |                         |      |  |  |  |
|   | Name                                                                                  | Free Space (K)        | Largest Free Extent (K) |      |  |  |  |
|   | INDX                                                                                  | 51192                 | 51192                   |      |  |  |  |
|   | OAS LG IDX                                                                            | 399352                | 92152                   |      |  |  |  |
|   | OAS_LG_TAB                                                                            | 398936                | 221584                  |      |  |  |  |
|   | OAS_MD_IDX                                                                            | 1428080               | 511288                  |      |  |  |  |
|   | OAS_MD_TAB                                                                            | 268912                | 165904                  |      |  |  |  |
|   | OAS_SM_IDX                                                                            | 409592                | 368512                  |      |  |  |  |
|   | OAS_SM_TAB                                                                            | 409592                | 141040                  |      |  |  |  |
|   | PSSIND01                                                                              | 609504                | 468744                  |      |  |  |  |
|   | PSSIND02                                                                              | 117416                | 84784                   |      |  |  |  |
|   | PSSINDU3                                                                              | 135720                | 4/480                   |      |  |  |  |
|   | PSSTABUT<br>Deetaboo                                                                  | 643176<br>100200      | 463144                  |      |  |  |  |
|   | PSSTADU2                                                                              | 169016                | 97/22                   |      |  |  |  |
|   | BBS                                                                                   | 337912                | 10240                   |      |  |  |  |
|   | SYSTEM                                                                                | 423624                | 416160                  |      |  |  |  |
|   | TEMP                                                                                  | 511992                | 409592                  |      |  |  |  |
|   | TOOLS                                                                                 | 98392                 | 89192                   |      |  |  |  |
|   | USERS                                                                                 | 44888                 | 44536                   |      |  |  |  |
|   |                                                                                       |                       |                         |      |  |  |  |

#### Figure 109 Tablespace Statistics for the Target database.

The following table describes the information displayed (Table 32).

| Column              | Description                                                                                        |  |
|---------------------|----------------------------------------------------------------------------------------------------|--|
| Name                | The tablespace name.                                                                               |  |
| Free Space          | The amount of free space in the tablespace (Kilobytes).                                            |  |
| Largest Free Extent | ree Extent The largest free extent in the table space (Kilobytes).                                 |  |
| <b>I</b>            | Print                                                                                              |  |
|                     | Manual Refresh.                                                                                    |  |
| Auto Refresh        | Allow the view to be refreshed at the time interval specified in the Auto Refresh central control. |  |

Table 32 Description of the information displayed in the Tablespace view.

#### 7.3.4.2 Free Space Graph

The Free Space Graph view is shown below (Figure 110). The Free Space graph illustrates the amount of free space in each tablespace on the Target database.

| 😥 Replication Monitor                                                                                                    |          |
|----------------------------------------------------------------------------------------------------|----------|
| T Auto Refreshing every 10 🗲 Seconds                                                                                                    |          |
| Errors Suites Monitor Tablespace Checks Replication Audit Log Replication Error Log                                                                                                    | <u> </u> |
| Table Spaces Free Space Graph Objects About to Crash Tables To Rebuild                                                                                                    |          |
| 😰 🗖 Auto Refresh                                                                                                    |          |
| Tablespace Free Space                                                                                                    |          |
| 49.990INDX<br>389.9900AS_LC_DX<br>389.9900AS_LC_DX<br>389.9900AS_LC_DX<br>399.9900AS_M_DX<br>399.9900AS_SM_DX<br>399.9900AS_SM_TAB<br>106.730PSSIND02<br>106.730PSSIND03<br>633.960PSSTAB01<br>106.730PSSTAB02<br>106.730PSSTAB02<br>106.730PSSTAB02<br>106.730PSSTAB02<br>106.730PSSTAB03<br>106.730PSSTAB03<br>106.730PSSTAB03<br>106.730PSSTAB04<br>106.730PSSTAB04<br>106.730PSTAB04<br>106.730PSTAB04<br>107.7577<br>107.75777<br>107.757777777777777777777777777777777777 |          |
| Megabytes                                                                                                    |          |

#### Figure 110 Free Space Graph.

#### 7.3.4.3 Objects About to Crash

The Objects About to Crash view is shown below (Figure 111). This view shows tables and indexes that are either running out of space in tablespace or reaching the extent limits.

| le | Explication Monitor              |                        |                       |                | _ |  |
|----|----------------------------------|------------------------|-----------------------|----------------|---|--|
|    | Auto Refreshing every 10 Seconds |                        |                       |                |   |  |
| h  | Errors Suites Monitor Tables     | space Checks Replica   | tion Audit Log Replic | ation Error Lo | 1 |  |
| ſ  | Table Space   Eres Space Gr      |                        |                       | uad l          |   |  |
| ľ  | Auto Potroch                     | Objects that will have | Trauble Throwing Fr   | itonto         |   |  |
|    | Auto Heilesh                     | Objects that will have |                       |                |   |  |
|    | Ubject Name                      | Ubject Type            | I ablespace           | Next Extent    |   |  |
|    |                                  |                        |                       |                |   |  |
|    |                                  |                        |                       |                |   |  |
|    |                                  |                        |                       |                |   |  |
|    |                                  |                        |                       |                |   |  |
|    |                                  |                        |                       |                |   |  |
|    |                                  |                        |                       |                |   |  |
|    |                                  |                        |                       |                |   |  |
|    |                                  |                        |                       |                |   |  |
|    |                                  |                        |                       |                |   |  |
|    |                                  |                        |                       |                |   |  |
|    |                                  |                        |                       |                |   |  |
|    | i                                |                        |                       |                |   |  |

#### Figure 111 Objects about to Crash View.

The following table describes the information displayed (Table 33).

| Column      | Description                                                |
|-------------|------------------------------------------------------------|
| Object Name | The name of the table or index, which is having a problem. |

Version 3.01
| Column       | Description                                                                                           |
|--------------|----------------------------------------------------------------------------------------------------|
| Object Type  | This will be Table or Index.                                                                          |
| Tablespace   | The tablespace where the object is located.                                                           |
| Next Extent  | The size of the next extent of the object.                                                            |
| Ś            | Print                                                                                                 |
|              | Manual Refresh.                                                                                       |
| Auto Refresh | Allow the view to be refreshed at the time interval specified in the Auto<br>Refresh central control. |

Table 33 Description of the information displayed in the Objects about to Crash view.

### 7.3.4.4 Tables to Rebuild

The Tables to Rebuild view is shown below (Figure 112).

| 🔁 Replication Monitor                                                              | <u> </u> |
|------------------------------------------------------------------------------------|----------|
| Auto Refreshing every 10 🗲 Seconds                                                 |          |
| Frrors Suites Monitor Tablespace Checks Replication Audit Log Replication Fror Log |          |
|                                                                                    | ****     |
| Table Spaces   Free Space Graph   Objects About to Crash   Tables 10 Rebuild       |          |
| 👙 😰 🗖 Auto Refresh Tables that may possibly need to be rebuilt                     |          |
| Table Name Tablespace Next Extent                                                  |          |
|                                                                                    |          |
|                                                                                    |          |
|                                                                                    |          |
|                                                                                    |          |
|                                                                                    |          |
|                                                                                    |          |
|                                                                                    |          |
|                                                                                    |          |
|                                                                                    |          |
|                                                                                    |          |
|                                                                                    |          |
| 1                                                                                  |          |

#### Figure 112 Tables to Rebuild view.

The following table describes tables that require re-indexing (Table 34).

| Column         | Description                                                                                           |
|----------------|----------------------------------------------------------------------------------------------------|
| Table Name     | The name of the table that needs re-indexing.                                                         |
| Tablespace     | The tablespace where the table is located.                                                            |
| Next Extent    | The size of the next extent of the table.                                                             |
| 3              | Print                                                                                                 |
|                | Manual Refresh.                                                                                       |
| ✓ Auto Refresh | Allow the view to be refreshed at the time interval specified in the Auto<br>Refresh central control. |

Table 34 Description of the information displayed in the Tables to Rebuild view.

### 7.3.5 Replication Audit Log

The Replication Audit Log view is shown below (Figure 113).

| 💽 Replicatio | Replication Monitor                |                                |                           |                                                                               |   |  |  |
|--------------|------------------------------------|--------------------------------|---------------------------|-------------------------------------------------------------------------------|---|--|--|
| 🔲 Auto Re    | Auto Refreshing every 10 🗲 Seconds |                                |                           |                                                                               |   |  |  |
| Errors Suit  | es Monitor 1 Ta                    | blesnace Checks Replication Au | udit Log Benlication Erro | r log                                                                         |   |  |  |
|              |                                    |                                |                           |                                                                               |   |  |  |
|              |                                    | erresri                        |                           |                                                                               |   |  |  |
| Run Number   | Suite Table                        | Local Table Name               | Time Stamp                | Text                                                                          |   |  |  |
| 388          | ANCILLARY                          | SUITE                          | 20/09/2001 14:17:10       | Finished Replication for Suite: ANCILLARY, errors :0, warnings: 0             |   |  |  |
| 388          | ANCILLARY                          | ANCILLARY_SERVICE_TYPE         | 20/09/2001 14:17:10       | Finished Replication for Table: ANCILLARY_SERVICE_TYPE at 20/09/2001 14:17:10 |   |  |  |
| 388          | ANCILLARY                          | ANCILLARY_SERVICE_TYPE         | 20/09/2001 14:17:10       | Started Replication for Table: ANCILLARY_SERVICE_TYPE at 20/09/2001 14:17:10  |   |  |  |
| 388          | ANCILLARY                          | ANCILLARY_SERVICE              | 20/09/2001 14:17:10       | Finished Replication for Table: ANCILLARY_SERVICE at 20/09/2001 14:17:10      |   |  |  |
| 388          | ANCILLARY                          | ANCILLARY_SERVICE              | 20/09/2001 14:17:10       | Started Replication for Table: ANCILLARY_SERVICE at 20/09/2001 14:17:10       |   |  |  |
| 388          | ANCILLARY                          | ANCILLARY_REQUIREMENTS         | 20/09/2001 14:17:10       | Finished Replication for Table: ANCILLARY_REQUIREMENTS at 20/09/2001 14:17:10 |   |  |  |
| 388          | ANCILLARY                          | ANCILLARY_REQUIREMENTS         | 20/09/2001 14:17:10       | Started Replication for Table: ANCILLARY_REQUIREMENTS at 20/09/2001 14:17:10  |   |  |  |
| 388          | ANCILLARY                          | ANCILLARY_REQUEST              | 20/09/2001 14:17:10       | Finished Replication for Table: ANCILLARY_REQUEST at 20/09/2001 14:17:10      | 1 |  |  |
| 388          | ANCILLARY                          | ANCILLARY_REQUEST              | 20/09/2001 14:17:10       | Started Replication for Table: ANCILLARY_REQUEST at 20/09/2001 14:17:10       |   |  |  |
| 388          | ANCILLARY                          | ANCILLARY_REQUEST              | 20/09/2001 14:17:10       | Finished Deletions for Table: ANCILLARY_REQUEST at 20/09/2001 14:17:10        |   |  |  |
| 388          | ANCILLARY                          | ANCILLARY_REQUEST              | 20/09/2001 14:17:10       | Started Deletions for Table: ANCILLARY_REQUEST at 20/09/2001 14:17:10         |   |  |  |
| 388          | ANCILLARY                          | SUITE                          | 20/09/2001 14:17:09       | Starting Replication for Suite: ANCILLARY Run ID: 388                         |   |  |  |
| 387          | ANCILLARY                          | SUITE                          | 20/09/2001 14:16:15       | Finished Replication for Suite: ANCILLARY, errors :0, warnings: 0             |   |  |  |
| 387          | ANCILLARY                          | ANCILLARY_SERVICE_TYPE         | 20/09/2001 14:16:15       | Finished Replication for Table: ANCILLARY_SERVICE_TYPE at 20/09/2001 14:16:15 |   |  |  |
| 387          | ANCILLARY                          | ANCILLARY_SERVICE_TYPE         | 20/09/2001 14:16:15       | Inserted 25 rows and updated 0 rows.                                          |   |  |  |
| 387          | ANCILLARY                          | ANCILLARY_SERVICE_TYPE         | 20/09/2001 14:16:15       | Started Replication for Table: ANCILLARY_SERVICE_TYPE at 20/09/2001 14:16:15  |   |  |  |
| 387          | ANCILLARY                          | ANCILLARY_SERVICE              | 20/09/2001 14:16:15       | Finished Replication for Table: ANCILLARY_SERVICE at 20/09/2001 14:16:15      | - |  |  |

#### Figure 113 Replication Audit Log view

This view displays all replication events that have taken place since the last time the table was purged (deleted). The data can be printed, refreshed, auto-refreshed or purged at any time.

| Column           | Description                                                                                                    |
|------------------|----------------------------------------------------------------------------------------------------|
| Run Number       | The number of the run during which the error was generated.                                                                                |
| Suite Table      | The source table being replicated at the time the message was generated.                                                                   |
| Local Table Name | The table on the local database being updated.                                                                                             |
| Time stamp       | The date and time the message was generated.                                                                                               |
| Text             | The details of the message.                                                                                                    |
| 3                | Print                                                                                                    |
|                  | Manual Refresh. In the current version of Duplica a refresh is required after you use the Delete button.                                   |
| ×                | Delete all Log entries. When you press this button you are prompted<br>with a choice to delete all log entries or those older than 5 days. |
| Auto Refresh     | Allow the view to be refreshed at the time interval specified in the Auto Refresh central control.                                         |

The following table describes the information displayed (Table 35).

Table 35 Replication Audit Log descriptions.

### 7.3.6 Replication Error Log

The Replication Error Log view is shown below (Figure 114). This view lists all the errors that have occurred during the replication process. This view can be printed, refreshed, auto-refreshed or purged at any time.

| 🔁 R  | eplication                                                                           | Monitor |                        |         |                     |        |                                                         | _ 🗆 X    |
|------|--------------------------------------------------------------------------------------|---------|------------------------|---------|---------------------|--------|---------------------------------------------------------|----------|
|      | ☐ Auto Refreshing every 10                                                           |         |                        |         |                     |        |                                                         |          |
| Erro | Frons Suites Monitor Tableshace Checks, Replication Aurit Log, Replication Error Log |         |                        |         |                     |        |                                                         |          |
| 3    | ۵                                                                                    | ₩ 🖻     | Auto Refresh           |         | -                   | '      |                                                         |          |
| Run  | # Suite                                                                              | Name    | Table Name             | Error # | Time                | Status | Text                                                    | <b>_</b> |
|      | 0 ANCI                                                                               | LLARY   | ANCILLARY_SERVICE_TYPE | 1113    | 20/09/2001 14:14:10 | LIVE   | ERROR: Primary Key does not exists or is disabled       |          |
|      | 0 ANCIL                                                                              | LLARY   | ANCILLARY_SERVICE_TYPE | 1112    | 20/09/2001 12:52:50 | LIVE   | ERROR: Primary Key does not exists or is disabled       |          |
|      | 0 ANCIL                                                                              | LLARY   | ANCILLARY_SERVICE_TYPE | 1111    | 20/09/2001 11:59:14 | LIVE   | ERROR: INSERT trigger does not exist or is not enabled  |          |
|      | 0 ANCIL                                                                              | LLARY   | ANCILLARY_SERVICE_TYPE | 1110    | 20/09/2001 11:59:14 | LIVE   | ERROR: Index on Last Changed Query Field does not exist |          |
|      | 0 ANCIL                                                                              | LLARY   | ANCILLARY_SERVICE_TYPE | 1109    | 20/09/2001 11:59:14 | LIVE   | ERROR: Primary Key does not exists or is disabled       |          |
|      | 0 ANCIL                                                                              | LLARY   | ANCILLARY_SERVICE_TYPE | 1108    | 20/09/2001 11:59:14 | LIVE   | ERROR: Last Changed Query Field does not exist          |          |
|      | 0 ANCIL                                                                              | LLARY   | ANCILLARY_SERVICE_TYPE | 1107    | 20/09/2001 11:59:14 | LIVE   | ERROR: Primary Key does not exists or is disabled       |          |
|      | 0 ANCIL                                                                              | LLARY   | ANCILLARY_REQUEST      | 1106    | 20/09/2001 11:59:11 | LIVE   | ERROR: INSERT trigger does not exist or is not enabled  |          |
|      | 0 ANCIL                                                                              | LLARY   | ANCILLARY_REQUEST      | 1105    | 20/09/2001 11:59:11 | LIVE   | ERROR: Index on Last Changed Query Field does not exist |          |
|      | 0 ANCIL                                                                              | LLARY   | ANCILLARY_REQUEST      | 1104    | 20/09/2001 11:59:11 | LIVE   | ERROR: Primary Key does not exists or is disabled       |          |
|      | 0 ANCIL                                                                              | LLARY   | ANCILLARY_REQUEST      | 1103    | 20/09/2001 11:59:11 | LIVE   | ERROR: Last Changed Query Field does not exist          |          |
|      | 0 ANCIL                                                                              | LLARY   | ANCILLARY_REQUEST      | 1102    | 20/09/2001 11:59:01 | LIVE   | ERROR: INSERT trigger does not exist or is not enabled  |          |
|      | 0 ANCIL                                                                              | LLARY   | ANCILLARY_REQUEST      | 1101    | 20/09/2001 11:59:01 | LIVE   | ERROR: Index on Last Changed Query Field does not exist |          |
|      | 0 ANCIL                                                                              | LLARY   | ANCILLARY_REQUEST      | 1100    | 20/09/2001 11:59:01 | LIVE   | ERROR: Primary Key does not exists or is disabled       |          |
|      | 0 ANCIL                                                                              | LLARY   | ANCILLARY_REQUEST      | 1099    | 20/09/2001 11:59:01 | LIVE   | ERROR: Last Changed Query Field does not exist          |          |
|      | 0 ANCI                                                                               | LLARY   | ANCILLARY_REQUEST      | 1098    | 20/09/2001 11:58:39 | LIVE   | ERROR: INSERT trigger does not exist or is not enabled  |          |
|      |                                                                                      |         |                        |         |                     |        |                                                         | <b>•</b> |

### Figure 114 Replication Error Log.

The following table describes the information displayed (Table 36).

| Column     | Description                                                                                                    |
|------------|----------------------------------------------------------------------------------------------------|
| Run #      | The run number where the error occurred.                                                                                                    |
| Suite Name | The suite being replicated when the error occurred.                                                                                                    |
| Table Name | The table on the local database being updated when the error occurred.                                                                                     |
| Error #    | The error number in the local database table.                                                                                                    |
| Time       | The time that the message was generated.                                                                                                    |
| Status     | This is LIVE if the message will be deleted within seven days of it being generated or LOGGED if it will be deleted within two days of it being generated. |
| Text       | The message contents.                                                                                                    |
| ý          | Print                                                                                                    |
|            | Manual Refresh. In the current version of Duplica a refresh is required after you use the Delete button.                                                   |
|            | Delete all Log entries. When you press this button you are prompted with a choice to delete all log entries or those older than 5 days.                    |

| Column       | Description                                                                                           |  |
|--------------|----------------------------------------------------------------------------------------------------|--|
| 4            | Filter                                                                                                |  |
|              | All Errors                                                                                            |  |
|              | All Validation Errors                                                                                 |  |
|              | Errors Text Like                                                                                      |  |
| Auto Refresh | Allow the view to be refreshed at the time interval specified in the Auto<br>Refresh central control. |  |

Table 36 Replication Error Log description.

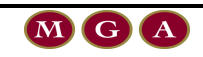

## 8 Using Help

The help function is not fully developed (Figure 115). At this stage it points you to the 'About' option displays some information about the version of the software currently installed on your PC (Figure 116).

| ВM   | 🔂 MGA Duplica - REPOWNER@rtest |       |      |     |        |      |
|------|--------------------------------|-------|------|-----|--------|------|
| File | Setup                          | Tools | Help |     |        |      |
|      |                                |       | Ab   | out | ION    |      |
|      | Ø                              | 11    | -70  | 1   | $\geq$ | P2 F |

**Figure 115 Help Function Options** 

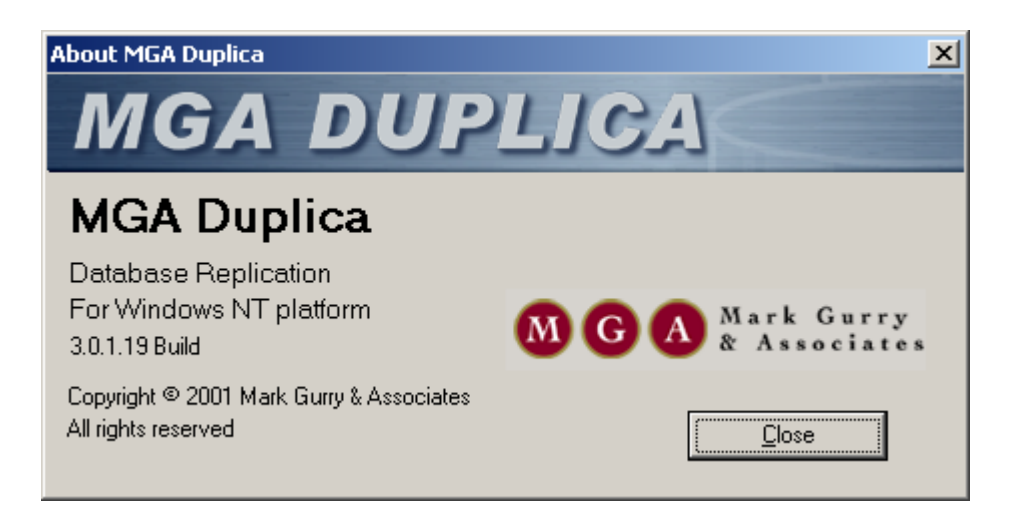

Figure 116 Information displayed when the 'About' option is chosen.

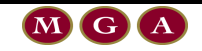

# 9 Closing Duplica

### 9.1 Via the Main Menu

Duplica can be closed using the main menu (Figure 117).

 $\operatorname{File} \textbf{\textbf{>}}\operatorname{Exit}$ 

| ßМ   | 🔂 MGA Duplica - REPOWNER@rtest |        |      |             |       |      |
|------|--------------------------------|--------|------|-------------|-------|------|
| File | Setup                          | Tools  | Help |             |       |      |
| Lo   | g On                           |        | -    | REPLICATION |       |      |
| C    | ose                            |        | 3    | $\sim$      | 120   | FV.  |
| E    | kit                            | Ctrl+X | ïE   | MONITOR     | START | STOP |
| -    |                                |        |      |             |       |      |

Figure 117 Using the main menu to exit Duplica.

### 9.2 Using the Shortcut Key

Duplica can be closed using a built-in shortcut key  $\mathbf{Ctrl}\,\mathbf{X}$ 

### 9.3 Using 🗵 Icon

Duplica can be closed using the standard  $\bowtie$  icon in the top right corner of the main Duplica window.

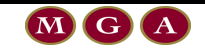

# 10 Trouble shooting

| Problem | Definition                                                                                                    |
|---------|----------------------------------------------------------------------------------------------------|
| Refetch | Refetch errors can occur if the location of the Duplica folder and sub-<br>folders on your PC is too low level. |
|         | For example: The following Duplica home directory is too long.                                                  |
|         | C:\Projects\Duplica\MGA-Duplica-Test\Production\Output\                                                         |

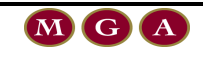

# 11 Glossary of Terms

| Term                     | Definition                                    |
|--------------------------|-----------------------------------------------|
| A                        |                                               |
| В                        |                                               |
| С                        |                                               |
| Client                   |                                               |
| Connection               |                                               |
| Control Data             |                                               |
| Control Mechanism        | See Replication Control/Scheduling Mechanism. |
| CPU                      | Central Processing Unit                       |
| Cue Card                 |                                               |
| D                        |                                               |
| Data                     |                                               |
| Database Link            |                                               |
| DDL Scripts              |                                               |
| Ε                        |                                               |
| F                        |                                               |
| G                        |                                               |
| GUI                      | Graphical User Interface                      |
| Н                        |                                               |
| Ι                        |                                               |
| J                        |                                               |
| К                        |                                               |
| L                        |                                               |
| Last Changed Query Field | Last Changed. Last Updated.                   |
| Μ                        |                                               |
| N                        |                                               |
| 0                        |                                               |
| Oracle Database          |                                               |
| Р                        |                                               |

| Term                                     | Definition                                                                                                    |
|------------------------------------------|----------------------------------------------------------------------------------------------------|
| Q                                        |                                                                                                    |
| Query Time                               |                                                                                                    |
| R                                        |                                                                                                    |
| Refetch                                  |                                                                                                    |
| Refresh                                  |                                                                                                    |
| Duplica Owner                            |                                                                                                    |
| Duplica Repository                       |                                                                                                    |
| Replication                              |                                                                                                    |
| Replication Manager                      |                                                                                                    |
| Replication Manager Control<br>Mechanism |                                                                                                    |
| Replication Monitor                      |                                                                                                    |
| Replication Source                       | See Source Database                                                                                                    |
| Repository                               |                                                                                                    |
| S                                        |                                                                                                    |
| Schedule                                 |                                                                                                    |
| Schema                                   |                                                                                                    |
| Scripts                                  | SQL code.                                                                                                    |
| Server Database                          | See Source Database                                                                                                    |
| Source Database                          |                                                                                                    |
| Source                                   | See Source Database.                                                                                                    |
| SQL                                      | Standard Query Language                                                                                                    |
| Suite                                    | Replication is performed on a suite level. A suite may<br>contain many tables. A suite is a group of tables with similar<br>replication requirements. |
| Т                                        |                                                                                                    |
| Target Table                             | Equivalent to Local Table.                                                                                                    |
| Target Database                          | Equivalent to Local Database                                                                                                    |
| Target Schema                            |                                                                                                    |
| Tnsnames.ora file                        |                                                                                                    |
| Tables                                   | Tables makeup suites. A table can only belong to one suite.                                                                                           |
| U                                        |                                                                                                    |
| Users                                    |                                                                                                    |
| V                                        |                                                                                                    |
| Validation                               |                                                                                                    |
| W                                        |                                                                                                    |

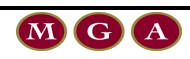

| Term | Definition |
|------|------------|
| X    |            |
| Y    |            |
| Ζ    |            |

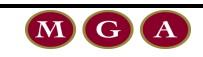

## 12 References

Joy, D. 2001, Duplica\_2.3\_User\_Manual\_1 (19/09/2001).

Perera, S. 2001 Duplica 2.4.2 User Manual\_1 (29/11/2001)

Mark G 2002 O'Reilly – Oracle SQL Tuning (January 2002)

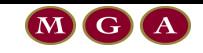